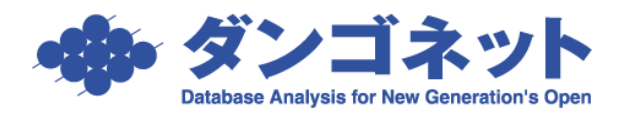

# 月次収支報告書作成までのデータ投入手順

本書では月次収支報告書作成までのデータ投入手順を説明します。

# 目次

| 目次1                                |
|------------------------------------|
| 1. データの登録2                         |
| 1-1. 自社情報を登録する                     |
| 1-1-1. 店舗情報の登録                     |
| 1-1-2. 自社口座の登録                     |
| 1-1-3. 自動計算設定                      |
| 1-2. 家主情報を登録する                     |
| 1-2-1. [基本情報] タブの入力                |
| 1-2-2. [物件情報] タブの入力11              |
| 1-3. 物件情報を登録する12                   |
| 1-3-1. [上部パネル] の入力13               |
| 1-3-2. [基本情報] タブの入力14              |
| 1-3-3. [部屋情報] タブの入力                |
| 1-4. 部屋情報(契約情報)を登録する               |
| 1-4-1. [上部パネル] の入力                 |
| 1-4-2. [基本情報] タブの入力                |
| 1-4-3. [賃料/契約一時金] タブの入力            |
| 1-4-4. [契約情報] タブの入力                |
| 1-4-5. [入金情報] タブの入力                |
| <ol> <li>入金のチェック~収支情報の作成</li></ol> |
| <b>2-1</b> . 入金のチェックを行う            |
| 2-2. 契約一時金を確認する                    |
| 2-3. 月次収支報告書を作成する                  |
| 2-4. 収支情報検索画面の操作(年間収支報告書を作成する)     |
| 付録. 月次収支報告書完成図                     |

### 1. データの登録

以下にデータの登録順を記します。入金情報の作成をもって、該当の部屋においてはデー タ登録が完了したものとしますが、上流で作成したデータを元に下流のデータを作成しま すので登録時にはデータ間の影響にご注意ください。

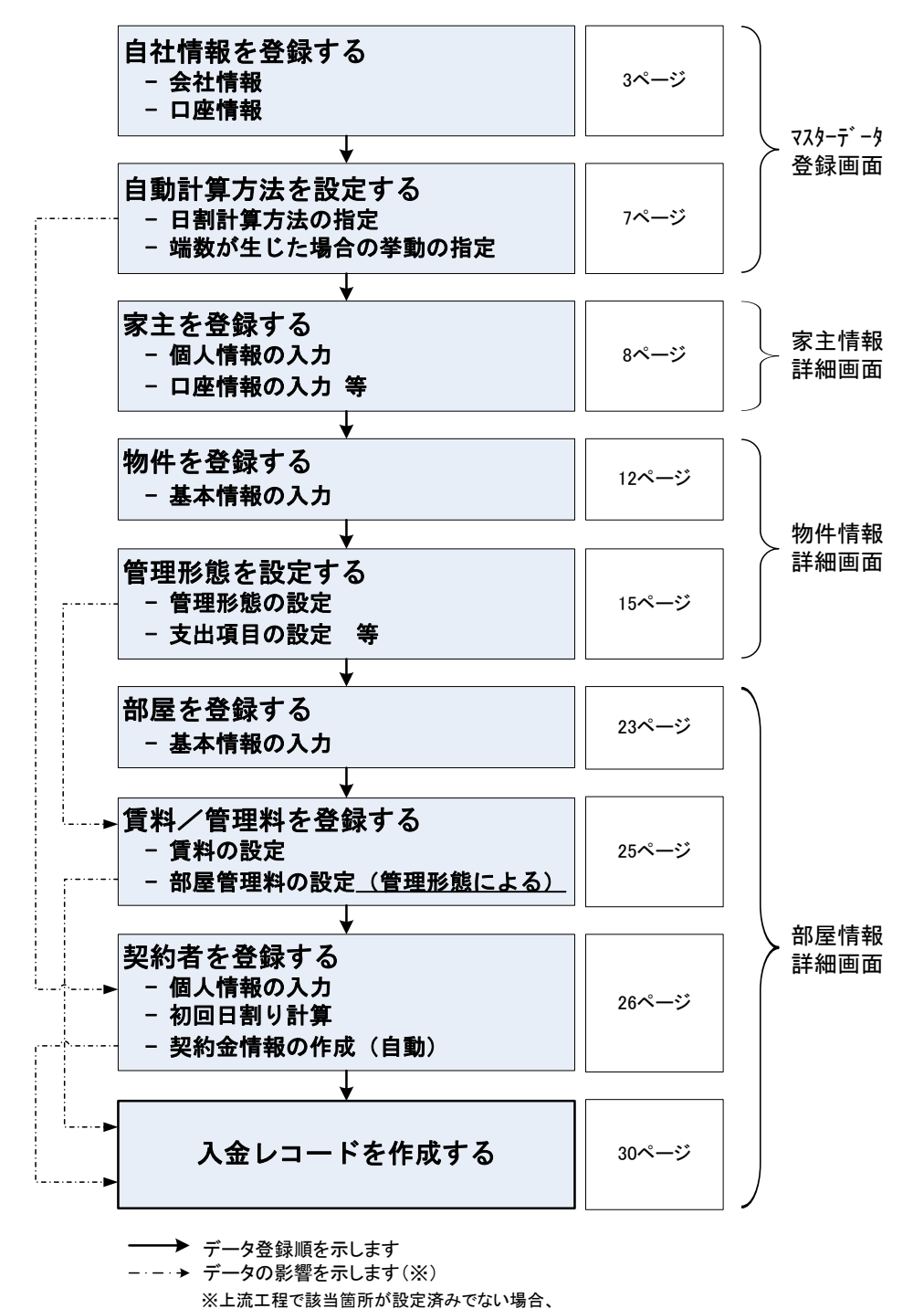

正しく登録することができません。

## 1-1. 自社情報を登録する

まず、自社の情報を登録してください。この情報は月次報告書に収支情報報告元の管理会 社として表示されます。(反映結果は巻末付録.⑦をご参照ください)

自社情報は「マスターデータ登録画面」から行います。メインメニューの[マスター管理] ボタンを押してください。既に自社情報を登録済みの場合は「2.家主情報を登録する」に 進んでください。

| ■ 賃貸名人 メインメニュー                                 |                                 |                                         | ×                                            |
|------------------------------------------------|---------------------------------|-----------------------------------------|----------------------------------------------|
| 賃貸名人                                           | ご質問を検索→ L                       | 検索する 会員様ページへ                            | マニュアル<br>DANGONET<br>CORPORATION             |
| <br>管理メニュー                                     |                                 | 経理メニュー                                  | 更新メニュー                                       |
| 🗩 物件情報管理                                       | 🧭 空き物件検索                        | 🔎 入金管理                                  | 🧭 更新手続き                                      |
| 物件・部屋の登録及び検索、詳細閲覧、契約書の出力などを行います。               | 空き物件の検索や一覧表の出力を行います。            | 毎月の人金消しこみ処理・分納処理や、未人金リ<br>ストの出力などを行います。 | 更新対象の契約者に対して、案内書・契約書・一<br>覧表の出力、更新処理などを行います。 |
| 🝠 家主情報管理                                       | 「ポータル連動設定                       | 💭 契約一時金管理                               | 🗩 定期契約終了通知                                   |
| 家主の登録及び検索、詳細閲覧などを行います。                         | 各種WEBポータルサイトへの物件運動の確認を行<br>います。 | 契約時・更新時に発生した契約金の管理を行います。                | 定期借家契約の終了通知案内を行います。                          |
| 🝠 契約者情報管理                                      | 🥑 物件台帳                          | 🖉 収支報告書作成                               |                                              |
| 現在・過去の契約者の検索および詳細を閲覧できます。                      | 物件台帳の出力を行います。                   | 家主への送金情報を集計し、収支報告書の出力<br>を行います。         |                                              |
| 🗩 修繕・夘ーム・点検履歴                                  | 🥖 作図ソフト起動                       | 🧭 督促状作成                                 |                                              |
| 各物件及び部屋で登録した修繕・クレーム・点検<br>情報を一括管理します。          | 物件ちらしを新規に作成します。                 | 滞納している契約者に対して督促状・催告状の出<br>力を行います。       | システムメニュー                                     |
| 🍠 予約者管理                                        | 🧭 作図データ管理                       | 🧭 請求書作成                                 | ● マスター管理                                     |
| 各物件及び部屋で登録した予約者の一括管理を<br>行います。                 | 過去に作成した物件ちらしの検索、編集を行いま<br>す。    | 月額請求以外に発生する変動費の入力、及び請<br>求書の出力を行います。    | 目動計具に関する設定1%、目住情報は200季本<br>データ登録を行います。       |
| ● 与信名人<br>「与信名人」ハアクセスします。<br>インターネットへの崩倒が必要です。 |                                 | 通常使うプリンタを使用<br>Clui Cluiえ Cl            |                                              |

#### 1-1-1. 店舗情報の登録

マスターデータ登録画面に展開します。[店舗情報]ボタンを押してください。

| 閉じる マスターデータ登録画面 マスターデータ登録画面                                                                                                    |                                                                                                    |                                                                                                    |                                                                                                    |  |  |
|----------------------------------------------------------------------------------------------------|----------------------------------------------------------------------------------------------------|----------------------------------------------------------------------------------------------------|----------------------------------------------------------------------------------------------------|--|--|
| システム情報         テータ登録状況         運用           基本情報登録         一         一         1           医動物解         12         1         1                              | <ul> <li>         ・</li> <li>         ・</li> <li></li></ul> | 語算数定     書     君     技術率         5                                                                                                    | 日割日数     実日数割り       入居時日割     防い捨て       更新時日割     防い捨て       遺居時日割     防い捨て       遭居時日割     防い捨て       管理料率計算     防い捨て |  |  |
| 主たる事務所<br>免許番号<br>免許番号<br>ア<br>可<br>所在地<br>客日又は250                                                                                                    | ■<br>課税 □ 非課税<br>本<br>は<br>大<br>大                                                                                                    | ■ <b>信祭定</b><br>/ パス<br>¥¥whale¥DANGONET¥CM¥画像¥ 参照<br>/ パワーキャンパス設定<br>本体<br>たらい後ぬ<br>への                                                                                                    |                                                                                                    |  |  |
| 地方スル3-20秒<br>代表者名<br>第稿に従事する事務所<br>事務所名<br>〒<br>ビル名<br>した<br>・<br>・<br>・<br>・<br>・<br>・<br>・<br>・<br>・                                                      |                                                                                                    | AUDITA<br>AUDITA<br>AUDI | VCMV 学殿 詳細<br>AR-6255 SPDL 】 詳細<br>の 740人で ホームズ<br>の1000 103                                                             |  |  |
| FAX         FAX           マスター登録         御件登録種類         部屋登録種類         間           構造         修繕////-///点検         預金           振込先         金融機関         保証 | 200 管理会社 煤<br>種類 修繕業者 保守<br>機関 電気                                                                                                    | ☆430E:<br>介業者 物件元業者<br>契約会社 ガブリース状行会社<br>ガス 水道                                                                                                    | 特約事項         入居申込書           契約代行会社         変動費計算           地域         WEB ID                                            |  |  |

店舗登録画面が展開します。この画面から自社情報を登録します。 入力が完了したら[閉じる]ボタンを押してください。(賃貸名人にはデータの保存処理は ありません。画面推移に伴い自動的にデータベースに登録されます。)

| 店舗名登録画面   |                           |
|-----------|---------------------------|
|           | 店舗名登録画面                   |
| 自動採番店舗コ   | <u>-ド 1 閉じる</u>           |
| 表示用       |                           |
| 店舗D       | 1                         |
| 店舗名カナ     | センゴクテン                    |
| 店舗名       | 千石店                       |
| 主たる事務所    |                           |
| 免許番号      | 東京都知事免許(1)第3804618号       |
| 免許年月日     | 08/12/19 📄 消費税区分 ☑課税 □非課税 |
| Ŧ         | 112-0011 D                |
| 所在地       | 東京都文京区千石1-1-8             |
| 商号又は名称    | 株式会社ダンゴ不動産                |
| 代表者名      | 猪瀬 龍治                     |
| 業務に従事する   | 事務所                       |
| 事務所名      | 株式会社ダンゴ不動産                |
| Ŧ         | 112-0011 P                |
| 所在地       | 東京都文京区千石1-1-8             |
| ビル名       | 千石ダンゴビル 15F・16F           |
| TEL       | 03-4004-2519              |
| FAX       | 03-4004-2525              |
| WEB用アカウント | ·                         |
| 仲介名人      | アドバーク                     |
| ユーザID 🛛   | chukai 고-ザID              |
|           |                           |
|           |                           |

店舗の登録が完了後、利用者登録 ボタンを押し店舗の選択を行います。この選択は多店舗で賃貸名人をご利用のユーザー様が所属店舗を決定するための処理です。ただし、1店舗でご利用の場合にも必要ですからご注意ください。

| 閉じる マスターデー                                                                                                    | 夕登録画面                                                                                                    |
|----------------------------------------------------------------------------------------------------|----------------------------------------------------------------------------------------------------|
| システム情報         テータ登録状況         運用層層           システム情報         テータ登録状況         運用層層           基本情報登録         日当客情報         取引主任名情報           GM編和         日当客情報         取引主任名情報 | 目動計算設定         消費税率         5         回%         日割日数         実日数割り         ・           締め日         末<         日         入居時日割         切り括て         ・           収支報告日         15         ・日         更新時日割         切り括て         ・           次回更新客内         2         画ヶ月前         退居時日割         切り括て         ・           定借終了通知         6         画ヶ月前         管理料率計算         切り括て         ・ |
| 主たる事務所<br>免許番号<br>免許年月日 消費税区分 □課税 □非課税<br>〒<br>所在地<br>商号又は名称                                                                                                    | ■像設定<br>/ (ス ¥¥whake¥DANGONET¥CM¥画像¥ 参照<br>//ワーキャンパス設定<br>本体 参照<br>ろらし格納 参照                                                                                                    |
| 代表者名        業務に従事する事務所        事務所名        マ        ビル名        TEL     FAX                                                                                                    | ExceltD.Xタマイズ提票設定     パス     YYwhale YDANGONET YOMY     多照 詳細       パス     YYwhale YDANGONET YOMY     多照 詳細       マメニュー1     プリンタ: SHARP AR-6255 SPDL : 詳細     741/241 ホームボ       アメニュー2     詳細     241/241 ホームボ                                                                                                    |
|                                                                                                    | 媒介業者         物件元業者         特約事項         入居申込書           保守契約会社         ダブリース代店社         契約代行会社         変動費計算           ガス         水道         地域         WEB ID                                                                                                    |

利用者登録ウィンドウが展開します。前頁で作成した自社情報が表示されますのでレコー ドを選択し[入力]ボタンを押し決定してください。

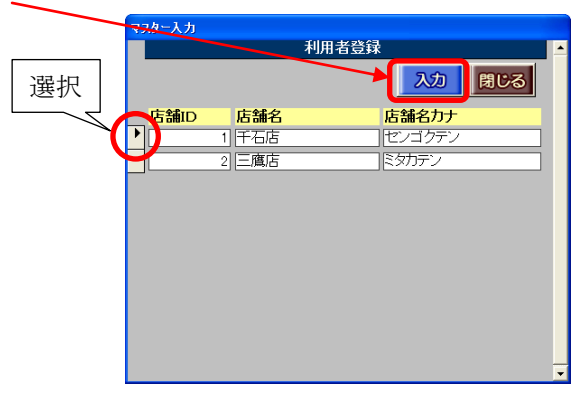

賃貸名人(複数店舗利用オプション)をご利用の場合は、ここで所属店舗を指定すること ができます。通常の賃貸名人では1店舗しか表示されませんので、レコード選択を必要と しません。そのまま [入力] ボタンを押します。

すると、マスターデータ登録画面に自社情報が表示されます。こ情報が「月次収支報告書」 に自社情報として反映します。

| 閉じる マスターデー                                                                                                    | 夕登録画面 🛛 👘 🎸                                                                                                    |
|----------------------------------------------------------------------------------------------------|----------------------------------------------------------------------------------------------------|
| システム情報         テータ登録状況         運用履歴           基本/情報登録         一         1           店舗情報         担当客情報         取引主任者情報                                      |                                                                                                    |
|                                                                                                    | 画像設定         パス         ¥¥whale ¥DANGONET ¥CM¥画像¥         参照           パワーキャンパス設定         タ照         タ照         オ4         ク照         ク照         オ4         ク照         オ4         ク照         4         4         4         4         4         4         4         4         4         4         4         4         4         4         4         4         4         4         4         4         4         4         4         4         4         4         4         4         4         4         4         4         4         4         4         4         4         4         4         4         4         4         4         4         4         4         4         4         4         4         4         4         4         4         4         4         4         4         4         4 |
| 回号久は名称     株式会社2×ノコ本動産       代表者名     落瀬 龍谷       業務に従事する事務所     事務所名       事務所名     株式会社ダンコ本動産       〒     112-0011                                        | Exceltのスタマイズ帳票設定     ・・・・・・・・・・・・・・・・・・・・・・・・・・・・・・・・・・・・                                                                                                    |
| 住所         東京都文京区千石1-1-8           ビル名         千石ダンゴビル 15F・16F           TEL         03-4004-2519           FAX         03-4004-2525                        | <ul> <li>・ メニュー1<br/>・ メニュー2         カンタ: SHARP AR-6255 SPDL - 詳細         詳細         ご 詳細         ご 詳細     </li> </ul>                                                                                                    |
| 物件音録種類         部屋音録種類         間取り         管理会社           構造         修繕/𝔅-៤/.点枝         預金種類         修繕業者           振込先         金融機関         保証機関         電気 | 媒介業者         物件元業者         特約事項         入居申込書           保守契約会社         サブリース代合社         契約代行会社         変動費計算           ガス         水道         地域         WEB ID                                                                                                    |

## 1-1-2. 自社口座の登録

賃料振込先の自社口座を登録します。

画面右下の [振込先] ボタンを押し振込先登録画面を呼び出します。

| マスター登球 |            |      |
|--------|------------|------|
| 物件登録種類 | 部屋登録種類     | 間取り  |
| 構造     | 修繕/クレーム/点検 | 預金種類 |
| 振込先    | 金融機関       | 保証機関 |

振込先登録画面から [追加] ボタンを押しレコードを作成します。作成されたレコードに 情報を入力してください。銀行や支店を登録する際は、 <sup>●</sup> ボタンをご利用ください。ま た振込先名は銀行選択に必要ですから必ず入力してください。

| њ             | 込た登録画面            |               |                        |                  |           |              |
|---------------|-------------------|---------------|------------------------|------------------|-----------|--------------|
| 振込先登録画面 🛛 🖌 📥 |                   |               |                        |                  |           |              |
|               |                   | 検索 切包         | 9 P                    |                  | 追加削       | 余 閉じる        |
| ►             | 振込先名              | 三井住友 8741911  | 9                      |                  |           |              |
|               | 金融機関名             | 三井住友銀行        | ▼ 銀行名カナ                | ミツイスミトモ          | 銀行コード     | 0009         |
|               | 支店名               | 武蔵境支店         | 支店名カナ                  | ムサシサカイ           | 支店コード     | 296          |
|               | 預金種類              | 普通            | ]▼ <mark>(口座)番号</mark> | 8741911 <u>=</u> | 契約コード(振替) | 1 09851 9001 |
|               | 名義人               | 株式会社トナカイ不動産   | 名義人力ナ                  | カントナカイフト゛ウサン     | 契約コード(振込) |              |
|               | 振込先名              | 三菱東京 91 05540 | 9                      |                  |           |              |
|               | 金融機関名             | 三菱東京UFJ銀行     | ▼ 銀行名力ナ                | ミッヒッシャウキョウUFJ    | 「初約一、ド」   | はファート バンナン   |
|               | 支店名               | 千駄木           | 支店名カナ                  | センタギギ            | 「笑約コート」   | はノアームハンイン    |
|               | 預金種類              | 普通            | ▼ (□座)番号               | 91 05 540 🗾      | グ機能で利用し   | 、ます。 ファームバン  |
|               | 名義人               | 株式会社トナカイ不動産   | 名義人力ナ                  | カントナカイフト・ウサン     |           |              |
|               | 振込先名              | 三菱東京 8741911  |                        |                  | キングをご利用   | すでない場合、人力の   |
|               | 金融機関名             | 三菱東京UFJ銀行     | <br>                   | ミッヒッシトウキヨウUFJ    | 必要はありませ   | たん。          |
|               | 支店名               | 千駄木           | 支店名力ナ                  | センダギ             |           | 003          |
|               | 預金種類              | 普通            | <b>▼ (□座)番号</b>        | 8741911          | 契約コード(振替) |              |
|               | 名義人               | 猪瀬 龍治         | 名義人力ナ                  | イノセ リユウシ         | 契約コード(振込) | 1 09851 9029 |
| V             | ⊐-18 <b>I4 I4</b> |               | . / 10                 |                  |           |              |

<銀行選択画面>

ボタンを押すと銀行選択画面が展開します。銀行・支店を選択することで自動的に名称、カナ、コードが入力されます。

| 🍰 銀行選択                                                                                                    |                                                                                                    |
|----------------------------------------------------------------------------------------------------|----------------------------------------------------------------------------------------------------|
| 銀行選択画面                                                                                                    |                                                                                                    |
| 銀行名                                                                                                    | 支店名                                                                                                    |
| <b>種別</b> 都市銀行 <u> ■</u>                                                                                                    | <mark>五十音</mark> や行 🔄                                                                                                    |
| 名称 してのト                                                                                                    | 名称 検索 リセット                                                                                                    |
| 0001 みずほ銀行 ミスホ<br>0005 三菱東京UFU銀行 ミンドシトウキョウUFJ<br>0005 三菱東京UFU銀行 ミンドシトウキョウUFJ<br>0005 三野住友銀行 リンナ<br>0016 みずほコーポレート銀行 ミスホコーホしート<br>0017 埼玉りそな銀行 サイケマリンナ | 020         矢向         ヤガ         ヘ           078         四街道         ヨッカイジウ         ■           161         八尾         ヤオ         ■           321         横浜中央         ヨコルギジロケウ         ■           347         大和         ヤマト         ■           352         百合ヶ丘出張所         コリカオカ         505         八千代         ヤヨ           554         大和都山         ヤマトオリヤマ         ■         ■         ■           547         横浜駅前         ヨコハマエキマエ         ■         ■         ■           563         山本         ヤマモト         ▼         ▼         ▼ |
|                                                                                                    | <ul> <li></li></ul>                                                                                                    |

#### 1-1-3. 自動計算設定

マスターデータ登録画面で、金額や日付を計算/集計をする際の一部の処理を設定します。

| 閉じる マスターデータ登録画面 マスターデータ                                                                                                    |                                                                                                    |  |  |  |  |
|----------------------------------------------------------------------------------------------------|----------------------------------------------------------------------------------------------------|--|--|--|--|
| システム情報         テータ登録状況         運用履歴           基本情報登録         利用者登録           店舗信報         担当者信報                                                                                                    | 日勤計算設定       消費税率     5     画%     日割日数     実日数割り・       締め日     末・日     入居時日割     切り捨て・       収支報告日     15<                                                                                                    |  |  |  |  |
|                                                                                                    | 定借終了通知 6 画ヶ月前 管理料率計算 切り捨て ・                                                                                                    |  |  |  |  |
| 別任地     未示(和)又示区下石(「)-3       商号又は名称     株式会社ダンゴ不動産       代表者名     落瀬 龍治       業務(に従事する) 非務所     事業の任金       (日本ご会社ダンゴス動産)     日本ご会社ダンゴス動産                                                         | 本体<br>ちらし格納<br>を照<br>Excelカスタマイズ帳票設定<br>パス ¥¥whale¥DANGONET¥CM¥ 参照 詳細                                                                                                    |  |  |  |  |
| マカが1-1         (National Parts)           〒         112-0011           住所         東京都文京区千石1-1-8           ビル名         千石ダンゴビル 15F・16F           TEL         03-4004-2519                           | <ul> <li>メインメニュー</li> <li>・ メニュー1</li> <li>・ メニュー2</li> <li>・ メニュー2</li> <li>・ メニュー2</li> <li>・ メニュー2</li> <li>・ メニュー2</li> <li>・ スニュー2</li> <li>・ スニュー3</li> <li>・ スニュー3</li> <li>・ スニュー3</li> <li>・ スニュー3</li> <li>・ スニュー4</li> <li>・ スニュー4</li> <li>・ スニュー4</li> <li>・ スニュー4</li> <li>・ スニュー4</li> <li>・ スニュー4</li> <li>・ スニュー4</li> <li>・ スニュー4</li> <li>・ スニュー4</li> <li>・ スニュー4</li> <li>・ スニュュー4</li> <li>・ スニュー4</li> <li>・ スニュー4</li> <li>・ スニュー4</li> <li>・ スニュー4</li> <li>・ スニュー4</li> <li>・ スニュー4</li> <li>・ スニュー4</li> <li>・ スニュー4</li> <li>・ スニュー4</li> <li>・ スニュー4</li> <li>・ スニュー4</li> <li>・ スニュー4</li> <li>・ スニュー4</li> <li>・ スニュュュ</li> <li>・ スニュ</li> <li>・ スニュ</li> <li>・ スニュ</li> <li>・ スニュ</li> <li>・ スニュ</li> <li>・ スニュ</li> <li>・ スニュ</li> <li>・ スニュ</li> <li>・ スニュ</li> <li>・ スニュ</li> <li>・ スニュ</li></ul> |  |  |  |  |
| <ul> <li>ペパンー会球</li> <li>物件登録種類</li> <li>部屋登録種類</li> <li>間取り</li> <li>管理会</li> <li>構造</li> <li>修繕/犯-山点核</li> <li>預金種類</li> <li>修繕業</li> <li>振込先</li> <li>金融機関</li> <li>保証機関</li> <li>電気</li> </ul> | 社         媒介業者         物件元業者         特約事項         入居申込書           者         保守契約会社         ヴフリース代行会社         契約代行会社         変動費計算           ガス         水道         地域         WEB ID                                                                                                    |  |  |  |  |

消費税率(初期値:5%)
 消費税率を設定します。

② 締め日(初期値:末)

賃料の締め日を設定します。(<u>21ページ参照</u>)

ここでの設定は登録データ全体の初期値であり、物件毎に個別に設定することができ ます。

③ 収支報告日(初期値:空欄) 収支報告書に自動的に入力される当月の報告日を設定します。(<u>41ページ参照</u>) ここでの設定は登録データ全体の初期値であり、物件毎に個別に設定することができ ます。

④ 入居/更新/退去時日割、管理料計算(初期値:全て「切り捨て」)
 それぞれ、ソフトの自動計算で端数が生じた場合、その端数の扱いを設定します。
 処理の対象は小数点以下1桁で、計算結果は1の位に返ります。
 例)¥8,333.3 → ¥8333 (切り捨ての場合)

## 1-2. 家主情報を登録する

本章では収支報告先の家主情報を登録する手順を説明します。登録した情報は収支報告書 に報告先として反映します。(反映結果は巻末付録.①及び④をご参照ください)

まず、メインメニューから [家主情報] ボタンを押してください。

| ■ 賃貸名人 メインメニュー                                                                                                    |                                    |                                         |                                              |
|----------------------------------------------------------------------------------------------------|------------------------------------|-----------------------------------------|----------------------------------------------|
| 賃貸名人                                                                                                    | ご質問を検索→<br>VersionX.X.X            | 検索する 会員様ページへ                            | マニュアル<br>DANGONET<br>CORPORATION             |
| <u> 管理メニュー</u>                                                                                                    |                                    | 経理メニュー                                  | 更新5.2~                                       |
| 🧭 物件情報管理                                                                                                    | 🧭 空き物件検索                           | 🗩 入金管理                                  | 🤦 更新手続き                                      |
| 物件・部屋の登録及し渡索、詳細閲覧、契約書<br>の出力などを行います。                                                                                                    | 空き物件の検索や一覧表の出力を行います。               | 毎月の人会消しこみ処理・分納処理や、未人会リ<br>ストの出力などを行います。 | 更新対象の契約者に対して、案内書・契約書・一<br>覧表の出力、更新処理などを行います。 |
| 🔎 家主情報管理                                                                                                    | ● ポータル連動設定                         | 契約一時金管理                                 | 🗩 定期契約終了通知                                   |
| action and an action and a second second sec | 各種WEBホージルリイドへの初生運動の雑誌を行<br>います。    | 9%かり94、更新194に完主した契約室の管理を1711ま<br>す。     | 、定共引音略(矢体)(()体合「2巻大以来(小な1丁いよう。               |
| ● 契約者情報管理                                                                                                    | ○ 物件台帳                             |                                         |                                              |
|                                                                                                    |                                    |                                         |                                              |
| 修繕・りーム・点検履歴<br>条物体及び部屋で登録した修繕・クレーム・直検                                                                                                    | 作図ソフト起動                            | ● 督促状作成                                 |                                              |
| 情報を一括管理します。                                                                                                    |                                    |                                         | <u>927621-</u>                               |
| 予約否管理<br>各物件及び部屋で登録した予約者の一括管理を                                                                                                    | ● 作図テータ管理<br>過去に作成した物件ちしの検索。編集を行いま | 月期請求以外に発生する変動費の入力、及び請                   | く 人 タ ー 管 埋                                  |
|                                                                                                    | <b>व</b> .                         | 求書の出力を行います。                             | データ登録を行います。                                  |
| ラ信名人<br>「存信名人」へアクセスします。<br>インターネットへの接続が必要です。                                                                                                    |                                    | 通常使うプリンタを使用<br>C はい C いいえ C プリンタ設計      |                                              |

家主情報管理画面に展開します。[家主登録]ボタンを押してください。

|               | 閉じる<br>炭素条件非表示<br>データ出力 | 家主情報管理画面              |              |
|---------------|-------------------------|-----------------------|--------------|
|               | 家主管理番号           住所     | 70000 TEL             | 家主名 •        |
| 28年1次7、の字子た屋  | 検索開始 検索条件リセット           | 並び順 管理番号 ・ ▼ 昇順       | 検索設定         |
| ①球街みの豕土を展     | すべて選択 家主登録              | 検索件数 18 件             |              |
| 開する場合、レコー     | 印刷管理番号 氏名               | 住所                    | TEL          |
|               | □ 001 佐久間 栄子            | · 神奈川県横浜市青葉区美しが丘1-2-3 | 045-209-8004 |
| ドを選択(クリック)    | □ 002 越野 忠則             | 東京都町田市小川2-2-16        | 042-741-3690 |
|               | □ 003 岸野 京子             | 神奈川県横浜市青葉区青葉台1-2-3    | 45-361-7484  |
| 〕 「個別詳細」ボタ    | □ 004 古川 純一             | 東京都板橋区大谷口北町2-21       | 03-3708-6418 |
|               | □ 005 有限会社吉岡            | 塗装 東京都羽村市羽東1-11       | 042-785-4528 |
| ンを押します        | □ 006 高良 真一             | 東京都国立市中2-1-1          | 042-451-6574 |
| ~ 511 C & 7 ° | □ 007 柏木 明輝             | 東京都清瀬市竹丘2-11-4        | 042-359-7401 |
|               | _ 008 大野 徹也             | 東京都調布市多摩川1-12         | 042-504-2128 |
|               | 1009 松本 龍雄              | 東京都府中市自糸台1-25         | 042-469-5817 |
|               | □ 010 高橋 典宏             | 東京都町田市森野1-27-10       | 042-725-0319 |
|               | □ 011 板倉 孝              | 東京都中央区銀座1-1-19        | 03-3598-4179 |
|               | □ 012 名塚 秀二             | 東京都小平市鈴木町3-6-10       | 042-390-8090 |
|               | □ 013 佐藤 忠保             | 東京都武蔵野市境3-6-14        | 0422-51-3333 |
|               | 014 丸吉青果株式              | 会社 東京都荒川区南千住3-16      | 03-3609-1918 |
|               |                         |                       | 家主ラベル印刷      |

※既に収支報告先の家主情報が登録済みの場合は[個別詳細]ボタンで該当の情報を開いてください。

家主情報詳細画面に展開します。各タブを左から順に入力してください。

月次収支報告書の作成に必要な情報は[基本情報]、[物件情報]タブから入力します。

| R3         X177XE2-           \$1248         \$124808                | 情報詳細面                                 |             | / 個別    |
|----------------------------------------------------------------------|---------------------------------------|-------------|---------|
| 理番号                                                                  | âу <del>т</del>                       |             |         |
| エ     ク       日     日       TEL     三       携帯     三       備考     () | 「 送付先<br>フリガナ<br>氏名<br>〒<br>住所<br>TEL | が異なる(以下に入力) |         |
| 振込先<br>違加<br>離行<br>銀行コーF/銀行名/銀行名カナ                                   | 預金種類 名義人名                             | 3カナ 銀行契約コー  | F 新規コーF |
| <sup>選択</sup>  支店⊐ード/支店名/支店名力ナ                                       | 口座番号 名義人名                             | 3 送金元口座     |         |

# 1-2-1. [基本情報] タブの入力

「氏名」「住所」「振込先」は収支報告書に反映しますので必ず入力してください。

| 戻る           家主登録   | メインメニュー           家主台帳印刷 | 家主情                   | 青報詳細         | 細面面            | 1 /              | (BBI)    |
|---------------------|--------------------------|-----------------------|--------------|----------------|------------------|----------|
| 管理番号 009            | フリカ<br>氏名                | jナ マツモト タツオ<br>松本 龍雄  |              |                | <u>荻称</u> 様 _▼   |          |
| 基本情報                | □ 物件情報                   | モ 🙌 画像 🦉 連絡メモ         |              |                | -                |          |
| 家主情報                |                          |                       |              | 送付先が異なる(以)     | 下に入力)            |          |
| <br>住所              |                          | 1-25                  |              | フリガナ           |                  |          |
| 111/1               | *******                  | 1 25                  |              | <b>T</b>       |                  |          |
| TEL                 | 042-469-5817             | E FAX 042-469-59      | 56 🚊         | 住所             |                  |          |
| 携帯                  | 090-9811-5614            | <u></u>               |              | TEL            | III FAX          | <u> </u> |
| <u>, m</u>          | 1                        |                       |              |                |                  |          |
| 振込先                 |                          |                       |              |                |                  |          |
| 追加                  | 削除                       |                       |              |                |                  |          |
| 銀行<br>銀行コ<br>選択 支店コ | └─F/銀行名/銀行名              | -<br>הלביים<br>הלביים | 預金種類<br>口座番号 | 名義人名カナ<br>名義人名 | 銀行契約コード<br>送金元ロ座 | 新規コード    |
| 0009                | 三井住友銀行                   | ▼ ミツイスミトモ             | 普通 🔹         | マツモト タツオ       | 8                | 例月 -     |
| 628                 | 府中支店                     | フチュウ                  | 8746154      | 松本 龍雄          | 三菱東京(出金)         | ▼▼消      |
| 0010                | りそな銀行                    | <b>▼</b> リソナ          | 普通 👤         | マツモト タツオ       | 9                | 例月・      |
| 536                 | 府中中河原支店                  | 772777777             | 2841563      | 松本 龍雄          | 二夌東京(出金)         |          |
| 0033                | ドジャバンネット銀行               | ▼ Fジヤパンネット            | 普诵 →         | マッチト タッオ       | 10               | 新規 →     |

家主口座は次の手順で登録します。

まず、[追加] ボタンを押し、レコードを作成します。

|   |    | 道加      | 削除             |    |      |   |        |        |    |       |
|---|----|---------|----------------|----|------|---|--------|--------|----|-------|
|   | 銀行 | 銀行コード/銀 | <b>行名/銀</b> 行名 | カナ | 預金種類 |   | 名義人名カナ | 銀行契約コー | -F | 新規コード |
|   | 選択 | 支店コードノ支 | 店名/支店名         | カナ | 口座番号 |   | 名義人名   | 送金元口座  |    |       |
| Ĵ |    |         |                | Ŧ  | 普通   | - |        | 8      |    | -     |
|   |    |         |                |    |      |   |        |        |    | •     |

作成されたレコードに情報を入力してください。銀行や支店を登録する際は、左端の **③** ボ タンをご利用ください。

| 銀行<br>選択 | 銀行 銀行コード/銀行名/銀行名力ナ 3<br>選択 支店コード/支店名/支店名力ナ 7 |          |           | 預金種類<br>口座番号 | 名義人名カナ<br>名義人名 | 銀行契約コート<br>送金元□座 | 新規コード |  |  |
|----------|----------------------------------------------|----------|-----------|--------------|----------------|------------------|-------|--|--|
|          | 0009                                         | 三井住友銀行   | ▼ ミツイスミトモ | 普通 💽         | २७२२ ४७४       | 8                | 新規 🗾  |  |  |
|          | 628                                          | 府中支店     | フチュウ      | 8746154 📃    | 松本 龍雄          | セブン銀行 チューリッ      | ブ・    |  |  |
|          |                                              |          |           |              |                |                  |       |  |  |
| Γŧ       |                                              |          |           |              |                |                  |       |  |  |
| です       | 利用し                                          | 、ます。 ファー | ムバンキングをご  | 利用でない        | 場合、入力の必要は      | ありません。           |       |  |  |

<銀行選択画面>

ボタンを押すと展開します。銀行・支店を選択することで自動的に名称、カナ、コードが入力されます。

| 日銀                                           | 行選択                                                              |                                                                 |                                                                         |                                                                        |                                                                                                    | × |
|----------------------------------------------|------------------------------------------------------------------|-----------------------------------------------------------------|-------------------------------------------------------------------------|------------------------------------------------------------------------|----------------------------------------------------------------------------------------------------|---|
| 銀行                                           | 選択画面                                                             |                                                                 |                                                                         |                                                                        |                                                                                                    |   |
|                                              | 銀行名                                                              |                                                                 |                                                                         | 支                                                                      | 店名                                                                                                    |   |
| 種別                                           | 都市銀行                                                             | · ]                                                             | 五十                                                                      | 音 <u>·</u>                                                             |                                                                                                    |   |
| 名称                                           |                                                                  | 検索リセット                                                          | 名称                                                                      |                                                                        | 検索リセット                                                                                                    |   |
| 0001<br>0005<br>0009<br>0010<br>0016<br>0017 | みず[度狼行<br>三菱東京UFJ銀行<br>三井住友銀行<br>リそな銀行<br>みずほコーポレート銀行<br>埼玉リそな銀行 | ミス'ホ<br>ミッピットウキョウUFJ<br>ミッイスミトモ<br>リッナ<br>ミス'ホコーホでート<br>サイタマリッナ | 191<br>728<br>089<br>608<br>084<br>609<br>064<br>495<br>178<br>177<br>< | 愛知県庁出張所<br>青葉公駅前<br>青山通<br>赤坂見附<br>晴山通<br>赤坂見附<br>赤羽<br>赤羽<br>新羽<br>駅前 | 7(チケンチョウ<br>7オハ*ダイ<br>7オハ*ダイ<br>7オハ*ダイエキマエ<br>7オヤマ<br>7オヤマト*オリ<br>7カサカ<br>7カサシ<br>7カサシ<br>7カハ*ネ<br>7カハ*ネエキマエ<br>> |   |
|                                              |                                                                  |                                                                 | <b>区</b> 入                                                              | 、力時に「支店」を付加する                                                          | » 入力 辛ャンセル                                                                                                    |   |

振込先が複数あるときは、続けて [追加] ボタンを押し登録してください。

| Ľ | III. | Ľ۶ | Ċ     |             |    |           |         |   |          |           |     |            |
|---|------|----|-------|-------------|----|-----------|---------|---|----------|-----------|-----|------------|
| Γ |      |    | 追加    | 削除          |    |           |         |   |          |           |     | <b>^</b>   |
| L |      | 银行 | 銀行=   | コート/銀行名/銀行4 | 名力 | ナ         | 預金種類    |   | 名義人名カナ   | 銀行契約コート   | 新規コ | -1         |
| L |      | 選択 | 支店二   | コード/支店名/支店名 | 名力 | ナ         | 口座番号    |   | 名義人名     | 送金元口座     |     |            |
| Γ |      |    | 0009  | 三井住友銀行      | Ŧ  | ミツイスミトモ   | 普通      | • | マツモト タツオ | 8         | 例月  | •          |
| L |      | U  | 628   | 府中支店        |    | フチュウ      | 8746154 |   | 松本 龍雄    | セブン銀行 チュー | リップ | <u> </u>   |
| Γ |      |    | 001.0 | りそな銀行       | ¥  | リソナ       | 普通      | • | マツモト タツオ | 9         | 例月  | -          |
| L |      | J  | 536   | 府中中河原支店     |    | フチュウナカかりラ | 2841563 | Ш | 松本 龍雄    | 総合振込      |     | -          |
| Γ |      | _  | 0033  | ドジャバンネット銀行  | Ŧ  | シェクシャン    | 善诵      | - | マツモト タツオ | 10        | 新規  | - <b>-</b> |

## 1-2-2. [物件情報] タブの入力

[物件登録] ボタンを押し、物件を登録します。

| 戻る         メインメニュー           家主登録         家主台帳印刷    | 家主情報詳細画面                           |                    |
|-----------------------------------------------------|------------------------------------|--------------------|
| 管理番号 009 フリガナ マツ <sup>-</sup><br>氏名 <mark>松本</mark> | モト タツオ<br>龍雄                       |                    |
| 基本情報 <b>新件情報</b> メモ 林 i                             | 画像 2011 連絡メモ                       |                    |
|                                                     | _件数件 <u>並び順</u> ◎ <mark>物件名</mark> | C 管理番号 図別詳細 全件詳細   |
| <mark>管理番号   登録種類   物件名称   </mark>                  | 管理形態                               | 家賃保証 空室保証 世帯数 〒 住所 |
|                                                     |                                    |                    |
|                                                     |                                    |                    |
|                                                     |                                    |                    |
|                                                     |                                    |                    |
|                                                     |                                    |                    |
|                                                     |                                    |                    |
|                                                     |                                    |                    |
|                                                     |                                    |                    |
| •                                                   |                                    | •                  |

※ 既に目的の物件が登録済みの場合は該当のレコードを選択し [個別詳細] ボタンで情報 を開いてください。

|           | 戻る           家主登録     | <mark>メインメニュー</mark><br>家主台帳印刷 | 家                           | 主情幸              | 日本語                           | 0                     |            | 1 / 個別      |      |
|-----------|-----------------------|--------------------------------|-----------------------------|------------------|-------------------------------|-----------------------|------------|-------------|------|
|           | 管理番号 009              |                                | フリガナ マツモト タツス<br>氏名 - 松本 龍雄 | ł                |                               | <br>敬称 <mark>様</mark> | <b>] ;</b> |             |      |
|           | 基本情報                  | 割物件情報                          | м на на 🖉                   | 連絡メモ             |                               |                       |            |             |      |
| 選択        | 物件登録                  |                                | □ <mark>削除</mark> 件数        | 1 <mark>件</mark> | <u>並び頃</u> ● <mark>物件名</mark> | ◎ 管理番号                | (25);      | <b>10</b> 🔒 | 併詳細  |
| $\square$ | 管理番号                  | 登録種類                           | 物件名称                        | 管                | 理形態                           | 家賃保証 空室               | 保証 世帯      | <b>数</b> 〒  | 住所   |
|           | ▶ <mark>019-01</mark> | アバート                           | マトン白糸台                      | 管                | 理委託-定率(物件)                    |                       | 24         | 1830011     | 東京都府 |
|           | 4                     |                                |                             |                  |                               |                       |            |             | y    |

以上で家主情報の登録は完了です。続けて物件情報を登録します。

# 1-3. 物件情報を登録する

本章では物件情報の登録を行います。前頁で[物件登録]ボタンまたは[個別詳細]ボタンを押しましたが、そうすると次の物件情報詳細に展開します。(反映結果は巻末付録.③、 ④、⑥をご参照ください)

| R3     x-f2xEar       物株留線     物件目台                                                                                                    |  |
|----------------------------------------------------------------------------------------------------|--|
| 管理番号     マリカナ       登録雑類     ・       テノ住所        ●     ●       ●     ●       ●     ●                                                                                                    |  |
| 管理指報       ●         管理系统       ●         管理科率       ●         管理科率       ●         ●       ●         ●       ●         ●       ●         ●       ●         ●       ●         ●       ●         ●       ●         ●       ●         ●       ●         ●       ●         ●       ●         ●       ●         ●       ●         ●       ●         ●       ●         ●       ●         ●       ●         ●       ●         ●       ●         ●       ●         ●       ●         ●       ●         ●       ●         ●       ●         ●       ●         ●       ●         ●       ●         ●       ●         ●       ●         ●       ●         ●       ●         ●       ●         ●       ●         ●       ●      < |  |

各タブを左から順に入力してください。

月次収支報告書の作成に必要な情報は[上部パネル]/[物件情報]/[部屋情報]から入力します。

| 反3     Xインメニュー       物供容録     物件合編                                                                                                    |                                                                                                    |
|----------------------------------------------------------------------------------------------------|----------------------------------------------------------------------------------------------------|
| 管理番号         フリカナー           登録種類         初件名称           〒/住所         夕           基本摘載         家ナ/役守情報           数屋橋町         明古镜額           修繕/ハーム/5枚         メモ                                                                                                    |                                                                                                    |
| 管理会社     ●     ●     ●     ●     ●     ●     ●     ●     ●     ●     ●     ●     ●     ●     ●     ●     ●     ●     ●     ●     ●     ●     ●     ●     ●     ●     ●     ●     ●     ●     ●     ●     ●     ●     ●     ●     ●     ●     ●     ●     ●     ●     ●     ●     ●     ●     ●     ●     ●     ●     ●     ●     ●     ●     ●     ●     ●     ●     ●     ●     ●     ●     ●     ●     ●     ●     ●     ●     ●     ●     ●     ●     ●     ●     ●     ●     ●     ●     ●     ●     ●     ●     ●     ●     ●     ●     ●     ●     ●     ●     ●     ●     ●     ●     ●     ●     ●     ●     ●     ●     ●     ●     ●     ●     ●     ●     ●     ●     ●     ●     ●     ●     ●     ●     ●     ●     ●     ●     ●     ●     ●     ●     ●     ●     ●     ●     ●     ●     ●     ●     ●     ●     ●     ● <t< td=""><td>振込先情報     • 演       家主振込先     • 演       登記簿住所     家屋番号       原有者     貸主(家主)と同じ       東なる(下記(記載)       〒     ○       住所     ●       所有権(こかかる権利)     「「」       所有権(いかの権利)     「「」」       所有権(いかの権利)     「「」」       「」     ●       「」     ●       「」     ●       「」     ●       「」     ●       「」     ●       「」     ●       「」     ●       「」     ●       「」     ●       「」     ●       「」     ●       「」     ●       「」     ●       「」     ●       ●     ●       ●     ●       ●     ●       ●     ●       ●     ●       ●     ●       ●     ●       ●     ●       ●     ●       ●     ●       ●     ●       ●     ●       ●     ●       ●     ●       ●     ●       ●     ●       ●     ●       ●     ●       ●     ●&lt;</td></t<> | 振込先情報     • 演       家主振込先     • 演       登記簿住所     家屋番号       原有者     貸主(家主)と同じ       東なる(下記(記載)       〒     ○       住所     ●       所有権(こかかる権利)     「「」       所有権(いかの権利)     「「」」       所有権(いかの権利)     「「」」       「」     ●       「」     ●       「」     ●       「」     ●       「」     ●       「」     ●       「」     ●       「」     ●       「」     ●       「」     ●       「」     ●       「」     ●       「」     ●       「」     ●       「」     ●       ●     ●       ●     ●       ●     ●       ●     ●       ●     ●       ●     ●       ●     ●       ●     ●       ●     ●       ●     ●       ●     ●       ●     ●       ●     ●       ●     ●       ●     ●       ●     ●       ●     ●       ●     ●       ●     ●< |

#### 1-3-1. [上部パネル] の入力

画面上部のパネルに情報を入力します。「管理番号」「物件名称」は収支報告書に反映しま す。「〒/住所」「登録種類」は収支報告書の作成には関わりませんが、これらは基本的な 事項であり、様々な場面で使用されますので入力しておくことをお勧めします。

| 戻る        | メインメニュー  | 物件情報详细面面       | 自動採番物件コード |
|-----------|----------|----------------|-----------|
| 物件登録      | 物件コピー    |                | 1 /       |
| 管理番号 009- | ·01      | フリガナ マトンシライトダイ |           |
| 登録種類アバ    | <u>-</u> | ▼ 物件名称 マトン白糸台  |           |
| 〒/住所 183- | 0011     | 東京都府中市白糸台3-16  |           |

#### 〔参考〕管理番号の入力例

管理番号には「家主管理番号」、「物件管理番号」、「部屋管理番号」があり(上の画面は物件管理番号)、ユーザー様に任意に決めていただける番号です。一般的には「連続した番号」、 「キーワード」などを入力します。

「<u>連続した番号</u>」は検索結果を管理番号順に並べるときに便利です。画面の例のように記 号を用いることや、文字を登録することもできます。

「<u>キーワード</u>」の利点は、ソフトの仕様上検索することができない項目であっても、管理 番号に符丁を入力することで、擬似的に検索項目として利用することなどができる点です。 例えば、<u>HOME'S と Yahoo</u>!不動産に連動させる物件の物件管理番号に「HY」の2文字を 含ませることで、検索画面において HOME'S、Yahoo!不動産の連動対象物件を検索・抽出 することなどができます。

管理番号は未入力でも動作に支障はありません。また、データ入力時には入力せず、後か らルールを決めて入力することもできます。

| <u>+</u> | <u>- ド</u> で検索 |       | 物件      | 青報管理           | 面面      |       | <ul> <li>① ASSOCIA</li> <li>入居申込書</li> </ul> |  |
|----------|----------------|-------|---------|----------------|---------|-------|----------------------------------------------|--|
| 物件登録種熟   |                | Ŧ     | 部屋登録種類  |                | Ŧ       | 契約状況  | Ŧ                                            |  |
| 物件管理番号   | ΗY             |       | 部屋管理番号  |                |         | 入居日   | <b>•</b>                                     |  |
| 契約形態     |                | Ŧ     | 契約者力ナ   |                |         | 室区画No |                                              |  |
| 物件力ナ     |                |       | 契約者名    |                |         | 入居者名  |                                              |  |
| 物件名称     |                |       | 初回契約日   |                | ≝ ◀ ■ ▶ | 管理区分  | · ·                                          |  |
| 物件住所     |                |       | 契約終了日   |                | ≣ ◀ ■ ▶ | 物件担当者 |                                              |  |
| 家主名      |                | ¥     | 保守会社名   |                | Ŧ       | 部屋担当者 |                                              |  |
| 保守契約終了日  |                | ◀ ■ ▶ | 契約締結終了日 |                |         | 契約担当者 |                                              |  |
| 検索開始     | 条件リセット         | 位の順   | 管理番号    | ■■             |         |       | 検索設定                                         |  |
|          |                |       |         | <u>理番号</u> 順に香 | 己列      |       |                                              |  |

## 1-3-2. [基本情報] タブの入力

このタブで収支報告書作成に関る入力項目は「振込先情報」と「管理情報」です。

| 諸語語語       009-01       フバト       1011       フバト       1011       フバト       1011       マンロ系台       注意 京子       通         アイビザ       183-0011       東京都府中市日糸台3-16       2011       東京都府中市日糸台3-16       2011       2011       東京都府中市日糸台3-16       2011       2011       2011       2011       2011       2011       2011       2011       2011       2011       2011       2011       2011       2011       2011       2011       2011       2011       2011       2011       2011       2011       2011       2011       2011       2011       2011       2011       2011       2011       2011       2011       2011       2011       2011       2011       2011       2011       2011       2011       2011       2011       2011       2011       2011       2011       2011       2011       2011       2011       2011       2011       2011       2011       2011       2011       2011       2011       2011       2011       2011       2011       2011       2011       2011       2011       2011       2011       2011       2011       2011       2011       2011       2011       2011       2011       2011       2011       2011       2011<      | R3     x-7>x==       物件200     物件300                                                                                                    |                                                                        |
|----------------------------------------------------------------------------------------------------|----------------------------------------------------------------------------------------------------|------------------------------------------------------------------------|
| 世生/#*f ##         日本 ##         使生/#*f ##         日本 ##         使生/#*f ##         日本 ##         ##         ##         ##         ##         ##         ##         ##         ##         ##         ##         ##         ##         ##         ##         ##         ##         ##         ##         ##         ##         ##         ##         ##         ##         ##         ##         ##         ##         ##         ##         ##         ##         ##         ##         ##         ##         ##         ##         ##         ##         ##         ##         ##         ##         ##         ##         ##         ##         ##         ##         ##         ##         ##         ##         ##         ##         ##         ##         ##         ##         ##         ##         ##         ##         ##         ##         ##         ##         ##         ##         ##         ##         ##         ##         ##         ##         ##         ##         ##         ##         ##         ##         ##         ##         ##         ##         ##         ##         ##         ##         ##         #         ##         # | 管理番号 000-01 フリガナ マトンシライトダイ      登録種類 アバート     アバート     アバート     アバート     アバート     アボート     アボー     アボート     アボー     アボート     アボー     アボー     アボー     アボー     アボー     アボー     アボー     アボー     アボー     アボー     アボー     アボー     アボー     アボー     アボー     アジック     アボート     アボート     アボート     アボート     アボート     アボート     アボート     アボート     アボート     アボート     アボー     アボート     アボート     アボート     アボート     アボート     アボート     アボート     アボート     アボート     アボート     アボート     アボー     アボー     アボー     ア     ア     アボー     アボー     ア     ア     ア     ア     ア     ア     ア     ア     ア     ア     ア     ア     ア     ア     ア     ア     ア     ア     ア     ア     ア     ア     ア     ア     ア     ア     ア     ア     ア     ア     ア     ア     ア     ア     ア | <br>-<br>-<br>-<br>-<br>-<br>-<br>-<br>-<br>-<br>-                     |
|                                                                                                    | ● 24 MAG         ● 24 MAG                                                                                                    | <ul> <li>★ 200 至の 種類 ● 000 2000 1000 1000 1000 1000 1000 100</li></ul> |

「振込先情報」には家主振込先を指定します。<u>10 ページ</u>で登録した家主口座がプルダウン に並びますので物件に該当する口座を選んでください。

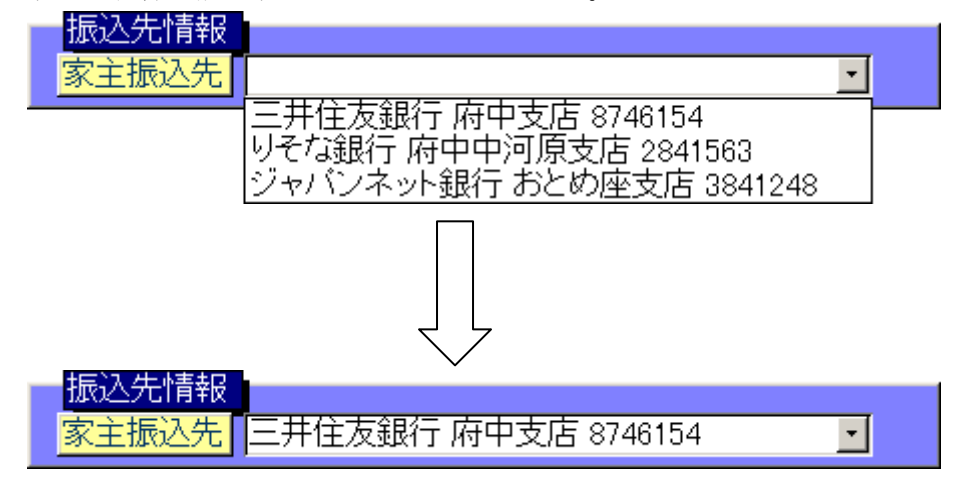

この情報は収支報告書の「お振込先」に反映します。必ず選択してください。

「管理情報」では収支報告書の作成において特に重要な情報を入力しますので、詳しく説 明します。

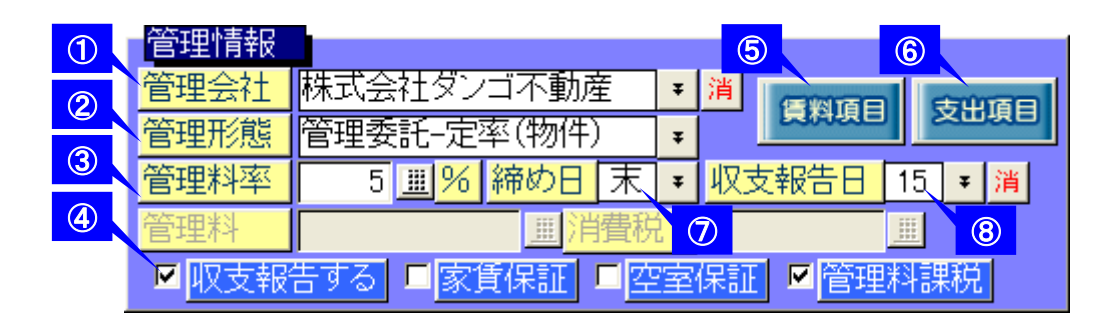

①「管理会社」:物件の管理会社を選択指定します。収支報告書には特に影響しません。
 ②「管理形態」:次の5つから管理料の計算方法を選択します。

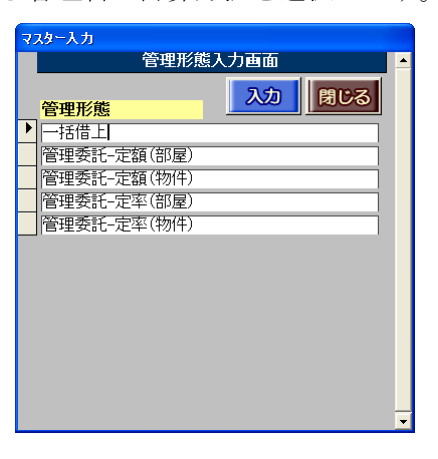

| 一括借上        | 一括借上(また貸し)の場合に設定します。従って収支報         |
|-------------|------------------------------------|
|             | 告書には借上料が表示され、管理料は発生しません。           |
| 管理委託-定額(部屋) | 部屋(契約)単位で管理料が定まっている場合に設定しま         |
|             | す。「定額(物件)」よりも詳細な設定が可能ですが、反面、       |
|             | 各部屋で管理料を入力する必要が生じます。               |
| 管理委託-定額(物件) | 物件(建物)全体で管理料が定額の場合に設定します。          |
| 管理委託-定率(部屋) | 部屋(契約)単位で家賃収入のパーセンテージから管理料         |
|             | を計算させる場合に設定します。「定率(物件)」よりも詳        |
|             | 細な設定が可能ですが、反面、各部屋で管理料率や基準額         |
|             | を入力する必要が生じます。                      |
| 管理委託-定率(物件) | 物件(建物)全体で家賃収入のパーセンテージから管理料         |
|             | を計算させる場合に設定します。 <u>本手順書ではこの「定率</u> |
|             | (物件)」を例に用いています。                    |

#### 〔参考〕各管理形態の概略図

管理形態の設定により、管理料の計算方法が決まります。以下の図は、管理料の計算方法 から最終的に送金額が算出されるまでの流れを示した例です。

<u>・一括借上</u>

各部屋の入金状況とは関わらず、予め設定した借上料を報告します。

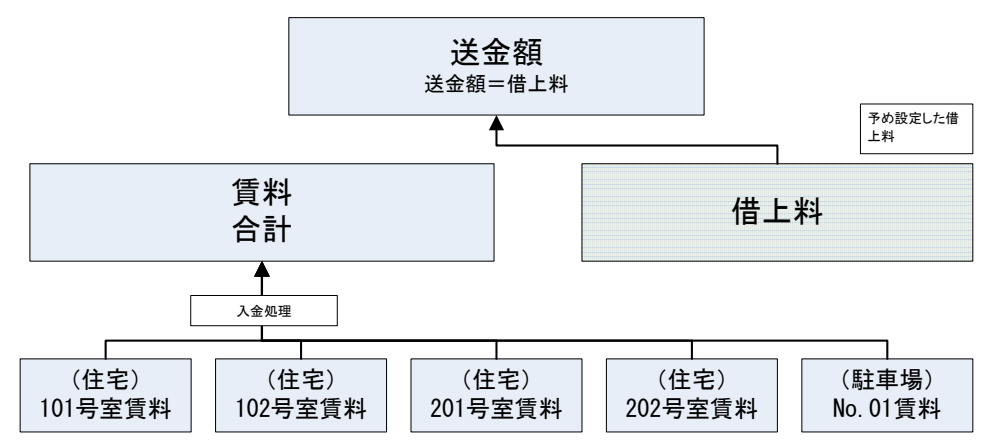

・管理委託-定額(部屋)

管理料は、部屋毎に設定した管理料が入金処理と連動し計算されます。

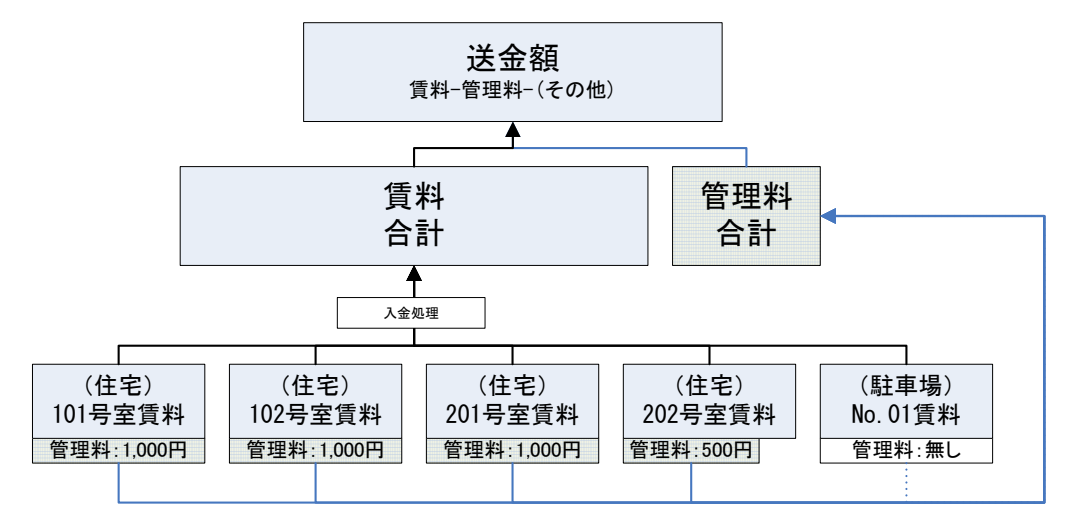

·管理委託-定額(物件)

管理料は物件単位で設定します。従って管理料の計算に入金状況が影響しません。

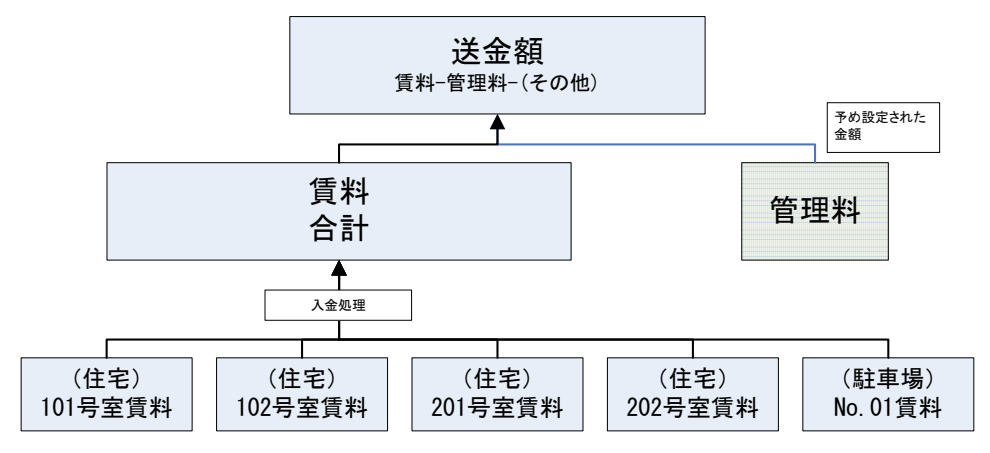

・管理委託-定率(部屋)

管理料は部屋毎に設定した管理料率が入金処理と連動し計算されます。

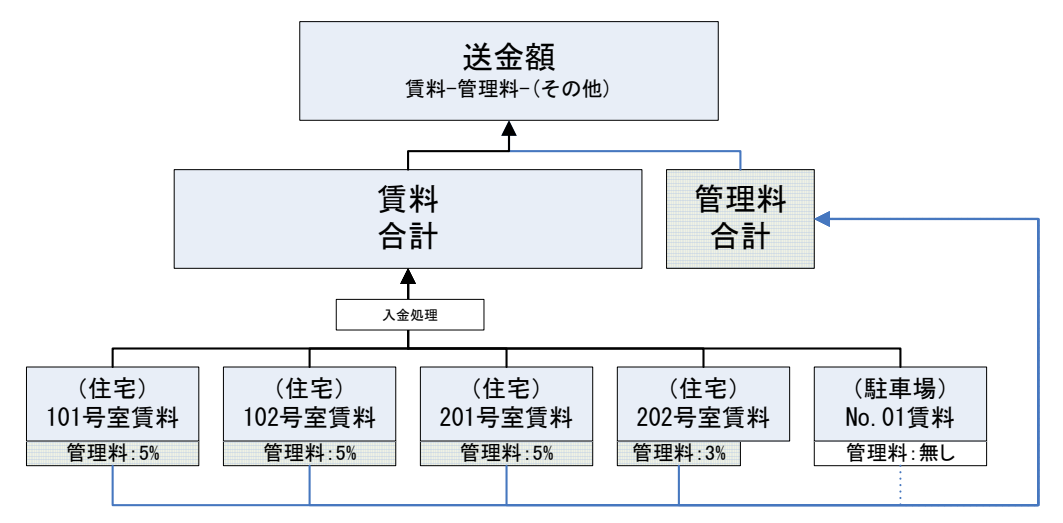

・管理委託-定率(物件)

管理料は、収入賃料に対して設定した管理料率をかけ計算されます。

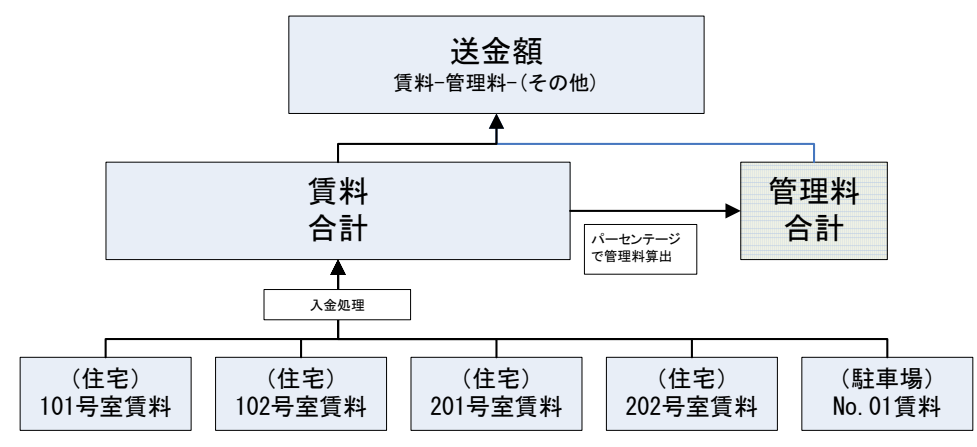

③「管理料率」:管理料を物件(建物)ごとにパーセンテージで計算させるときに使用しま す。本手順書では管理形態に「定率(物件)」を指定している為、ここで管理料率を入力し ます。灰色のマスクがかかり入力できない部分があることにお気付きでしょうか。これは 選んだ管理形態に応じて入力欄の使用可否が決まるためです。

④「収支報告する」チェックなど:

▼ 収支報告する ■ 家賃保証 | ■ 空室保証 | ▼ 管理料課税 |

| 収支報告する | チェックを入れると、その物件が収支情報一括作成対象に |
|--------|----------------------------|
|        | なります。                      |
| 家賃保証   | チェックを入れると、賃料入金の有無に関わらず、入金予 |
|        | 定額を満額立替で報告します。             |
| 空室保証   | チェックを入れると、契約の有無に関わらず、各部屋で設 |
|        | 定された賃料を保証し、家主に報告します。       |
| 管理料課税  | 管理料の自動計算時に消費税額を加算するかどうかを設定 |
|        | します。                       |

⑤[賃料項目]ボタン:賃料項目に関する設定を行います。

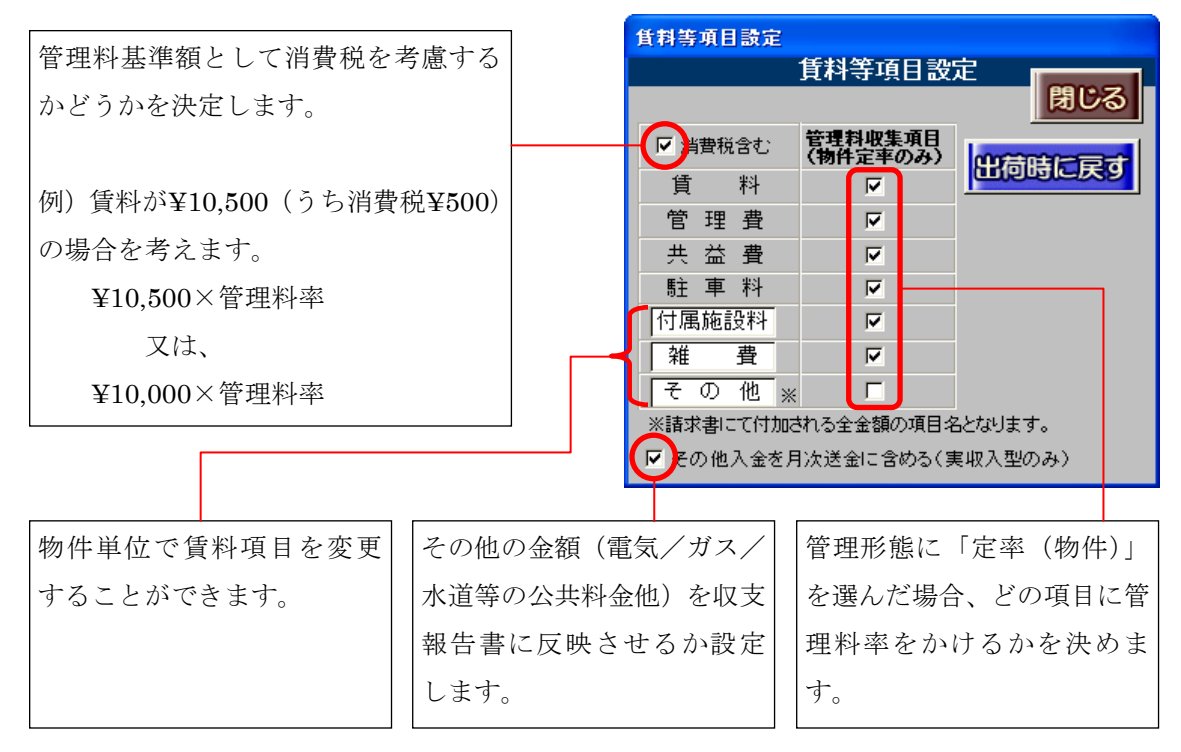

⑥ [支出項目] ボタン:押すと次のウィンドウが展開します。

収支報告書における家主の支出項目を設定してください。支出項目名は一度入力したら変 更しないでください。変更してしまうと、<u>年間収支報告書</u>で支出項目を正しく作成するこ とができません。

| 支出項目設定       |                  |                |            |                                                       |            |  |  |
|--------------|------------------|----------------|------------|-------------------------------------------------------|------------|--|--|
| 支出項目設定       |                  |                |            |                                                       |            |  |  |
| 物件ごとに設定できます。 |                  |                | ○各相反為·推動中主 | 小根本仁体电 国家本领不合权制本主动学                                   | 11 BILZ    |  |  |
|              |                  |                | 変動金額の場合は月  | の場合に使用。固定金額の賃担割合を設定<br>次報告書作成時に家主毎に入力してください           |            |  |  |
| 支出項目名        | 支出金額(定額          | 創/消費税          | 支出摘要名      | 負担区分                                                  | リフォーム名人    |  |  |
| 清掃料          | ¥11,000 <u>#</u> | ¥550 🔢         |            | <ul> <li>● 代表者</li> <li>● 割合</li> <li>● 全て</li> </ul> | © <u>消</u> |  |  |
| 電気代(共有部)     |                  | <u> </u>       |            | ● 代表者 ● 割合 ● 全て                                       | 6          |  |  |
| ゴミ収集代        | ¥1,500 🚊         | ¥75 <u>111</u> |            | ● 代表者 ● 割合 ● 全て                                       | 6          |  |  |
|              |                  | <u> </u>       |            | <ul> <li>● 代表者</li> <li>● 割合</li> <li>● 全て</li> </ul> | 6          |  |  |
|              |                  | <u> </u>       |            | <ul> <li>● 代表者</li> <li>● 割合</li> <li>● 全て</li> </ul> | 6          |  |  |
|              |                  | <u> </u>       |            | <ul> <li>● 代表者</li> <li>● 割合</li> <li>● 全て</li> </ul> | ۲          |  |  |
|              |                  | <u> </u>       |            | <ul> <li>● 代表者</li> <li>● 割合</li> <li>● 全て</li> </ul> | ۲          |  |  |
|              |                  | <u> </u>       |            | <ul> <li>● 代表者</li> <li>● 割合</li> <li>● 全て</li> </ul> | 6          |  |  |
|              |                  | <u>#</u>       |            | <ul> <li>● 代表者</li> <li>● 割合</li> <li>● 全て</li> </ul> | 6          |  |  |
|              |                  |                |            |                                                       |            |  |  |
|              |                  |                |            |                                                       |            |  |  |

支出金額は毎月定額の場合に入力してください。月々変動する可能性がある項目については画面のように空欄にします。

また、支出項目は総合管理料を含み10項目です。項目が不足する場合は、項目名に汎用的 な表現を用い同種の金額を合算表示します。適用欄や備考欄で詳細を表示してください。

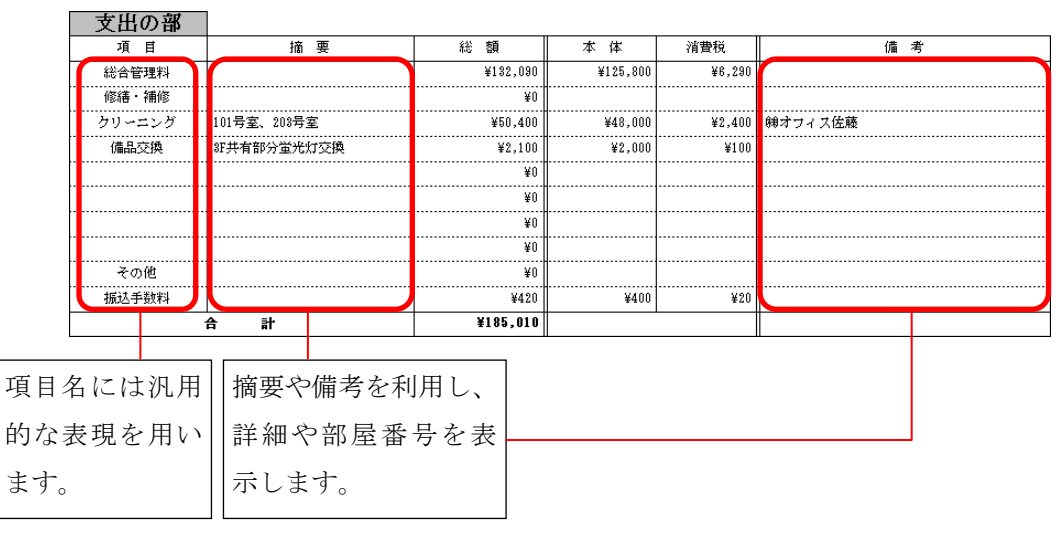

まとめると、支出項目を設定する際は次の3点にご注意いただく必要があります。

- ・項目の並び順は予め決定し後の変更は避ける。(末尾に追加は可能)
- ・金額が定額で無い場合は空欄にし、収支報告書から直接入力する。
- ・項目数が足りない場合は、合算する項目を作成する。

⑦「締め日」: ▼ ボタンを押すと締め日入力画面が展開します。標準値の「末」から変更 する場合は、この画面でレコードを選択し [入力] ボタンを押してください。

| <b>२</b> : | <b>ゆー</b> 入力 |     |   |
|------------|--------------|-----|---|
|            | 締め日入力画面      |     | 1 |
|            |              | ī — |   |
|            | 締め日 同じる      |     |   |
| ►          | 床            |     |   |
|            | 1            |     |   |
|            | 2            |     |   |
|            | 3            |     |   |
|            | 4            |     |   |
|            | 5            |     |   |
|            | 6            |     |   |
|            | 7            |     |   |
|            | 8            |     |   |
|            | 9            |     |   |
|            | 10           |     |   |
|            | 11           |     |   |
|            | 12           |     |   |
|            | 40           |     | 1 |

※ 次ページ 〔参考〕賃貸名人における締め日の考え方参照

⑧「収支報告日」:⑦の締め日同様の操作で毎月の家主への収支報告日を指定します。
 土日祝日の絡みで前後する場合は当然ありますが、ここでは基準の日を指定し、後に修正を
 行う手間を削減するという考え方です。

| マスター入力 |           |   |  |  |  |  |
|--------|-----------|---|--|--|--|--|
|        | 収支報告日入力画面 |   |  |  |  |  |
|        | 収支報告日     |   |  |  |  |  |
| ►      | 床         |   |  |  |  |  |
|        | 1         |   |  |  |  |  |
|        | 2         |   |  |  |  |  |
|        | 3         |   |  |  |  |  |
|        | 4         |   |  |  |  |  |
|        | 5         |   |  |  |  |  |
|        | 6         |   |  |  |  |  |
|        | 7         |   |  |  |  |  |
|        | 8         |   |  |  |  |  |
|        | 9         |   |  |  |  |  |
|        | 10        |   |  |  |  |  |
|        | 11        |   |  |  |  |  |
|        | 12        | - |  |  |  |  |
|        | 40        |   |  |  |  |  |

#### 〔参考〕賃貸名人における締め日の考え方

締め日を変更すると、収支報告書に反映する入金の収集範囲が推移します。図を用いて締め日の変更による9月分収支報告の収集範囲の推移を説明します。

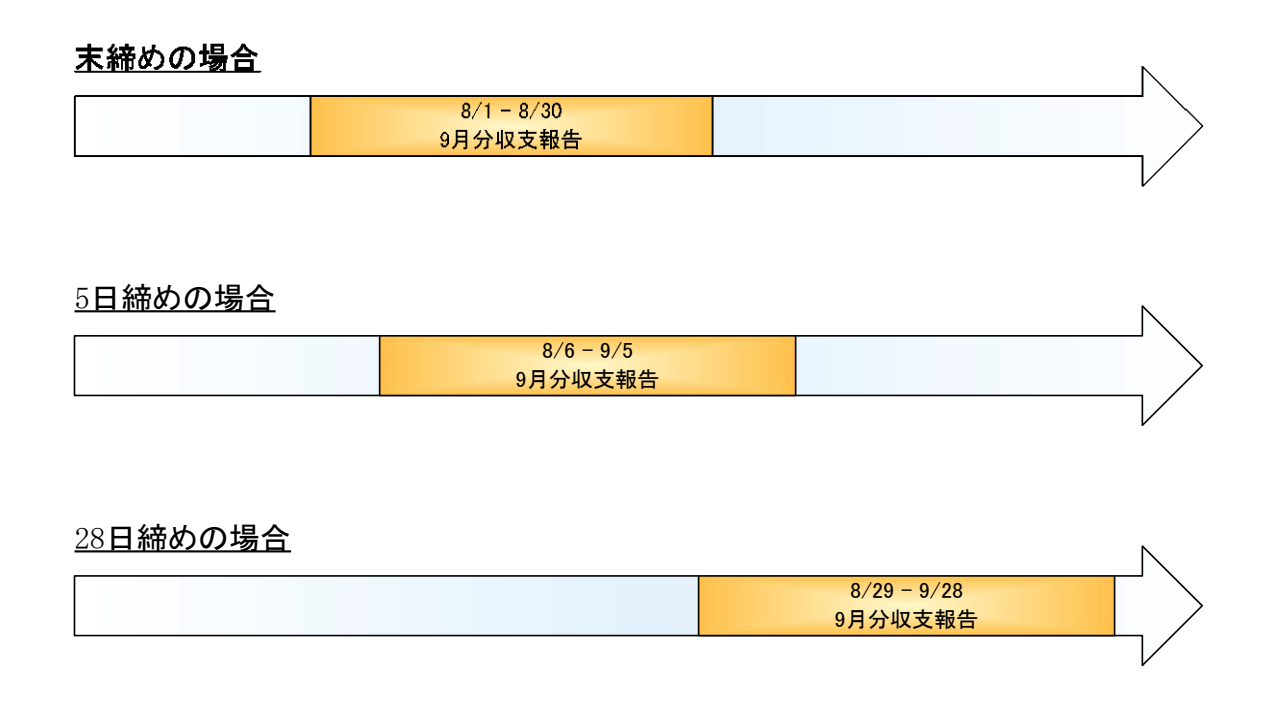

末締め(標準値)が設定されていると、当月分月次収支報告書には前月1日~末日までの 入金が収集されます。これを5日締めに変更すると、前月6日~当月5日までの入金が収 集されます。

では、28 日締めを指定した場合はどうでしょう。この場合も上のように前月 29 日〜当月 28 日までの入金が収集されます。締め日は後ろにずらすことはできますが、前にずらすこ とはできません。

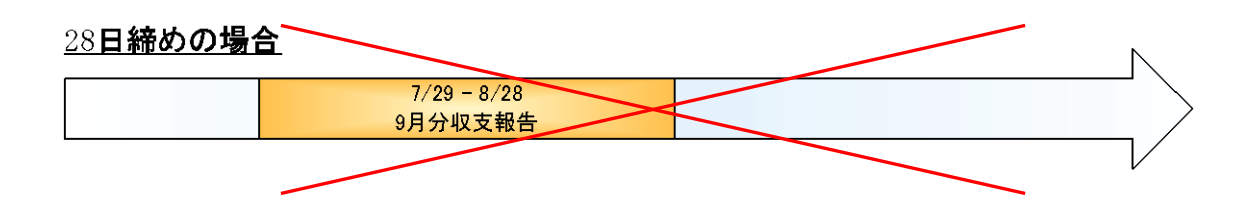

#### 1-3-3. [部屋情報] タブの入力

最後に部屋情報を登録します。部屋情報には契約者の情報が紐付いている為、例え一戸建 ての場合であっても登録が必要です。

[部屋登録] ボタンを押してください。

|                | 戻る<br>御件登録                    | メインメニ<br>物件コビ | 2-<br>3- 物件台                                                                                                    | ≝ 物件                            | 青報詳細        | 面面          | 自動技番物     | 1 /                 | 339<br>(BSI)                                                  |
|----------------|-------------------------------|---------------|----------------------------------------------------------------------------------------------------|---------------------------------|-------------|-------------|-----------|---------------------|---------------------------------------------------------------|
| 管理<br>登録<br>〒/ | 1<br>諸号 009<br>球類 ア/<br>在所 18 | 9-01<br>(     | フリガラ<br>マレガラ<br>マレーマ<br>や<br>体内<br>本<br>一<br>や<br>小<br>本<br>一<br>や<br>の<br>代<br>名<br>の<br>の<br>代<br>名<br>の<br>の<br>の<br>の<br>の<br>の<br>の<br>の<br>の<br>の<br>の<br>の<br>の | マトンシライトダイ<br>マトン白糸台<br>市白糸台3-16 |             |             |           |                     | 物件担当者<br>遠藤 京子 ▼ 消<br>※仲介省人へ運動する場合は最優勝号<br>きるいは虫眼鏡マークより住所を入力し |
|                | 基本情報                          | 家主/保守情報       | 部屋情報 収支情                                                                                                    | 報 修繕/ウレーム/点検 メモ                 | - 画像 ボータル連動 | 複数家主 物件対    | 応履歴 子約情報  |                     | C F80.                                                        |
|                | 部屋留                           |               | 屋削除                                                                                                    |                                 | 件並び頃        |             |           | 個別詳細                | 全件詳細                                                          |
|                | 官理留ち                          | 豆球性寒          | ᆝᆂᅜᄈ <sup>ᄡ</sup>                                                                                                    |                                 | 关系为4人/元     | <b>貝朴</b> 科 | 朱위用始日   옷 | 3 <b>87)8</b> 3 []. | 人店有石                                                          |
|                |                               |               |                                                                                                    |                                 |             |             |           |                     |                                                               |
|                |                               |               |                                                                                                    |                                 |             |             |           |                     |                                                               |
|                |                               |               |                                                                                                    |                                 |             |             |           |                     |                                                               |
|                |                               |               |                                                                                                    |                                 |             |             |           |                     |                                                               |
|                |                               |               |                                                                                                    |                                 |             |             |           |                     |                                                               |
|                |                               |               |                                                                                                    |                                 |             |             |           |                     |                                                               |
|                | 一覧表印                          | 刷             |                                                                                                    |                                 |             |             |           | <u></u>             |                                                               |

既に目的の部屋が登録済みの場合は[個別詳細]ボタンで該当の情報を開いてください。

|    | 展る<br>物件登録                                                                                                    | メインメニュー<br>物件コピー | 物件台帳                           | ]物件情報               | 詳細     | 画面                     |          | #物件コート<br>1 | 809                                 |                      |
|----|----------------------------------------------------------------------------------------------------|------------------|--------------------------------|---------------------|--------|------------------------|----------|-------------|-------------------------------------|----------------------|
|    | 管理番号 009-0<br>登録種類 アバー                                                                                                    | )1<br>           | フリガナ<br>フリガナ<br>、<br>物件名称<br>、 | マトンシライトダイ<br>マトン白糸台 |        | $\overline{}$          |          |             | - <b>物件担当者</b><br>■ 遠藤 京子           | ¥ 消                  |
|    | 〒/住所 183-0                                                                                                    | 0011             | 東京都府中市白                        | ]糸台3-16             |        |                        |          |             | - ※仲介名人へ運動す:<br>あるいは虫眼鏡マーク<br>て下さい。 | る場合は郵便番号<br>はり住所を入力し |
|    | 基本情報家                                                                                                    | 主/保守情報 部屋        | 情報 収支情報 傾                      | 3繕/ウレーム/点検 メモ 画像    | ポータル連動 | 複数家主 物件:               | 対応履歴 予約情 | 轀           |                                     |                      |
| 選択 | 部屋登録                                                                                                    | 3                | □<br><u>削除</u>                 | 件数 5 件              | 並び順    | ◎ <mark>室区画No</mark> 9 | 管理番号     | 個別詳細        | 全件詳細                                |                      |
|    | 管理番号                                                                                                    | 登録種類             | 室区画No                          | 契約者名                | 契約状況   | 賃料                     | 契約開始日    | 契約終了日       | 入居者名                                |                      |
|    | • 09-01-101                                                                                                    | 住居               | 101                            | 大貫 哲弘               | 契約中    | ¥90,000                | 09/11/25 | 11/11/24    | 大貫 哲弘                               |                      |
|    | 009-01-102                                                                                                    | 住居               | 102                            | 局田 光政               | 契約中    | ¥87,000                | 08/11/01 | 10/10/31    | 局田 光政                               |                      |
|    | 009-01-103                                                                                                    | 住居               | 103                            | 殿中 子                | 天约中    | ¥87,000                | 09/12/25 | 11/12/24    | 殿平 字—                               |                      |
|    | 009-01-201                                                                                                    | 住居               | 201                            |                     | 未契約    | ¥90.000                |          | <br>        |                                     |                      |
|    |                                                                                                    | 1.2.7.0          |                                | ,                   |        |                        | J        | 1           | 1                                   |                      |
|    |                                                                                                    |                  |                                |                     |        |                        |          |             |                                     |                      |
|    |                                                                                                    |                  |                                |                     |        |                        |          |             |                                     |                      |
|    |                                                                                                    |                  |                                |                     |        |                        |          |             |                                     |                      |
|    |                                                                                                    |                  |                                |                     |        |                        |          |             |                                     |                      |
|    |                                                                                                    |                  |                                |                     |        |                        |          |             |                                     |                      |
|    |                                                                                                    |                  |                                |                     |        |                        |          |             |                                     |                      |
|    |                                                                                                    |                  |                                |                     |        |                        |          |             |                                     |                      |
|    | State of the state of the state |                  |                                |                     |        |                        |          |             |                                     |                      |
|    | 一見衣印刷                                                                                                    | 2                |                                |                     |        |                        |          |             |                                     | -                    |

## 1-4. 部屋情報(契約情報)を登録する

本章では部屋情報(契約情報)の入力を行います。入力した情報は収支報告書に家主収入 として反映します。(反映結果は巻末付録. ②をご参照ください)

前頁で [新規登録] ボタンまたは [個別詳細] ボタンを押しましたが、そうすると次の部 屋情報詳細に展開します。

| <b>戻る</b><br>部屋コピー                                                                   | <mark>メインメニュー</mark><br>台帳/申込書印刷                                                                            |                                                                                  | 部屋                                                            | 情報言                                                                                                    | 「細画<br>「                                                                              |                                       | 部屋コード<br>1 / f                                                   |                        | 6                  |
|--------------------------------------------------------------------------------------|----------------------------------------------------------------------------------------------------|----------------------------------------------------------------------------------|---------------------------------------------------------------|----------------------------------------------------------------------------------------------------|---------------------------------------------------------------------------------------|---------------------------------------|------------------------------------------------------------------|------------------------|--------------------|
| 契約申込                                                                                 | 契約成立                                                                                                    | 更新/再契約                                                                           | 退居申込                                                          | 解約                                                                                                    | 申込取消                                                                                  | 家主閲覧                                  | 物件閲覧                                                             | 契約状況                   | 未契約                |
| 管理番号<br>登録種類                                                                         | 料/契約一時金   設(                                                                                                | 物件名称         マト           マト         室区画No           計量報         予約情報         契約 | ン白糸台                                                          | 契約一時金 契約者                                                                                                    | R <u>主名</u> 松本 龍石<br>履歴 修繕/ウレーム/s                                                     | 3 <mark>]階建て</mark><br>雄<br>5.検 ×モ 画像 | ▼階<br>部屋担<br>ポータル連動部.                                            | 【分】● 管理<br>当者<br>量対応履歴 | ○ 仲介<br><b>→</b> 消 |
| 基本情報<br>入居日 即入<br>間取り<br>内訳<br>明<br>中<br>専<br>有<br>バルコニー<br>その他<br>ペット飼育 「<br>その他の利用 | 居可能 ・ 更<br>・<br>・<br>・<br>・<br>・<br>単<br>ペ<br>・<br>・<br>・<br>・<br>・<br>・<br>・<br>・<br>・<br>・<br>・<br>・<br>・ | 新 2 0 = 不可<br>3 5 5 4<br>約」<br>約」<br>約」<br>7/等 可 =                               | ▶<br>▲<br>●<br>●<br>●<br>●<br>●<br>●<br>●<br>●<br>●<br>●<br>● | <ul> <li>賃賃条件・更</li> <li>契約形態</li> <li>サブリース</li> <li>指定用途</li> <li>保険(年数)</li> <li>契約更新に限</li> <li>契約の解除</li> <li>契約の解除</li> <li>契約の解除</li> <li>契約の解除</li> <li>契約の解除</li> <li>契約の解除</li> <li>夏約</li> <li>取引限</li> <li>現引</li> <li>間</li> <li>引</li> <li>日</li> <li>日</li> </ul> | 新辞除に関する<br>一般賃貸借<br>サブリース代作<br>国生(専订<br>予定・方法<br>損害賠償の予定・<br>あ金等の精算事<br>貸主<br>0<br>元付 | ■項                                    | 契約期間<br>「有「黒<br>「有「黒<br>「有「黒<br>」<br>「有「黒<br>」<br>100 <u>単</u> % | 2<br>                  |                    |
| 特約事項                                                                                 | <u>マスターから選択</u>                                                                                             | ■×詞約書の出力可能行                                                                      | 5数 : 住居用·奉業用                                                  | -<br>月[5行]、定倍・駐車場[                                                                                                    | 917]                                                                                  | <u> </u>                              | 定期建物賃貸<br>都条例許                                                   | 昔の情報<br>新約             |                    |

各タブを左から順にします。月次収支報告書の作成に関る情報は[物件情報]/[賃料/契約 一時金]/[契約情報]/[入金情報]/[契約一時金]タブ、[上部パネル]から入力します。

| 契約申込 契約成立 更新/再契約 退居申込                                                                                                    | 解約 申込取消 家主閲覧 物件閲覧 契約状況 契約中                                                                                                    |
|----------------------------------------------------------------------------------------------------|----------------------------------------------------------------------------------------------------|
| 管理番号 009-01-101 物件名称 マトン自糸台                                                                                                    |                                                                                                    |
| 登林建築         (上店         )         )         )         )         )         )         )         )         )         )         )         )         )         )         )         )         )         )         )         )         )         )         )         )         )         )         )         )         )         )         )         )         )         )         )         )         )         )         )         )         )         )         )         )         )         )         )         )         )         )         )         )         )         )         )         )         )         )         )         )         )         )         )         )         )         )         )         )         )         )         )         )         )         )         )         )         )         )         )         )         )         )         )         )         )         )         )         )         )         )         )         )         )         )         )         )         )         )         )         )         )         )         )         )         )< |                                                                                                    |
| 人居日 現在入居中     ●       東新 ♥ 可     不可       問取り     1R       ●     ●       ●     ●                                                                                                    | 賃貸条件・更新解除に関する事項       契約所態     一般賃貸借     ●契約期間     2     里年       「サブリース     サブリース代行会社     ・」       指定用途                                                                                                    |
| 専有     215 当㎡(約)     65 当坪)     壁芯・       バルコニー     当㎡(約)     当坪)       その他     国㎡(約)     当坪)                                                                                                    | (保険(年数))         2         国年)(専項)         グレートペネフィット社           契約更新に関する事項         「有」「黒           資料の改定の予定・方法         「有」「黒           契約の解除・損害賠償の予定・違約全事項         「有」「黒           契約家行時の数金等の精算事項         「有」「黒 |
| その他の利用制限                                                                                                    | 手数料他       取引應線     代理       負担割合     貸主     0       量%     借主     100       量%     充付     0                                                                                                    |
|                                                                                                    | 「617」、定曲・私車場「317」                                                                                                    |

#### 1-4-1. [上部パネル] の入力

画面上部のパネルに情報を入力します。「室区画 No」は収支報告書に反映しますので忘れ ずに入力してください。マンション/アパートの場合は「号室」を、駐車場の場合は「区画 番号」を入力します。

また、ここには数字だけでなく日本語を入力することもできます。(例:101 号室)

| <b>戻る</b><br>部屋コピー                 | メインメニュー<br>台帳/申込書印刷 |                       | 部屋         | 情報語 | 「画師業                  | 面      |
|------------------------------------|---------------------|-----------------------|------------|-----|-----------------------|--------|
| 契約申込                               | 契約成立                | 更新/再契約                | 退居申込       | 解約  | 申込取消                  | 家      |
| 管理番号 <mark>009-0</mark><br>登録種類 住居 | 1–101               | 物件名称 マト<br>▼ 室区画No 10 | ·ン白糸台<br>1 |     | 家主名 <mark>松本 龍</mark> | 3<br>雄 |

#### 1-4-2. [基本情報] タブの入力

このタブには収支報告書の作成に必要な項目は殆どありませんが、部屋固有の基本情報で すのでできる限り情報を投入しておくと後々便利です。ただし「契約期間」だけは契約情 報の入力に関りますので必ず入力してください。

| 契約申込 契約成立 更新/再契約 退居申込                                                                                                    | 解約 申込取消 家主閱覧 物件提 覧 契約状況 契約中                                                                                                    |
|----------------------------------------------------------------------------------------------------|----------------------------------------------------------------------------------------------------|
| 管理番号 009-01-101 物件名称 マトン自糸台<br>登録種類 住居 マ 室区画No 101                                                                                                    | 3 <u>踏みまで</u> 1 1 ■ 1 1 ■ 1 1 1 1 1 1 1 1 1 1 1 1 1 1                                                                                                    |
| 基本情報 经科/契約一時金 設備情報 予約情報 契約情報 入金情報                                                                                                    | 契約一時金 契約者履歴 修繕/フレーム/点検 メモ 画像 ポータル連動 部屋対応履歴                                                                                                    |
| 基本情報           入居日 現在入居中 ・ 更新 ビー「不可」           問取り 1R ・           ・           方別           市有 215 画m <sup>2</sup> (約 65 画坪) 壁芯・           面積 バリレコニー           画m <sup>2</sup> (約 画坪) | 「算条件・更新解除に関する事項             契約所態             アウリース             サフリース             「サフリース             「古定用途             保険(年数)             アンリース代行会社             「なのでの予定・方法             です             です             です             です             で             で                 で             ・             ・             ・             ・             ・             ・             ・             ・             ・             ・             ・             ・             ・             ・             ・             ・             ・             ・             ・ |
| その他     画m?(約)     画坪)       ペット飼育     「 可 「 不可 」     ビアノ等     「 可 」 「 不可       その他の利用制限                                                                                             | 契約切解除:損害賠償の予定:運約至事項     ▼ 有 二 煮       契約終了時の数金等の精算事項     ▼ 有 「 煮       手数料他     ▼       取引態様     代理       算担割合     貸主       0 <u>副</u> %       宿公割合     元付       0 <u>副</u> %       客付     100 <u>副</u> %                                                                                                    |
|                                                                                                    | 用「5行」、定参・駐車場「3行」<br>日5行」、定参・駐車場「3行」<br>都条例特約                                                                                                    |

#### 1-4-3. [賃料/契約一時金] タブの入力

ここでの登録情報は月々の賃料や契約一時金(敷金・礼金など)に関るので重要です。

まず、「賃料」や「支払者」の登録をします。「支払者」の考え方については後述します。 ここで設定した金額は入金情報や契約一時金の作成時に参照されます。また、空室保証を 設定(18ページ参照)した場合は、この金額がそのまま収支報告書に反映します。

| 展る         メインメニュー           部屋情報         部屋情報                                                                               |                                                                                                    |  |  |  |  |  |  |  |  |  |  |  |  |
|----------------------------------------------------------------------------------------------------|----------------------------------------------------------------------------------------------------|--|--|--|--|--|--|--|--|--|--|--|--|
| 契約申込 契約成立 更新/再契約 退居申込 解释                                                                                                    | 9 申込取消 家主閲覧 物件閲覧 契約状況 契約中                                                                                                    |  |  |  |  |  |  |  |  |  |  |  |  |
| 管理番号 009-01-101 物件名称 マトン白糸台<br>登録種類 住居 ¥ 室区画№ 101                                                                            | 3 階建で1 ▼階 区分 © 管理 C 仲介<br>家王名 松本 龍雄 野屋担当者 遠藤 京子 ▼ 消                                                                                                    |  |  |  |  |  |  |  |  |  |  |  |  |
| 正当 基本情報                                                                                                    |                                                                                                    |  |  |  |  |  |  |  |  |  |  |  |  |
| 資料等       支払方法     ▼振込「持参「□座振替「家主□座       振込先     =                                                                          | 契約一時金         金額         消費税           敷金(11里ヶ月)         ¥90,000 曲         1           礼金(11里ヶ月)         ¥90,000 曲         ¥0 曲           礼金(211里ヶ月)         ¥00,000 曲         ¥0 曲           保証金         ¥0 曲         ¥0 曲           (3,3m <sup>2</sup> 当 b)         ¥0 曲         ¥0 曲           (3,3m <sup>2</sup> 当 b)         ¥0 曲         ¥750 曲           (御倉料(2 曲年)         ¥15,000 曲         ¥750 曲           (中介料(1 面ヶ月)         ¥0 囲         ¥1500 囲           更新料(1 自ヶ月)         一         曲           更新料         ¥2,000 囲         ¥100 囲           食保 証 料         一         町 |  |  |  |  |  |  |  |  |  |  |  |  |
| 振替手数料     画     画ビ 手数料課税 「不使用       (入居者分)     画     二                                                                       | <ul> <li>✓ 一時金の自動計算時に駐車料を加算</li> <li>保証金の償却</li> <li>% 金額</li> <li>消費税</li> </ul>                                                                                                    |  |  |  |  |  |  |  |  |  |  |  |  |
| 管理支託科の設定       設定項目     資料       警理費     共益費       基準額     Y0       管理科学     ■ %       管理科(契約者)     Y0       管理科(契約者)     Y0 | 建物明波し時     当     当     ¥0 当       更新契約毎に     当     ¥0 当       その他      ¥0 当       教金・保証金の返還時期     30 当日( 当ヶ月)以内                                                                                                    |  |  |  |  |  |  |  |  |  |  |  |  |
|                                                                                                    |                                                                                                    |  |  |  |  |  |  |  |  |  |  |  |  |

#### 次に、「管理料」の設定を行います。

「管理料」は家主から見れば支出項目にあたり、この設定が月次報告書での計算に関りま す。ただし、この画面での「管理料」設定の可否は<u>15ページ</u>で指定した「管理形態」に依 存します。本書では管理形態に「定率(物件)」を指定していますので、この欄は画面のよ うに灰色のマスクがかかり使用することができません。管理形態に「定額(部屋)」や「定 率(<u>部屋</u>)」を指定した場合には、ここで部屋ごとの管理料を設定してください。

#### 〔参考〕賃貸名人における支払者の考え方

この画面では賃料項目ごとに支払者の設定をしますが、賃貸名人における支払者とは、例 えば法人契約の場合でいう、契約者(法人)⇔入居者(従業員)の区分のことです。その 他、契約者(親)⇔入居者(子)という場合もあります。

そのような場合でなければ、支払者区分には全て「契約者」を設定してください。(標準状態から変更しないでください)

#### 1-4-4. [契約情報] タブの入力

このタブでは借主の情報を入力します。

初めてこのタブを開いたときは、次のように入力欄に灰色のマスクがかかり使用できない 状態です。(未契約状態)

| 契約申込 契約成立 更新/再契約 退居申込                                                                                                    | 解約 申込取消 家主閲覧 物件閲覧 契約状況 未契約                                                                                                    |
|----------------------------------------------------------------------------------------------------|----------------------------------------------------------------------------------------------------|
| 管理番号 <mark>009-0-101 物件名称 マトン白糸台<br/>登録種類 住居 マ 室区画No 101</mark>                                                                                                    | 3 附建で1 ▼階 区分 © 管理 © 仲介<br>家主名 松本 龍雄 野屋担当者 <sup>遠藤</sup> 京子 ▼ 消                                                                                                    |
| ·····································                                                                                                    | 路)一時金 契約者履歴 修繕/りレーム/点検 メモ 画像 ポータル連動 部屋対応履歴                                                                                                    |
| 契約者選択         適直         契約担当者         演           「書類は物件住所に送付 マ DM送付可         フリガナ         数称           ア         ○         法         担当者           〒         ○         法、担当者         (株)         (株)           〒         ○         法、担当者         (())         (())           丁EL         三月FAX         三         (())         (())           動務先         (())         (())         (())         (())         (())           動務先         (())         (())         (())         (())         (())         (())         (())           資務第         (())         (())         (())         (())         (())         (())         (())         (())         (())         (())         (())         (())         (())         (())         (())         (())         (())         (())         (())         (())         (())         (())         (())         (())         (())         (())         (())         (())         (())         (())         (())         (())         (())         (())         (())         (())         (())         (())         (())         (())         (())         (())         ())         (())         (()) | 契約内容       人居申込日     」 選居申込日     』 予定日       初回契約日     』 契約期間     』 ~       更新案内日/定期契約终了通知日     』 解約日     』       * 信主解約予告期間     二 か月(居住用を除く) 人居人員     二人 75-07       契約書等作成     霍季印刷     エクセル出力       翌月分 ● 素 ● 素     要教金預り証     連帯保証人承諾書1       連帯保証人承諾書1     連帯保証人承諾書2        ● 素        ● 素        ● 素        ● 素                                                                                                    |
|                                                                                                    | <ul> <li>▲</li> <li>▲</li> <li>●</li> <li>●</li></ul> |

まず、上部パネルの [契約申込] ボタンを押してください。

契約申込処理を行うと、灰色のマスクが解除され、契約状況が「契約申込」に変わります。

| 戻る         メインメニュー           部屋コピー         台橋/申込言印刷                                                                                                    | 部屋                                                                                                    | 情報言                                                                                                    | 羊細面面                                                                                                    |                                                                                                    |                                                                                                    |                                     |
|----------------------------------------------------------------------------------------------------|----------------------------------------------------------------------------------------------------|----------------------------------------------------------------------------------------------------|----------------------------------------------------------------------------------------------------|----------------------------------------------------------------------------------------------------|----------------------------------------------------------------------------------------------------|-------------------------------------|
| 契約申込 契約成立                                                                                                    | 更新/再契約 退居申込                                                                                                    | 解約                                                                                                    | 申込取消                                                                                                    | 家主閲覧                                                                                                    | 物件閲覧                                                                                                    | 契約状況 契約申込                           |
| 管理番号 009-01-101<br>登録種類 住居<br>1111 基本情報 (全科/契約)-時金 認                                                                                                    | 物件名称         マトン白糸台           マシロNo         101           (備情報)         予約情報         契約情報         入金情報                                                                                                    | 又約一時金<br>又約一時金                                                                                                    | ₹主名 松本 龍友<br>限歴   修繕/ウレーム/点                                                                                                    | 3 ] 階建て<br>進<br>液 メモ   画像                                                                                                    | 1 ▼ 階 区<br>部屋担当<br>ポータル連動 部屋                                                                                                    | カ • 管理 • 仲介<br>者 達藤京子 ▼   消<br>対応履歴 |
| 契約者選択         審査           「書類は物件住所に送付         マ           フリガナ         一           氏名         一           マ         〇           法人担当者         住所           TEL         二           携帯         二           勤務先年         〇           勤務先年         〇           勤務先年         〇           勤務先年         〇           勤務先年         〇           支節病光を         〇           勤務先年         〇           支節方公及至少保護のため、         (1)                                                                                                    | 契約担当者     * 〕       DM送付可     敬称       様     ●       FAX     一       Share     ●       第     ●       第     ●       ●     ●       ●     ●       ●     ●       ●     ●       ●     ●       ●     ●       ●     ●       ●     ●       ●     ●       ●     ●       ●     ●       ●     ●       ●     ●       ●     ●       ●     ●       ●     ●       ●     ●       ●     ●       ●     ●       ●     ●       ●     ●       ●     ●       ●     ●       ●     ●       ●     ●       ●     ●       ●     ●       ●     ●       ●     ●       ●     ●       ●     ●       ●     ●       ●     ●       ●     ●       ●     ●       ●     ●       ●     ●        ●     ● | 契約内容           入居申込日           初回契約日           更新案内日           * 借主解約予           契約書等作品           翌月分 ● #           数金預り           居住用           東京           素 | □13       □13       □13       □14       □15       □16       □17       □18       □18       □18       □18       □18       □18       □18       □18       □18       □18       □19       □19       □19       □11       □11       □11       □11       □11       □11       □11       □11       □11       □11       □11       □11       □11       □11       □11       □11       □11       □11       □11       □11       □11       □11       □11       □11       □11       □11       □11       □11       □11       □11       □11       □11       □11       □11       □11       □11       □11       □11       □11       □11       □11       □11       □11       □11 | <td>三     子定       三     解約日       ()     人居人員       ()     ()       ()     ()       ()     ()       ()     ()       ()     ()       ()     ()       ()     ()       ()     ()       ()     ()       ()     ()       ()     ()       ()     ()       ()     ()       ()     ()       ()     ()       ()     ()       ()     ()       ()     ()       ()     ()       ()     ()       ()     ()       ()     ()       ()     ()       ()     ()       ()     ()       ()     ()       ()     ()       ()     ()       ()     ()       ()     ()       ()     ()       ()     ()       ()     ()       ()     ()       ()     ()       ()     ()       ()     ()       ()     ()       ()     ()       ()     ()       ()<td>日</td></td> | 三     子定       三     解約日       ()     人居人員       ()     ()       ()     ()       ()     ()       ()     ()       ()     ()       ()     ()       ()     ()       ()     ()       ()     ()       ()     ()       ()     ()       ()     ()       ()     ()       ()     ()       ()     ()       ()     ()       ()     ()       ()     ()       ()     ()       ()     ()       ()     ()       ()     ()       ()     ()       ()     ()       ()     ()       ()     ()       ()     ()       ()     ()       ()     ()       ()     ()       ()     ()       ()     ()       ()     ()       ()     ()       ()     ()       ()     ()       ()     ()       ()     ()       ()     ()       ()     ()       () <td>日</td> | 日                                   |
| (1)         (1)         (1)         (1)         (1)         (1)         (1)         (1)         (1)         (1)         (1)         (1)         (1)         (1)         (1)         (1)         (1)         (1)         (1)         (1)         (1)         (1)         (1)         (1)         (1)         (1)         (1)         (1)         (1)         (1)         (1)         (1)         (1)         (1)         (1)         (1)         (1)         (1)         (1)         (1)         (1)         (1)         (1)         (1)         (1)         (1)         (1)         (1)         (1)         (1)         (1)         (1)         (1)         (1)         (1)         (1)         (1)         (1)         (1)         (1)         (1)         (1)         (1)         (1)         (1)         (1)         (1)         (1)         (1)         (1)         (1)         (1)         (1)         (1)         (1)         (1)         (1)         (1)         (1)         (1)         (1)         (1)         (1)         (1)         (1)         (1)         (1)         (1)         (1)         (1)         (1)         (1)         (1)         (1) <th(1)< th=""> <th(1)< th=""> <th(1)< th=""></th(1)<></th(1)<></th(1)<> | 単誌の情報<br>単誌の情報<br>・<br>・<br>・<br>、<br>、<br>、<br>、<br>、<br>、<br>、<br>、<br>、<br>、<br>、<br>、<br>、                                                                                                    | ▲                                                                                                    | 契約書表紙<br>◎ 有 ● 無 B 時<br>書1 <mark>◎</mark> 契約書2                                                                                                    | <ul> <li>約 ● 有 ● 無</li> <li>付帯 用紙</li> </ul>                                                                                                    | 修繕負担<br>● 条例に基<br>● A4 ● A3 ● B4                                                                                                    | 2表<br>づく説明書<br>印刷開始                 |

この状態(契約申込)でデータを投入してください。月次報告書の作成に関る情報は「① 契約者」、「② 契約内容」、「③ 入居時精算書」(初月の日割賃料に必要)です。

| 契約申込 契約成立 更新/再契約 退居申込                                                                                                    | 解約 <b>申込取消</b> 家主閲覧 物件閲覧 契約状況 契約申込                                                                                                    |
|----------------------------------------------------------------------------------------------------|----------------------------------------------------------------------------------------------------|
| 管理番号 009-01-101 物件名称 マトン白糸台<br>登録種類 住居 マレロシン 面No 101                                                                                                    | 3 <u>階建で</u> ・ <u>階</u> 区分 <sup>6</sup> 管理 <sup>6</sup> 仲介<br>家主名 松本 龍雄 <b>部屋担当者</b> <sup>12度</sup> 京子 ・ 浦                                                                                                    |
| ▲本情報                                                                                                    | 的一時全 契約者履歴 修繕/クレーム/点検 メモ 画像 ボータル連動 部屋対応履歴                                                                                                    |
| 契約者選択         適直         契約担当者         遠藤 京子         消           マ         書類は物件住所に送付         ア         DM送付可         つりガナ         オオヌキ テッヒロ         敬林           氏名         大賃         哲弘         一              数林           氏名         大賃         哲弘 | 2       2         入居申込日       07/11/15       過居申込日       09/11/25       0         初回契約日       07/11/20       契約期間       09/11/25       0       11/11/24       1         更新案内日/定期契約條了通知日       11/09/24       解約日       1       1       1       2         客前案内日/定期契約條了通知日       11/09/24       解約日       1       1       1       2         客前案内日/定期契約條了通知日       11/09/24       解約日       1       1       1       2       2         契約書等作成       重か月(居住用を除く) 入居人員       1       1       2       7       1       1       2       1       1       2       1       1       2       1       1       2       1       1       2       1       1       2       1       1       2       1       1       2       1       1       2       1       1       1       1       1       1       1       1       1       1       1       1       1       1       1       1       1       1       1       1       1       1       1       1       1       1       1       1       1       1       1       1       1       1       1 |
| 入居著名     大貫 哲弘       送坊先/公長者/保証人     回座情報     契約書設定       貸与する鍵の情報     建車場の情報     取引成立合集       取引主任者     本下見     ・       好介菜者     大日本総業株式会社     * 浦 登録       媒介業者の取引態様     媒介(仲介)     *                                                                 | 田     貝貝旧大砂首     間地宿家法書曲       事     重要事項説明書     賃貸借契約書(住居用)       ●     賃貸借契約書     賃貸借契約書(長屈用)       ●     契約書表紙     ●       ●     契約書表紙     ●       ●     契約書表紙     ●       ●     契約書表紙     ●       ●     契約書表紙     ●       ●     算時到 ● 有 ● 羔     ●       ●     契約書1     契約書2       ●     用紙     ● A4 ● A3 ● E4                                                                                                    |

① 契約者の入力

借主の情報を入力します。月次収支報告書に反映するのは「氏名」及び「入居者名」のみ です。「入居者名」には自動的に「氏名」がコピーされますが、支払者区分が異なる場合は これを変更してください。(25ページ参照)

次の画面は支払者区分が分かれている場合の入力例です。

| 契約者     | <b>契約者選択 審査 契約担当者</b> 齐木 清次 | <u>ک</u> | ≠   消 |
|---------|-----------------------------|----------|-------|
| 書 □     | 類は物件住所に送付  DM送付可            | _        |       |
| フリガナ    | カブシキガイシャコダンゴネット             | 敬称       |       |
| 氏名      | 株式会社コダンゴネット                 | 様        | ¥     |
| 〒 212-0 | 015 🕗 法人担当者 太田 政男           |          |       |
| 住所      | 神奈川県川崎市幸区柳町1-10-6 銀柳ビル      |          |       |
| TEL     | 044-505-1694 III FAX        |          |       |
| 携帯      | 070-6421-5551 🛄 Mail        | J        |       |
| 勤務先     |                             |          |       |
| 勤務先王    | 勤務先TEL                      | :        |       |
| 住所      |                             |          |       |
| 備考      |                             |          |       |
| 入居者名    | 今井 通子                       |          |       |

② 契約内容の入力

主に契約に関する日付の情報を入力します。月次収支報告書の作成に関る情報は「初回契約日」並びに「契約期間」です。「初回契約日」は契約金の入金日として機能しますので、 分からない場合であっても空欄にせず、暫定的に「契約前月の末日」や「契約開始日」な どを入力してください。 ③ 初月の日割賃料の計算

入居時精算書を開き[データ収集]ボタンを押すと、②で入力した契約期間を元に初月の 日割り賃料を計算します。

| <拡大表 | 示>     |      |      |      |      |    |        |     |       |
|------|--------|------|------|------|------|----|--------|-----|-------|
|      | 入居時精算書 | ;    |      |      |      |    |        |     |       |
|      | 雛型保存   | 雛型読込 | 標準帳票 | 白紙印刷 | 印刷開始 | 戻る |        | 領収証 | データ収集 |
|      |        |      | 入    | 居日   | 時精   | 算書 | e<br>F |     |       |

データ収集ボタンを押すと日割り賃料の計算が行行われます。日数や日割り計算の結果は 入居時精算書内で任意に変更することができます。

| 入居時精算書                            | ł                                                                                                    |                                          |                |                     |          |          |            |  |  |  |  |  |  |
|-----------------------------------|----------------------------------------------------------------------------------------------------|------------------------------------------|----------------|---------------------|----------|----------|------------|--|--|--|--|--|--|
| 雛型保存                              | 雛型読                                                                                                    | 込 標準帳票                                   | 白紙印刷           | 印刷開始                | 戻る       | 領収証      | データ収集      |  |  |  |  |  |  |
|                                   |                                                                                                    | 入                                        | 居田             | 寺 精                 | 算        | 書        |            |  |  |  |  |  |  |
| 大貫 哲理                             | 払様                                                                                                    |                                          |                |                     |          | 平        | 或19年12月21日 |  |  |  |  |  |  |
| ,                                 | <br>株式会社ダンゴ不動産                                                                                                  |                                          |                |                     |          |          |            |  |  |  |  |  |  |
|                                   | 〒112-0011 東京都文京区千石1-1-8                                                                                         |                                          |                |                     |          |          |            |  |  |  |  |  |  |
| 千石ダンゴビル 15F・16F                   |                                                                                                    |                                          |                |                     |          |          |            |  |  |  |  |  |  |
| TEL:03-4004-2519 FAX:03-4004-2525 |                                                                                                    |                                          |                |                     |          |          |            |  |  |  |  |  |  |
| <u>物件名:</u>                       | <u>物件名: マトン白糸台 101</u>                                                                                          |                                          |                |                     |          |          |            |  |  |  |  |  |  |
| 所在地:                              | 東京都                                                                                                    | 府中市自杀的                                   | <u> \$3-16</u> |                     |          |          |            |  |  |  |  |  |  |
| 家賃起算日                             | : 平月                                                                                                    | 或19年11月25                                | 3              |                     |          |          |            |  |  |  |  |  |  |
|                                   |                                                                                                    | _                                        | _              | 総                   | 額        | 本体       | 消費税        |  |  |  |  |  |  |
| 貨                                 | 料 [                                                                                                    | 11月分 30                                  | 日割り 📑日         | 分                   | ¥18,000  | ¥18,000  | ¥0         |  |  |  |  |  |  |
|                                   | Γ                                                                                                    | 12月分 🦳                                   |                | Í                   | ¥90,000  | ¥90,000  | ¥O         |  |  |  |  |  |  |
| 管理                                | 豊 [                                                                                                    | 11月分 30                                  | 日割り 📑 日        | 分 🔽                 | ¥O       | ¥0       | ¥0         |  |  |  |  |  |  |
|                                   |                                                                                                    | 12月分                                     |                |                     | ¥O       | ¥0       | ¥0         |  |  |  |  |  |  |
| 共 益                               | <u></u> <u></u> <u></u> <u></u> <u></u> <u></u> <u></u> <u></u> <u></u> <u></u> <u></u> <u></u> <u></u> <u></u> | 11月分 30                                  | 日割り 6日         | 分 📃                 | ¥1,000   | ¥1,000   | ¥0         |  |  |  |  |  |  |
|                                   |                                                                                                    | 12月分                                     |                |                     | ¥5,000   | ¥5,000   | ¥0         |  |  |  |  |  |  |
| 駐車                                | 料                                                                                                    | 11月分 30                                  | 日割り 6日         | 分                   | ¥O       | ¥0       | ¥0         |  |  |  |  |  |  |
|                                   |                                                                                                    |                                          |                |                     | ¥0       | ¥0       | ¥0         |  |  |  |  |  |  |
| 1) 樹施設                            |                                                                                                    | 11月分   30                                | 日割り [6日        | <i><sup>ж</sup></i> | ¥U       | ¥U       | ¥0         |  |  |  |  |  |  |
|                                   |                                                                                                    | 11月公<br>11日公 [10]                        | দৰাগ হিব       |                     | ₹U<br>V0 | ₹U       | <b>₩</b> 0 |  |  |  |  |  |  |
| ×≞                                | ╧╟                                                                                                    | 12月分                                     |                | ″ ⊩–                | ¥0<br>¥0 | ¥0<br>¥0 | ¥0         |  |  |  |  |  |  |
| 礼                                 | 金 1                                                                                                    | 11日本の 11日本の11日本の11日本の11日本の11日本の11日本の11日本 | 1 ヶ月分          |                     | ¥90,000  | ¥90,000  | ¥0         |  |  |  |  |  |  |
| 敷                                 | ÷ 1                                                                                                    | 「新知の」                                    | 1 ヶ月分          |                     | ¥90.000  | ¥90,000  |            |  |  |  |  |  |  |
| 保証                                | <u>-</u> /                                                                                                    |                                          |                |                     | ¥0       | ¥0       |            |  |  |  |  |  |  |
| 権利                                | -<br>                                                                                                    |                                          |                |                     | ¥n       | F ¥n     | ¥n         |  |  |  |  |  |  |
| 保険                                | -<br>料 [                                                                                                    |                                          |                | —  <u> </u> —       | ¥15,750  | ¥15,000  | ¥750       |  |  |  |  |  |  |
| 仲介                                | 料「                                                                                                    |                                          |                |                     | ¥94,500  | ¥90,000  | ¥4,500     |  |  |  |  |  |  |
| 保証                                | 料                                                                                                    |                                          |                |                     |          |          |            |  |  |  |  |  |  |

この入居時精算書のデータが初月の入金情報に反映し、そして、その金額は月次収支報告書に収集されます。

最後に、上部パネルの [契約成立] ボタンを押し、新規契約の処理を行ってください。

| <b>戻る</b><br>部屋コピー                 | <mark>メインメニュー</mark><br>台帳/申込言印刷 |        | 部屋情報詳細画面   |    |                              |        |  |  |  |  |  |  |
|------------------------------------|----------------------------------|--------|------------|----|------------------------------|--------|--|--|--|--|--|--|
| 契約申込                               | 契約成立                             | 更新/再契約 | 退居申込       | 解約 | 申込取消                         | 家      |  |  |  |  |  |  |
| <mark>管理番号</mark> 009-0<br>登録種類 住居 | 1-101                            |        | トン白糸台<br>1 |    | 「<br>家主名 <mark>松本 龍</mark> 都 | 3<br>雄 |  |  |  |  |  |  |

契約成立は言わば契約の確定処理です。処理を行うと、契約状況が「契約中」に変わりま す。また、後述(<u>36 ページ参照</u>)の「契約一時金」の情報が自動作成され、「契約者履歴」 も残ります。

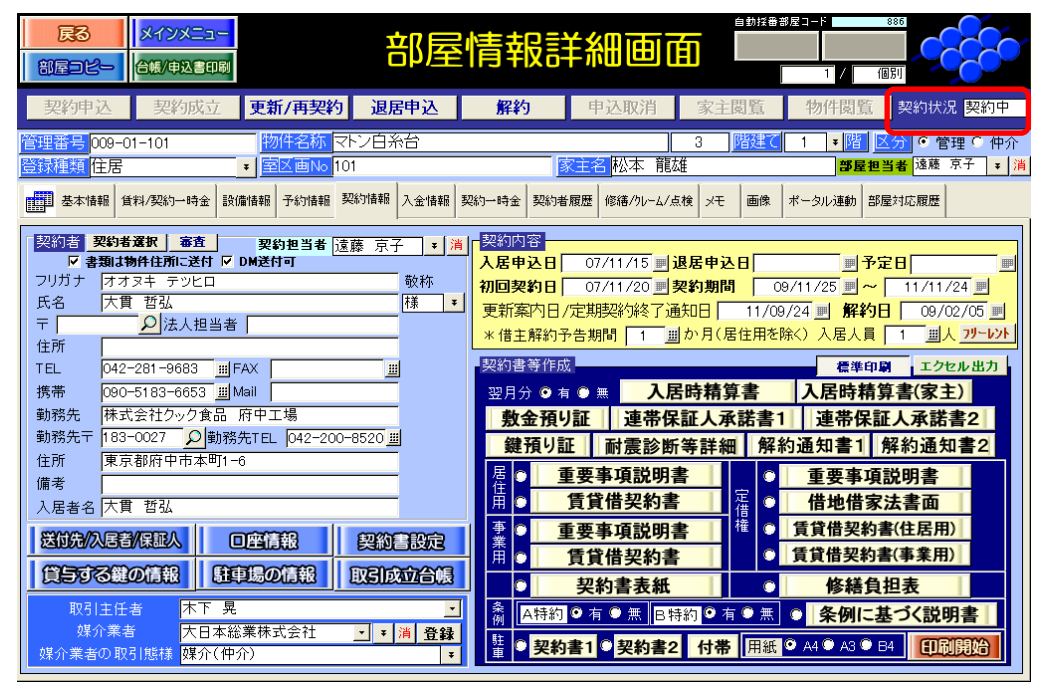

ここまでの操作で [契約情報] タブの入力は完了です。

#### 1-4-5. [入金情報] タブの入力

このタブでは、月々の賃料を管理する為の入金情報を作成します。 入金情報はこれまで設定した情報を元に作成されます。従って、これまで入力操作が必須 です。"タブは左から順に入力"というのは、つまりこうした為です。

まず、[契約期間分入金レコード追加] ボタンを押してください。

| 戻る         メインメニュー           部屋コピー         台帳/申込言印刷 | 部屋                       | 情報詳細画                 |                            | 1063<br>個別                                              |
|-----------------------------------------------------|--------------------------|-----------------------|----------------------------|---------------------------------------------------------|
| 契約申込 契約成立 更                                         | 新/再契約 退居申込               | 解約 申込取消               | 家主閲覧物件閲                    | 覧 契約状況 契約申込                                             |
| 管理番号 009-01-101<br>登録種類 住居 <b>+</b>                 | 物件名称 マトン白糸台<br>室区画No 101 |                       | 3 <mark>踏建て 1 * 陸</mark> 雄 | 区分 ● 管理 C 仲介                星担当者              这藤 京子 ▼ 消 |
| 基本情報 貸料 20約一時金 設備情報                                 | B 予約情報 契約情報 入金情報 契       | 3約一時金 契約者履歴 修繕/りレーム/ク | 気検 メモ 画像 ポータル連動            | 部屋対応履歴                                                  |
| 当月分 - 英約期間分<br>入金切片が追加 - 入金切片が追加                    | 件数 件 並び                  | 頂●昇順●降順 入             | 分納分<br>金切干ド追加 削除           | 全件削除                                                    |
| 入金済 年月分  支払者  分                                     | ★ 入金予定日 入金予定額 →          | 入金日 報告日 入金            | 額 支払方法 予                   | 定管理料「管理料」                                               |
|                                                     |                          |                       |                            |                                                         |
|                                                     |                          |                       |                            |                                                         |
|                                                     |                          |                       |                            |                                                         |
|                                                     |                          |                       |                            |                                                         |
|                                                     |                          |                       |                            |                                                         |
|                                                     |                          |                       |                            |                                                         |
|                                                     |                          |                       |                            |                                                         |
| 一覧印刷                                                | 合計                       |                       |                            |                                                         |
| •                                                   |                          |                       |                            | •                                                       |

次のように契約期間内の入金情報が作成されます。

|   | 8        | 民る<br>IEつt        | <u>z</u> -  | <mark>メイ:</mark><br>台帳/ | <mark>ンメニュー</mark><br>申込言印刷 |         |              |            | 部屋         | 情報                   | 詳約                | 通                      | 面             | 自動招 | 番部屋           | 1 1      | 1063                               | 66                 | ¢           |
|---|----------|-------------------|-------------|-------------------------|-----------------------------|---------|--------------|------------|------------|----------------------|-------------------|------------------------|---------------|-----|---------------|----------|------------------------------------|--------------------|-------------|
|   | đ        | 契約申               | 込           | 契                       | 約成立                         | 更新      | ī/再契約        | 句          | 退居申込       | 解約                   | F                 | <sup>1</sup> 込取消       | 家主国           | 閲覧  |               | 物件       | 閲覧 契約                              | 状況 <mark>契約</mark> | ]申込         |
|   | 會理<br>合称 | <b>[番号</b><br> 種類 | 009-0<br>住居 | 1-101                   |                             | <br>▼ 室 | I件名称<br>区画No | マトン<br>101 | 白糸台        |                      | 家主行               | 3<br>松本 育              | 3]<br>滬太佳     | 偕建  | 7             | ¥        | <u>階 区分</u><br>◎<br>■<br>屋担当者<br>遠 | 管理 〇<br>藤 京子       | 仲介<br>▼ 1 î |
|   | <u>L</u> | ]<br>基本版          | 青報│貨        | 料/契約                    | 5一時金 詞                      | 情報      | 予約情報         | 契約性        | 青報入金情報     | 契約一時金                | 动者履歴              | 修繕/ウレーム                | /点検 メモ        | 画的  | <b>₹</b>   *- | タル通      | 動                                  | 歴                  |             |
|   |          | 入金炉               | 日分          |                         | 契約期間分<br>入金切り 追             |         | 件数           | 25         | 作 並(       | う順 © <mark>昇順</mark> | Į <sup>©</sup> 降順 |                        | 分納分<br>入金に下追加 |     | Ë             | 际        | 全件                                 | 削除                 | -           |
|   | 7        | く金済               | 年月          | 分                       | 支払者                         | 分納      | 入金子          | 定日         | 入金予定額      | 入金日                  | 報告E               | ]<br>]<br>】<br>】<br>入: | 金額            | Ĩ   | 支払            | 方法       | 予定管理料                              | 管理料                |             |
|   | •        | Γ                 | 2009,       | /11 🧾                   | 契約者                         |         | 09/10        | /31 🗾      | ¥95,000    |                      | Ē                 | E                      | ¥O            | 詳   | 振込            | •        |                                    |                    |             |
|   |          |                   | 2009,       | /12 🧾                   | 契約者                         |         | 09/11        | /30 崖      | ¥95,000    |                      | E                 |                        | ¥0            | ≇   | 振込            | •        |                                    |                    |             |
|   |          |                   | 2010,       | /01 📃                   | 契約者                         |         | 09/12        | /31 崖      | ¥95,000    |                      | 1<br>HHI          | 14HG                   | ¥0            | 詳   | 振込            | <b>*</b> |                                    |                    |             |
|   |          |                   | 2010,       | /02 🧾                   | 契約者                         |         | 10/01        | /31 🧾      | ¥95,000    |                      | Ē                 | Ē                      | ¥O            | ¥   | 振込            | •        |                                    |                    |             |
|   |          |                   | 2010,       | /03 📃                   | 契約者                         |         | 10/02        | /28 崖      | ¥95,000    |                      | 144               | 14H                    | ¥0            | 詳   | 振込            | -        |                                    |                    |             |
|   |          |                   | 2010,       | /04 🧾                   | 契約者                         |         | 10/03        | /31 🧾      | ¥95,000    |                      | Ē                 | ill.                   | ¥0            | ¥   | 振込            | •        |                                    |                    |             |
|   |          |                   | 2010,       | /05 📃                   | 契約者                         |         | 10/04        | /30 崖      | ¥95,000    |                      | 100               | 1441                   | ¥0            | 詳   | 振込            | -        |                                    |                    |             |
|   |          |                   | 2010,       | /06 🧾                   | 契約者                         |         | 10/05        | /31 🧾      | ¥95,000    |                      |                   |                        | ¥O            | ¥   | 振込            | *        |                                    |                    |             |
|   |          |                   | 2010,       | /07 🧾                   | 契約者                         |         | 10/06        | /30 崖      | ¥95,000    |                      | Ē                 | Ē                      | ¥O            | 詳   | 振込            | •        |                                    |                    |             |
|   |          |                   | 2010,       | /08 🧾                   | 契約者                         |         | 10/07        | /31 🧾      | ¥95,000    |                      | Ē                 | Ē                      | ¥O            | 탈   | 振込            | •        |                                    |                    |             |
|   |          | Γ                 | 2010,       | /09 🧾                   | 契約者                         |         | 10/08        | /31 崖      | ¥95,000    |                      |                   | 1991                   | ¥0            | ≆   | 振込            | -        |                                    |                    |             |
|   |          | Γ                 | 2010,       | /10 🗾                   | 契約者                         |         | 10/09        | /30 🗾      | ¥95,000    |                      | 1481              | [HH]                   | ¥O            | 蔈   | 振込            | •        |                                    |                    |             |
|   |          |                   | 2010,       | /11 🧾                   | 契約者                         |         | 10/10        | /31 崖      | ¥95,000    |                      |                   |                        | ¥0            | ¥   | 振込            | •        |                                    |                    |             |
| F | I        |                   | senei       |                         |                             |         |              | 合計         | ¥2,375,000 |                      |                   |                        | ¥O            |     |               |          |                                    |                    | -           |
|   | 1        | - 4               | Sebubl      |                         |                             |         |              |            |            |                      |                   |                        |               |     |               |          |                                    |                    | -           |
| 1 | •        |                   |             |                         |                             |         |              |            |            |                      |                   |                        |               |     |               |          |                                    |                    | •           |

以上の操作で入金管理~収支情報を作成する為のデータ入力が完了です。

# 2. 入金のチェック~収支情報の作成

データの登録が完了しましたら、入金チェック等の日常的な処理を行います。 入金~収支データの作成は次のように推移します。

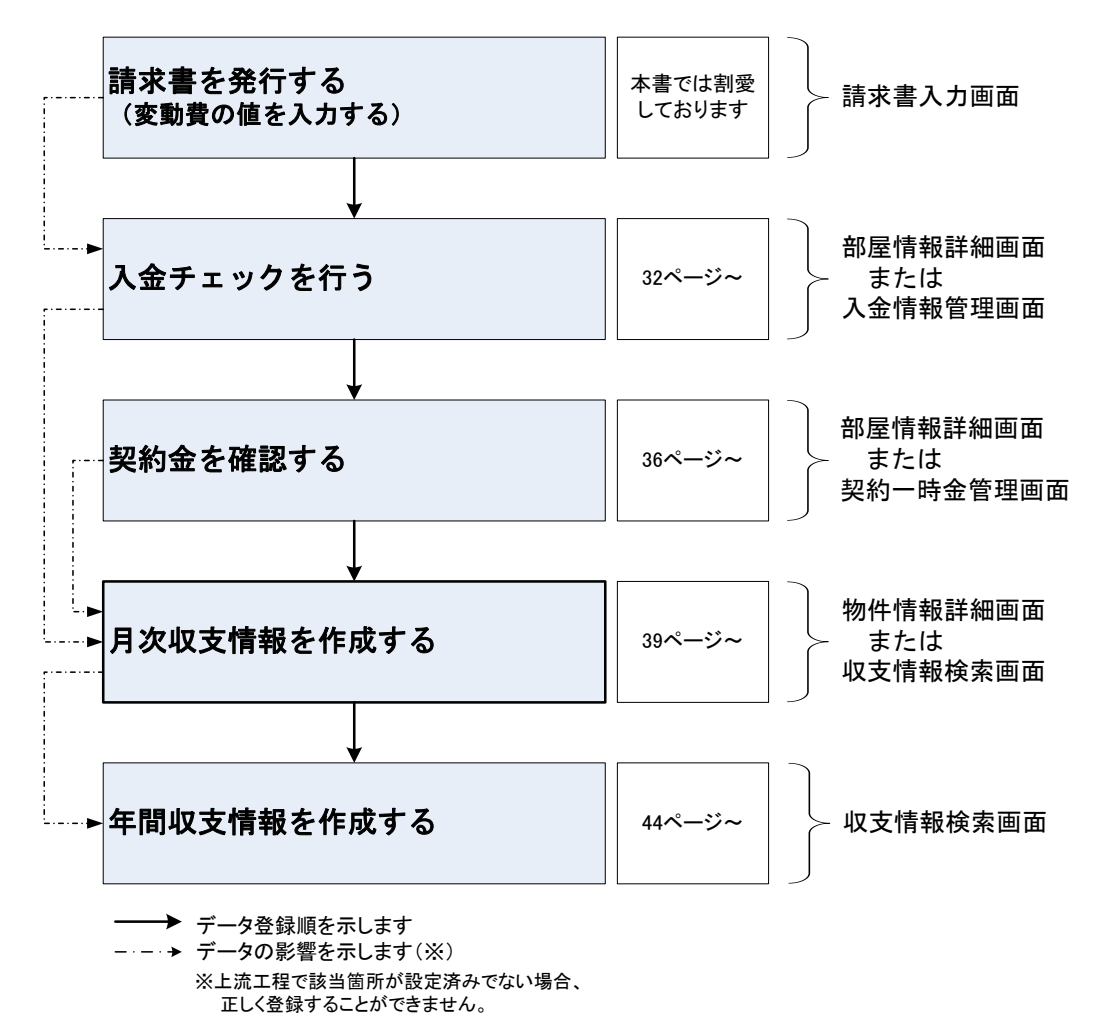

#### 2-1. 入金のチェックを行う

前章で作成した入金レコードに対して、入金のチェックを行います。各レコードの左側に 配置された「入金済」にチェックを入れてください。「入金日」「入金額」「報告日」が自動 的に入力されます。(日付には、入金チェックを行った当日の日付が入力されます。)

|   | 入金 | 済 年月分   | 支払者 | 分納 | 入金予定日      | 入金予定額   | 入金日        | 報告日        | 入金額       |
|---|----|---------|-----|----|------------|---------|------------|------------|-----------|
| ► |    | 2007/11 | 契約者 |    | 07/10/27 🧾 | ¥19,000 | 07/12/26 🧾 | 07/12/26 🧾 | ¥19,000 群 |
|   |    | 2007/12 | 契約者 |    | 07/11/27 🧾 | ¥95,000 |            |            | ¥0 茸      |

入金日は入金チェック後に必要に応じて変更してください。

|    | 入金済 | 年月分     | 支払者 | <mark>分納</mark> | 入金予定日      | 入金予定額   | 入金日    | 報告日        | 入金額         |
|----|-----|---------|-----|-----------------|------------|---------|--------|------------|-------------|
| .I |     | 2007/11 | 契約者 |                 | 07/10/27 🧾 | ¥19,000 | 07/11/ | 07/12/26 🧾 | ¥19,000 詳   |
|    |     | 2007/12 | 契約者 |                 | 07/11/27 🧾 | ¥95,000 |        |            | ¥0 <b>詳</b> |

入金日を変更すると、伴って報告日も入金日と同じ日付に変わります。

|   | 入金済 | 年月分       | 支払者 | 分納 | 入金予定日      | 入金予定額   | 入金日        | 報告日      | 入金額     |    |
|---|-----|-----------|-----|----|------------|---------|------------|----------|---------|----|
| Ĵ | •   | 2007/11 🧾 | 契約者 |    | 07/10/27 🧾 | ¥19,000 | 07/11/20 🧵 | 07/11/20 | ¥19,000 | ŧ  |
|   |     | 2007/12 📃 | 契約者 |    | 07/11/27 📃 | ¥95,000 |            | E        | ¥O      | Ĵ₽ |

同様にして 2007 年 12 月分も入金済みのチェックをしました。この例では、契約時に次月 分の賃料も前払いで徴収した場合のデータを作成しています。

|   | 入金済 | 年月分     | 支払者   | 分纳 入金予定E | 入金予定額   | 入金日        | 報告日        | 入金額       |
|---|-----|---------|-------|----------|---------|------------|------------|-----------|
|   |     | 2007/11 | 1 契約者 | 07/10/27 | ¥19,000 | 07/11/20 🧾 | 07/11/20 🧾 | ¥19,000 詳 |
| Ĵ |     | 2007/12 | 1 契約者 | 07/11/27 | ¥95,000 | 07/11/20 🧾 | 07/11/20 🧾 | ¥95,000 茸 |
|   |     |         |       |          |         |            |            |           |

ここで入力された「入金額」は月次収支報告書に家主の収入として収集されます。また、 家賃保証を設定(<u>18ページ参照</u>)した場合は、「入金予定額」が収支報告書に反映します。

#### 〔参考〕賃貸名人における報告日の考え方

「報告日」とは、入金情報が何年何月分の月次収支報告書に反映するかの決め手となる日 付です。

通常、「報告日」には「入金日」と同じ日付が入りますが、例えば、次のような場合に「報告日」の設定が必要です。

末締めの物件で、2007 年 12 月分の入金が「2007/12/10」にあったとします。この設定では (末締めなので) こうした入金は「2008 年 01 月分の月次収支報告書」に反映します。 この入金を「2007 年 12 月分の月次収支報告書」に反映させるには、報告日を「2007/11/31」 に変更してください。(12 月分の収集範囲であれば、特に末日を設定する必要はありません。) 前頁では、予定通りの金額が入金された場合の入金チェックについて説明いたしましたが、 入金額が不足し入金予定額に満たなかった場合、あるいは入金額が多く過分が生じた場合 分納処理を用います。

2009/04 月分について、¥95,000 の入金予定に対し¥50,000 の入金があった場合を例に、分納処理を説明します。

まず、入金済みのチェックは入れずに、入金日を入力します。

|    | λ | 金済 | 年月分       | 支払者 | <mark>分納</mark> | 入金予定日      | 入金予定額   | 入金日      | 報告日        | 入金額              |
|----|---|----|-----------|-----|-----------------|------------|---------|----------|------------|------------------|
|    | [ | ~  | 2009/03 🧾 | 契約者 |                 | 09/02/28 🧾 | ¥95,000 | 09/02/28 | 09/02/28 🧾 | ¥95,000 <b>詳</b> |
| .b |   | -) | 2009/04 🧾 | 契約者 |                 | 09/03/31 🧾 | ¥95,000 | 09/04/03 | Ĩ          | ¥0 <b>詳</b>      |

次に [詳] ボタンを押し、入金額:詳細ウィンドウを呼び出します。

|   | 入金済 | 年月分       | 支払者 | 分納 | 入金予定日      | 入金予定額   | 入金日        | 報告日        | 入金額       |
|---|-----|-----------|-----|----|------------|---------|------------|------------|-----------|
|   | V   | 2009/03 🧵 | 契約者 |    | 09/02/28 🛓 | ¥95,000 | 09/02/28 🛓 | 09/02/28 🧾 | ¥95,000 詳 |
| ▼ |     | 2009/04 🧵 | 契約者 |    | 09/03/31 🧵 | ¥95,000 | 09/04/03 🝺 | 09/04/03 🧾 | ¥0 👬      |

入金額:詳細ウィンドウで入金のあった¥50,000を入力し、画面を閉じます。

| 國入金額:詳細 |                    |               |               | X           |
|---------|--------------------|---------------|---------------|-------------|
|         |                    | 入金額:詳細        |               | <b>6912</b> |
| 支払者: 契約 | 約者                 |               |               | <b>周し</b> る |
|         | 人金子                | 定額            | 人             | ≥<br>客頁     |
|         | 金額                 | 消費税           | 全額            | 消費税         |
| 賃 料     | ¥90,000 <u>III</u> | ¥0 <u>III</u> | ¥50,000       | ¥0 <u>Ш</u> |
| 管理費     | ¥0 🗮               | ¥0 🔢          | ¥U <u>iii</u> | ¥U III      |
| 共 益 費   | ¥5,000 <u>III</u>  | ¥0 <u>II</u>  | ¥0 🔢          | ¥0 <u>Ш</u> |
| 駐 車 料   | ¥0 🔳               | ¥0 <u> </u>   | ¥0 <u> 11</u> | ¥0 <u>Ш</u> |
| 付属施設料   | ¥0 III             | ¥0 <u>II</u>  | ¥0 <u>III</u> | ¥0 <u>Ш</u> |
| 雑 費     | ¥0 🛄               | ¥0 <u></u>    | ¥0 🛄          | ¥0 <u>Ш</u> |
| その他     | ¥0 III             | ¥0 III        | ¥0 🔟          | ¥0 <u>Ш</u> |
| 総計      | ¥95,000            | ¥0            | ¥50,000       | ¥0          |
| 振替手数料   | ¥0 🛄               | ¥0 🔢          |               |             |
| 手數料一覧   | 予定額(税込)            | 確定額(税込)       |               |             |
| 家主負担    |                    | <u>=</u>      |               |             |
| 管理会社負担  |                    |               |               |             |
| 契約者負担   |                    |               |               |             |

次のように、入金額に¥50,000 が入力されます。

|   | 入金済 | 年月分       | 支払者 | 分納 | 入金予定日      | 入金予定額   | 入金日        | 報告日        | 入金額     |   |
|---|-----|-----------|-----|----|------------|---------|------------|------------|---------|---|
|   |     | 2009/03 🧾 | 契約者 |    | 09/02/28 🧾 | ¥95,000 | 09/02/28   | 09/02/28 🧾 | ¥95,000 | 詳 |
| • | Γ   | 2009/04 🧾 | 契約者 |    | 09/03/31 🧾 | ¥95,000 | 09/04/03 🧾 | 09/04/03 🧵 | ¥50,000 | 詳 |

この状態で、分納処理を行う入金レコードが選択されていることを確認し、[分納分入金レコード追加] ボタンを押します。

|   | E        | 民名         | 3   5<br>2-   6    | <mark>メイン</mark><br>試暖/申 | <mark>メニュー</mark><br>込書印刷 |      |               |              | 部屋         | 情報                   | 詳細面               |                 | 自動       | 1番部屋コー<br>- | F<br>1 / | 1063<br>(BE)                 | 6            | <b>•</b>         |
|---|----------|------------|--------------------|--------------------------|---------------------------|------|---------------|--------------|------------|----------------------|-------------------|-----------------|----------|-------------|----------|------------------------------|--------------|------------------|
|   |          | 契約月        | 赵                  | 契                        | 的成立                       | 更新   | 斤/再契約         | 句 🔒          | 且居申込       | 解約                   | 申込取               | 消 家主            | IJĽ      | 物           | 件関       | / 契約                         | 犬況 契約        | 师问               |
|   | 管理<br>登到 | 里番号<br>录種類 | 009-01-<br>住居      | 101                      |                           |      | M件名称<br>☑区画No | マトン <br>101  | 白糸台        | -                    | 家主名松本             | 3<br>、 龍雄       | 階延       | 1           |          | 割 区分 ○<br>屋担当者 <sup>这)</sup> | 管理 〇<br>寝 京子 | 仲介<br>▼ <u>清</u> |
|   |          | ■ 基本       | 情報 貸料              | /契約                      | 一時金                       | 設備情報 | 予約情報          | 契約情          | 報入金情報      | 契約一時金 契約             | り者履歴 修繕/り         | レーム/点検 メモ       | 画        | 象 ポータ       | ル連動      | り 部屋対応履                      | æ            |                  |
|   |          | 入金         | 得分<br>2月分<br>2月7追加 | 2                        | 契約期間<br>入金切手 注            |      | 件数            | 24           | 俗就         | の値 © <mark>昇順</mark> | ♡ <mark>降順</mark> | 分納分<br>入金レコード追加 |          | 削除          | 3        | 全件前                          | 间除           |                  |
|   |          | 入金泽        | <b>百年月分</b>        |                          | 支払者                       | 分純   | 入金予           | 定日           | 入金予定額      | 入金日                  | 報告日               | 入金額             | _        | 支払方         | 法子       | 定管理料                         | 管理料          |                  |
| 1 | •        | ¥.         | 2009/0             | 3 🔳                      | 契約者                       |      | 09/02/        | 28 🗾         | ¥95,000    | 09/02/28             | 09/02/28          | ¥95,000         | 詳        | 振込          | <u> </u> |                              |              | _                |
| V | ĺ        | ╞╴         | 2009/0             | 4 <u>분</u>               | 关約4日<br>初始来               |      | 09/03/        | (3) <u>E</u> | ¥95,000    | 09/04/03             | 09/04/03          | 1 ¥30,000<br>¥0 | #<br>*   | 旅ど          |          |                              | <u> </u>     | -                |
|   | H        |            | 2009/0             | o ≝l<br>e ≣l             | 天ずり1日<br>辺約者              | -    | 09/04/        | (31          | ¥95,000    |                      |                   | F0<br>¥∩        | a∓<br>₽¥ | 瓶込          |          |                              | <u> </u>     | -                |
|   |          |            | 2009/0             | 7 ≣                      | 契約者                       | -    | 09/06/        | /30 🗐        | ¥95.000    |                      |                   | ¥0              | Ŧ        | 振込          | ╤        |                              | <u> </u>     | -                |
|   |          | Г          | 2009/0             | 8 🗐                      | 契約者                       | i –  | 09/07/        | /31 📃        | ¥95,000    |                      |                   | ¥0              | ŧ        | 振込          | <u> </u> |                              | <u> </u>     | -                |
|   |          | Г          | 2009/0             | 9 🗏                      | 契約者                       | Í.   | 09/08/        | /31 崖        | ¥95,000    |                      | Ē                 | ¥0              | ¥        | 振込          | J        |                              | <u> </u>     | -                |
|   |          |            | 2009/1             | 0                        | 契約者                       |      | 09/09,        | /30 🗾        | ¥95,000    |                      |                   | ¥O              | 詳        | 振込          | -        |                              |              |                  |
|   |          |            | 2009/1             | 1                        | 契約者                       |      | 09/10/        | /31 崖        | ¥95,000    |                      | 1994              | ¥0              | 詳        | 振込          | <u> </u> |                              |              |                  |
|   |          | Γ          | 2009/1             | 2 🗐                      | 契約者                       |      | 09/11/        | /30 🗾        | ¥95,000    |                      |                   | ¥O              | 詳        | 振込          | -        |                              |              |                  |
|   |          |            | 2010/0             | 1 ⊞                      | 契約者                       |      | 09/12/        | /31 🧾        | ¥95,000    |                      | Ē                 | ¥O              | ₽        | 振込          | -        |                              |              |                  |
|   |          |            | 2010/0             | 2 📃                      | 契約者                       |      | 10/01,        | /31 🧾        | ¥95,000    |                      |                   | ¥O              | 詳        | 振込          | <u> </u> |                              |              | _                |
|   |          | Ľ          | 2010/0             | 3 🗐                      | 契約者                       |      | 10/02/        | 28 🗾         | ¥95,000    |                      | ill.              | ¥0              | ŧ        | 服込          |          |                              |              | _                |
|   |          | -          | 覧印刷                |                          |                           |      | 1             | 合計           | ¥2,280,000 |                      |                   | ¥145,000        |          |             |          |                              |              | _                |
|   | •        |            |                    |                          |                           |      |               |              |            |                      |                   |                 |          |             |          |                              |              | •                |

次のように、2009/04 月分が 2 段に分割され、入金済みの¥50,000 については入金日・入金額を記録し、残額の¥45,000 を予定として残します。

|   | 入金済      | 年月分       | 支払者 | 分納 | <mark>入金予定日</mark> | <mark>入金予定額</mark> | 入金日        | 報告日        | 入金額     |   |
|---|----------|-----------|-----|----|--------------------|--------------------|------------|------------|---------|---|
|   |          | 2009/03 🧾 | 契約者 |    | 09/02/28 🧾         | ¥95,000            | 09/02/28 🧾 | 09/02/28 🧾 | ¥95,000 | ŧ |
|   | <b>v</b> | 2009/04 🧾 | 契約者 | 1  | 09/03/31 🧾         | ¥50,000            | 09/04/03 🧾 | 09/04/03 🧾 | ¥50,000 | ŧ |
| ► |          | 2009/04 🧾 | 契約者 | 2  | 09/03/31 🧾         | ¥45,000            |            |            | ¥0 🚦    | ŧ |

#### 分納処理は何度でも実行することができます。

|    | 入金済 | 年月分       | 支払者 | 分納 | <mark>入金予定日</mark> | <mark>入金予定額</mark> | 入金日        | 報告日        | 入金額              |
|----|-----|-----------|-----|----|--------------------|--------------------|------------|------------|------------------|
|    | V   | 2009/03 🏢 | 契約者 |    | 09/02/28 🖬         | ¥95.000            | 09/02/28   | 09/02/28 🖬 | ¥95.000 詳        |
|    |     | 2009/04 🧾 | 契約者 | 1  | 09/03/31 🧾         | ¥50,000            | 09/04/03   | 09/04/02 🧾 | ¥50,000 <b>詳</b> |
|    |     | 2009/04 🧾 | 契約者 | 2  | 09/03/31 🧾         | ¥28,000            | 09/04/12 🧾 | 09/04/12 🧾 | ¥28,000 <b>詳</b> |
|    |     | 2009/04 🧾 | 契約者 | 3  | 09/03/31 🧮         | ¥12,000            | 09/04/20 🧾 | 09/04/20 🧾 | ¥12,000 <b>詳</b> |
| Ĵ. |     | 2009/04 🧾 | 契約者 | 4  | 09/03/31 🧾         | ¥5,000             | 09/04/25 🧾 | 09/04/25 🧾 | ¥5,000 <b>詳</b>  |

また、過入金の場合は、次のように次月において超過分を分納処理します。

| 入金済 | 年月分       | 支払者 | 分納 | <mark>入金予定日</mark> | <mark>入金予定額</mark> | 入金日        | 報告日        | 入金額     |   |
|-----|-----------|-----|----|--------------------|--------------------|------------|------------|---------|---|
|     | 2009/03 🧾 | 契約者 |    | 09/02/28 🧾         | ¥95,000            | 09/02/28 🧾 | 09/02/28 🧾 | ¥95,000 | 詳 |
|     | 2009/04 🏢 | 契約者 |    | 09/03/31 🧾         | ¥95,000            | 09/03/31 🏢 | 09/03/31 🧾 | ¥95,000 | 詳 |
|     | 2009/05 🧾 | 契約者 | 1  | 09/04/30 🧾         | ¥55,000            | 09/03/31 🧾 | 09/03/31 🧾 | ¥55,000 | 詳 |
|     | 2009/05 🧾 | 契約者 | 2  | 09/04/30 🧾         | ¥40,000            | Ē          | Ē          | ¥O      | 詳 |
|     | 2009/06 🧾 | 契約者 |    | 09/05/31 🧾         | ¥95,000            | E          | Ĩ          | ¥0      | 詳 |

ところで、本書では入金情報レコードの右端にある「予定管理料」「管理料」が空欄なのに お気付きでしょうか。

| 2     | 入金済 | 年月分        | 支払者  | 分納 | 入金予定E    | 入金予定額       | 入金日        | 報告日        | 入金額       | 支払方法    | 予定管理料 | 管理料 |
|-------|-----|------------|------|----|----------|-------------|------------|------------|-----------|---------|-------|-----|
|       |     | 2007/11    | 契約者  |    | 07/10/27 | ¥19,000     | 07/11/20 🧾 | 07/11/20 🧾 | ¥19,000 📑 | 振込 🖸    |       |     |
| <br>Ø |     | 2007/12    | 契約者  |    | 07/11/27 | ¥95,000     | 07/11/20 🧾 | 07/11/20 🧾 | ¥95,000 📑 | 振込 👱    |       |     |
|       |     | 2008/01    | 契約者  |    | 07/12/27 | ¥95,000     | Ĩ          |            | ¥0 📑      | 振込 ・    |       |     |
|       |     | 2008/02    | 契約者  |    | 08/01/27 | ¥95,000     | Ē          |            | ¥0 茸      | 振込 ・    |       |     |
|       |     | 0000 /03 🗉 | 旧现有去 |    | 00/00/07 | III YOS 000 | Ē          |            | VO 📑      | 10年37 - | I     |     |

これは、管理形態に「定率(物件)」を指定している為で、その場合この欄は使用されません。(空欄で問題ありません。)

この欄が使用されるのは管理形態が「定額(部屋)」または「定率(部屋)」のときです。(管理形態の設定方法については 15ページをご参照ください)

入金管理については「入金管理画面」でより細かい操作をすることが可能ですが、本書で は説明いたしません。「操作マニュアル(管理編)」をご覧ください。

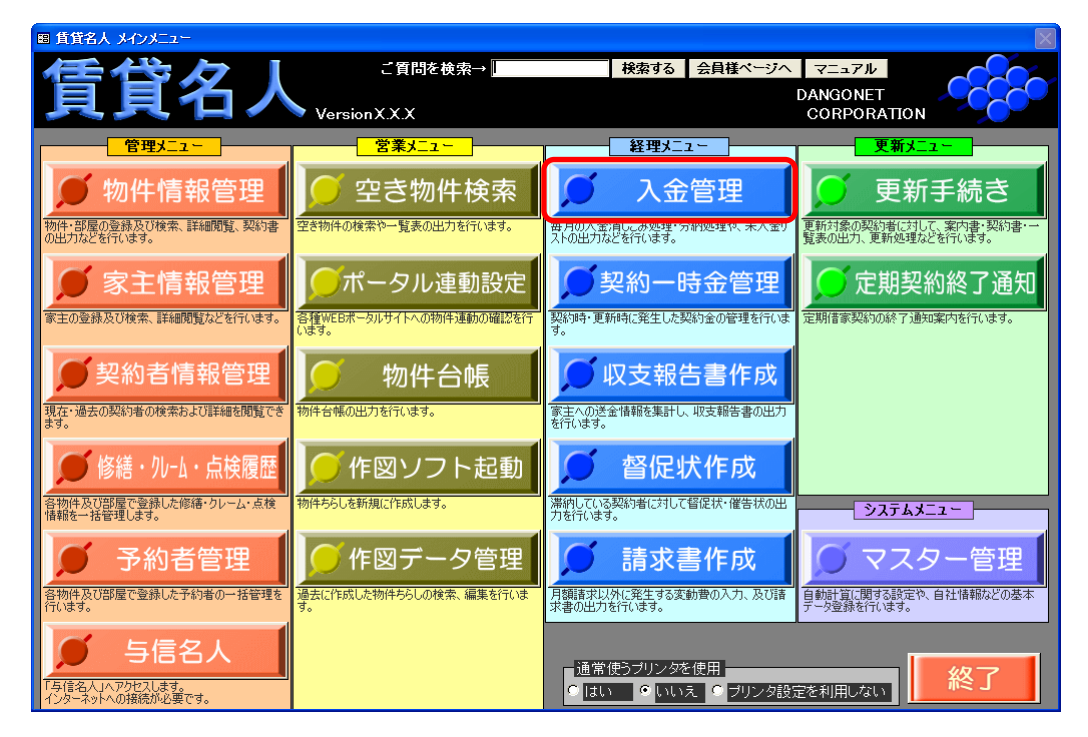

※ 入金管理画面での入金処理は便利な反面、賃貸名人操作の習熟を必要とします。

ここまでの操作で [入金情報] タブの入力は完了です。

## 2-2. 契約一時金を確認する

契約一時金の情報は、賃貸名人の処理に伴ってレコードが自動作成されますので、普通は 新たに入力が必要な部分はありません。主に、自動作成されたデータを編集する際にお使 いください。

|    | 戻る     メインメニュー       部屋コピー     合帳/申込書印刷 | -           | 部             | 屋情報               | 服詳細         | 画面               | 自動採番部屋口              | - F 886<br>1 / 個別 | • <b>**</b> *             |
|----|-----------------------------------------|-------------|---------------|-------------------|-------------|------------------|----------------------|-------------------|---------------------------|
|    | 契約申込 契約成立                               | 更新/再契       | 約 退居申         | ひ 解約              | <b>內</b> 申込 | 取消家              | 主閲覧                  | 物件閲覧 🕺            | 約状況 契約中                   |
| 管啓 | 理番号 009-01-101<br>録種類 住居                |             | マトン白糸台<br>101 |                   | <br>家主名 困   | 3<br>公本 龍雄       | 階建て <mark> </mark> 1 | ▼階区分              | ● 管理 ○ 仲介<br>遠藤 京子 ∓ 消    |
|    | 基本情報                                    | 設備情報        | ■ 契約情報 入金     | 情報 契約一時金          | 之 契約者履歴 修約  | 藩/ウレーム/点検 ×      | モ   画像   ボー          | タル連動 部屋対応         | 志履歴                       |
|    | 追加 件数                                   | 2 件         |               |                   |             |                  |                      |                   | 削除                        |
|    | 入金状態<br>契約者名                            | 入金日<br>報告日  | 送金敷金          | 礼金<br>(消費税)       | 送金保証金       | 権利金<br>(消費税)     | 更新料<br>(消費税)         | 保証金補填<br>(消費税)    | 仲介料<br>(消費税)              |
| •  | 新規契約<br>大賞 哲弘                           | 07/11/20    | ¥90,000 🔳     | ¥90,000 📕<br>¥0 🖩 | ¥0 🔳        | ¥0 III<br>¥0 III |                      |                   | ¥90,000 III<br>¥4,500 III |
|    | 更新                                      | 09/11/20    | <u> </u>      |                   | <u> </u>    |                  | ¥90,000 <u>II</u>    |                   |                           |
|    |                                         | 09/11/30    |               |                   |             |                  | ŧ0 <u>⊞</u>          | j ŧ0 <u>m</u>     |                           |
|    |                                         |             |               |                   |             |                  |                      |                   |                           |
|    |                                         |             |               |                   |             |                  |                      |                   |                           |
|    |                                         |             |               |                   |             |                  |                      |                   |                           |
|    |                                         |             |               |                   |             |                  |                      |                   |                           |
|    | 全件削除                                    | 合計<br>(消費税) | ¥90,000       | ¥90,000<br>¥0     | ¥0          | ¥0               | ¥90,000<br>¥0        | ¥O                | ¥90,000                   |
| ┫  |                                         | WIE CO      |               | +0                |             | 1 +0             | +0                   | +0                | ×+,300 ×                  |

上の画面に表示されているのは新規契約時の一時金の情報です。新規契約処理(<u>29 ページ</u> 参照)を行うとこのレコードが自動作成されます。

<拡大表示>

| 入金状態<br>契約者名 | 入金日<br>報告日 | 送金敷金      | 礼金<br>(消費税) |
|--------------|------------|-----------|-------------|
| 新規契約         | 07/11/20 🔳 | ¥90,000 🔳 | ¥90,000 🕮   |
| 大貫 哲弘        | 07/11/20 🗏 |           | ¥0 🎞        |

「入金日」、「報告日」には「<u>初回契約日</u>」が入りますが、これを変更することができます。 「入金日」は月次収支報告書に契約金の入金日として表示されます。「報告日」は何月分の 月次報告書に反映させるかの切り分けにご利用ください。設定方法は<u>32ページ</u>〔参考〕を ご参照ください。 前ページでは、新規契約時の一時金について説明しました。

更新(または再契約)処理をすると同様に更新契約時の一時金の情報が作成されます。項 目は「更新料」や「敷金の積増金」などで、データはやはり月次収支報告書に反映します。

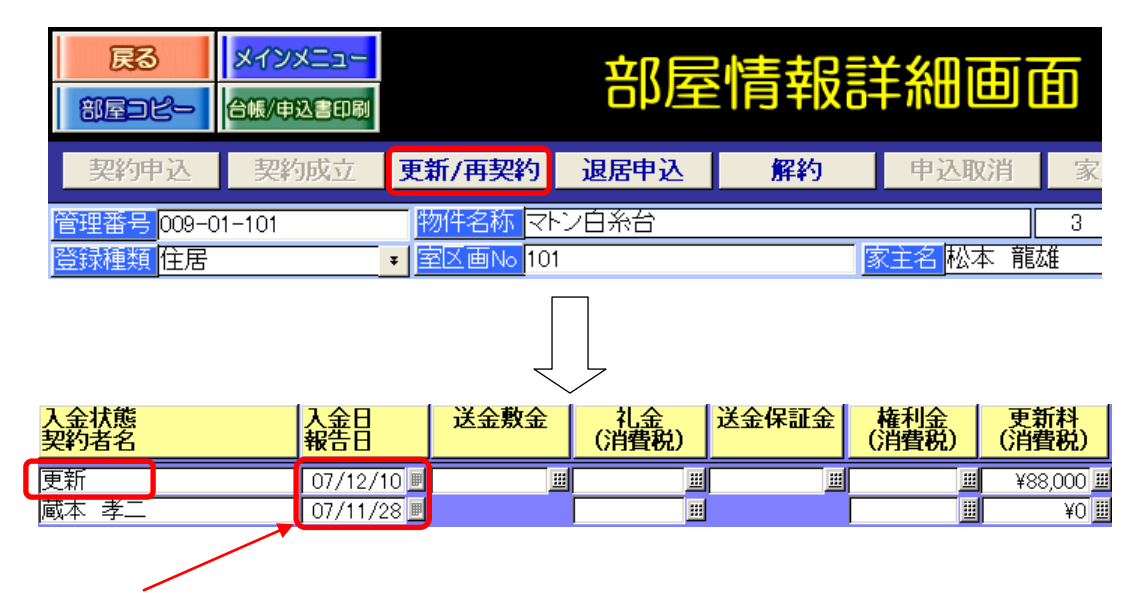

入金日や報告日には更新処理をしたとき([更新/再契約] ボタンを押したとき)の日付が入 ります。必要に応じて変更してください。

解約処理をした場合は、解約時精算金の情報が作成されます。

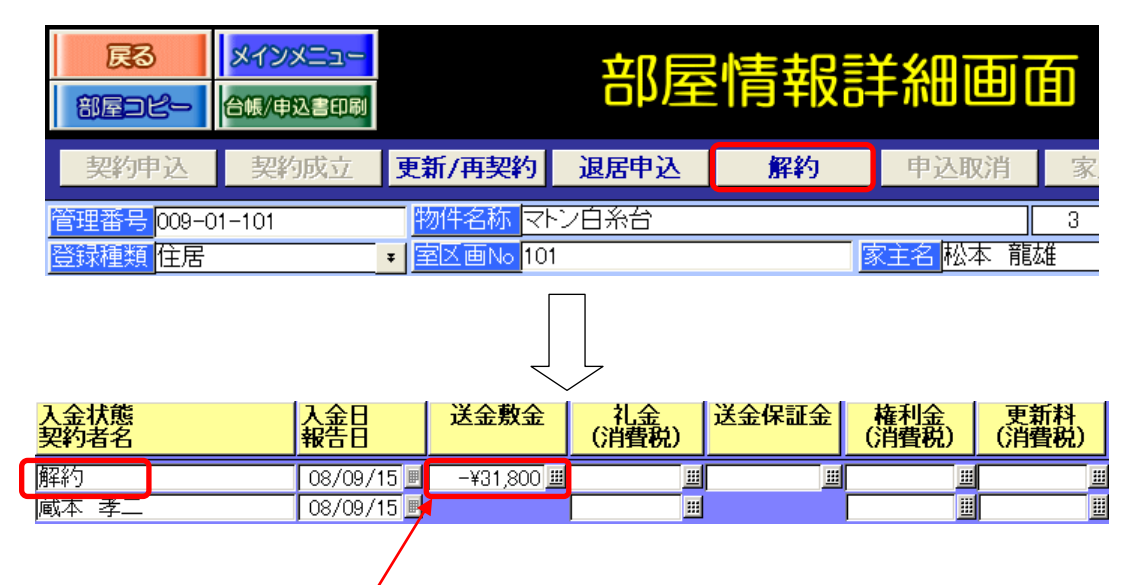

敷金の返金額としてマイナスの送金敷金が作成されます。精算内容によって返金額が異な りますので、必ずレコード自動作成後に金額を確認し、必要に応じて変更してください。 このデータも月次収支報告書に反映しますが、マイナスの金額ですので家主にとっては計 算上支出金に当たります。

#### 〔参考〕賃貸名人における敷金や保証金の扱われ方

賃貸名人では「敷金」や「保証金」は全て家主に送金するように処理されます。もし自社 で「敷金」や「保証金」を預かり、家主に送金しないという場合は次のように契約一時金 の情報を操作してください。

まず、送金敷金を空欄にします。キーボードの [DEL] キーで金額を消してください。

| 入金状態<br>契約者名 | 入金日<br>報告日 | 送金敷金 | 礼金<br>(消費税) | 送金保証金 | 権利金<br>(消費税) | 更新料<br>(消費税) |
|--------------|------------|------|-------------|-------|--------------|--------------|
| 新規契約         | 07/11/20 🗏 |      | ¥90,000 🕮   | ¥0 🔳  | ¥O 🏛         | <u> </u>     |
| 大貫 哲弘        | 07/11/20 🔳 |      | ¥0 🎟        |       | ¥0 🖩         |              |

次にレコードを右側にスクロールし、「預かり金」欄に敷金を入力します。また、備考欄に 記録を残すと、後々項目を調べることができます。

| 仲介料<br>(消費税)                        | 更新手数料<br>(消費税) | 預かり金1     | 預かり金2 | 預かり金3 | 備考       |   |
|-------------------------------------|----------------|-----------|-------|-------|----------|---|
| ¥90,000 <u>#</u><br>¥4,500 <u>#</u> |                | ¥90,000 🧾 |       |       | 預かり金1:敷金 | ž |

「預かり金」に入力した金額は月次収支報告書には収集されず、敷金管理表には表示され ます。

作成された契約一時金のデータは収支報告書に反映します。

さて、次の章からはこれまで入力したデータを元に月次収支報告書を作成します。

## 2-3. 月次収支報告書を作成する

[物件情報詳細画面]→[収支情報]タブを開いてください。初めてこのタブを開いたと きは次のように収支情報が登録されていない状態です。「年月分」を指定し、[収支情報追 加] ボタンを押してください。

|        | 展る<br>物件登録                                   | メインメニョ<br>物件コピ     | 1 <mark>-</mark><br>- 物件台      | ≝ 物化                                                                             | +情報                                | 詳細                     | 画面     | 自動採番物件                  |                       | 340<br>E 51                                                             |                          |
|--------|----------------------------------------------|--------------------|--------------------------------|----------------------------------------------------------------------------------|------------------------------------|------------------------|--------|-------------------------|-----------------------|-------------------------------------------------------------------------|--------------------------|
|        | 管理番号 009-01<br>登録種類 アパー<br>テノ住所 183-00       | ۱۱۱ <u>.</u>       | フリガナ<br>- ・ 物件名<br>の<br>東京都府中  | マトンシライト<br>称 マトンロ条台<br>連合条台3-16                                                  |                                    |                        |        | I I                     |                       | <b>物件担当者</b><br>遠藤 京子<br><sup>仲介名人へ運動する場<br/>るいは虫眼鏡マークより<br/>下さい。</sup> | ▼ 消<br>合は郵便署号<br>0住所を入力し |
|        | 基本情報         家主           作数         2007/12 | ·/保守情報<br>(4<br> 分 | 部屋情報 - 牧支情<br>「 空き表示」<br>支情報追加 | <ul> <li>額         修繕/ウレーム/点档     </li> <li>ない「 未入金表示</li> <li>双支情報更新</li> </ul> | 文モ 画像<br>こしない<br>近 <u>でい</u> 同 © 昇 | ボータル連動   複<br>頁 • 降順 [ |        | 歴 予約情報<br>物件収支<br>月次報告書 | 収入内訳<br>空き表示収入内訳      | 契約金内訳<br>家主領収書                                                          |                          |
| /      | 年月分   収3<br>                                 | 5 報告日              | 收入合計<br>                       | 支出合計<br>                                                                         | 送金額<br>                            | 〕<br>━_ ━_ ━_ ━_ ■     | │総合管理料 | (消費税)<br>               | <mark>  送金済</mark>  家 | 主氏名                                                                     |                          |
| ]      |                                              |                    |                                |                                                                                  |                                    |                        |        |                         |                       |                                                                         |                          |
| I<br>\ |                                              |                    |                                |                                                                                  |                                    |                        |        |                         |                       |                                                                         | -/'                      |
|        | 削除                                           | 合計                 |                                |                                                                                  |                                    |                        |        |                         |                       |                                                                         |                          |

指定した年月分の収支情報レコードが作成されます。

| 管理番号     009-01     フリカナ     マトンシライトダイ     物件担当者       登録種類     アパート     ・     物件名称     マトン白糸台     遠藤 京子     ・       マノ住所     183-0011     ・     ・     東京都府中市白糸台3-16     ************************************                                                              |
|----------------------------------------------------------------------------------------------------|
| 基本情報 家主/保守情報 部屋情報 収支情報 修繕/クレーム/点検 メモ 画像 ボータル連動 複数家主 物件対応履歴 予約情報                                                                                                    |
| 件数         「         空きま示しない         物件収定         収入内訳         契約金内訳           2007/12         月分         収支情報追加         収支情報運新         並び頂         早順         降順         A3         月次報告書         全きまぶの入り訳         家主領収書                                                  |
| 年月分         収支報告日         収入合計         支出合計         送金額         送金日         総合管理料         (消費税)         送金済         家主氏名           2007/12         07/12/15         ¥568,000         ¥28,875         ¥539,125         ¥15,000         ¥750         工         報本         報道 |
|                                                                                                    |
|                                                                                                    |
|                                                                                                    |
|                                                                                                    |
|                                                                                                    |
|                                                                                                    |
| 合計 ¥568,000 ¥28,875 ¥539,125 ¥15,000 ¥750                                                                                                    |

続いて、[月次報告書] ボタンを押します。

| 管理番号     009-01     マリガナ     マトンライトダイ     物件担当者                                                                                                    |     |
|----------------------------------------------------------------------------------------------------|-----|
| 基本情報       家主/保守情報       部屋情報       収支情報       修繕/小ーム/点検       メモ       画像       ボーク小連動       複数家主       物件対応服歴       予約情報         件数       1       作       「空き表示しない」「未入金表示しない」       「未入金表示しない」」       「次       ()       ()       ()       ()       ()       ()       ()       ()       ()       ()       ()       ()       ()       ()       ()       ()       ()       ()       ()       ()       ()       ()       ()       ()       ()       ()       ()       ()       ()       ()       ()       ()       ()       ()       ()       ()       ()       ()       ()       ()       ()       ()       ()       ()       ()       ()       ()       ()       ()       ()       ()       ()       ()       ()       ()       ()       ()       ()       ()       ()       ()       ()       ()       ()       ()       ()       ()       ()       ()       ()       ()       ()       ()       ()       ()       ()       ()       ()       ()       ()       ()       ()       ()       ()       ()       ()       ()       ()       ()       ()       () |     |
| 2007/12 07/12/15 ¥568,000 ¥28,875 ¥539,125 ¥15,4 T20 W本 離雄<br>展開前に用紙サイズをA3、B4<br>A4 から選択できます。                                                                                                    | Į., |
|                                                                                                    |     |
| Att         ¥568,000         ¥28,875         ¥539,125         ¥15,000         ¥750                                                                                                    |     |

次のように月次収支報告書の編集画面に展開します。

ほとんどの情報はこれまで入力されたデータから自動的に作成されますが、この画面から 入力する項目がいくつかあります。また、出力する際は[印刷開始]ボタンを押します。

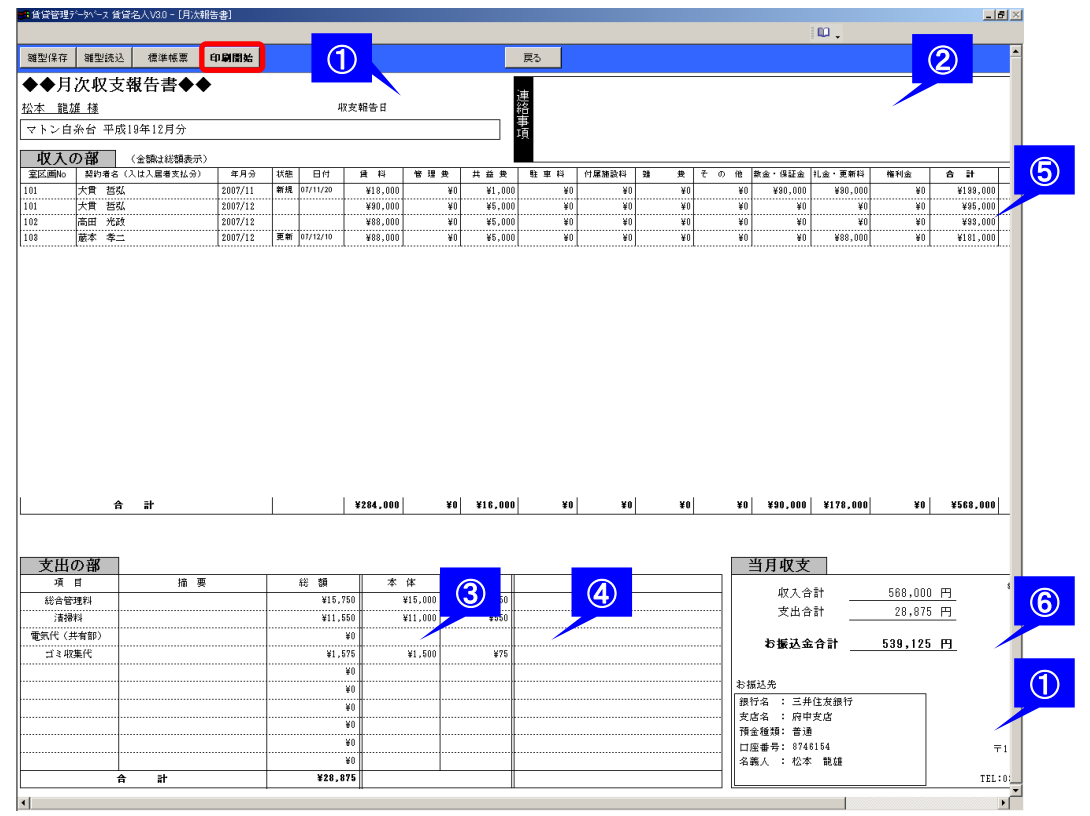

①「収支報告日」並びに「報告日」(送金日)を入力します。

| 日ヶ位古胡生主        |           |                |                     |
|----------------|-----------|----------------|---------------------|
|                |           | 収支報告日          | 平成19年12月18日         |
| ヶ白糸台 平成19年12月分 |           |                |                     |
|                |           |                |                     |
| 当月収支           |           |                |                     |
| 収入合計           | 568,000 円 | 報告日            | 平成19年12月15日         |
| 支出合計           | 28,875 円  |                |                     |
| お振込金合計         | 539,125 円 |                |                     |
| お振込先           |           |                |                     |
| 银行名 : 三并住友銀行   |           | Ł XI           | こ報告申し上げます。          |
| 支店名 : 府中支店     |           |                |                     |
| 預金種類:普通        |           |                | 株式会社ダンゴ不動産          |
| 口座番号: 8746154  |           | 〒112-0011 3    | 東京都文京区千石1-1-8       |
| 治義人 : 松本 龍雄    |           | <del>1</del> 7 | 日ダンゴビル 15F・16F      |
|                |           | TEL:03-4004-25 | 19 FAX:03-4004-2525 |

入力後は画面のように和暦が表示されますが、入力する際は西暦で入力します。この例(報告日)では「20071215」と入力します。

また、これらの日付を入力しなかった場合、画面を閉じたときに自動的に作業時の日付が 登録されます。

② 必要に応じて「連絡事項」を入力してください。

| 展5                      |  |
|-------------------------|--|
| いつもお世話になっております。遠藤で<br>連 |  |
|                         |  |
| 項                       |  |
|                         |  |

③「支出の部」の金額を入力します。

総合管理料と定額の項目に関しては金額が自動的に反映します。ここでは月々変動する項 目について金額を入力してください。(定額の項目に関しても金額を変更することは可能で す。)

| 支出の部     |        |         |         |      |    |
|----------|--------|---------|---------|------|----|
| 項目       | 摘要     | 総額      | 本体      | 消費税  | 備考 |
| 総合管理料    |        | ¥15,750 | ¥15,000 | ¥750 |    |
| 清掃料      |        | ¥11,550 | ¥11,000 | ¥550 |    |
| 電気代(共有部) |        | ¥O      | 15      |      |    |
| ゴミ収集代    |        | ¥1,575  | ¥1,500  | ¥75  |    |
|          |        | ¥O      |         |      |    |
|          |        | ¥O      |         |      |    |
|          |        | ¥O      |         |      |    |
|          |        | ¥O      |         |      |    |
|          |        | ¥O      |         |      |    |
|          |        | ¥O      |         |      |    |
|          | 合計 (1) | ¥28,875 |         |      |    |

④ 必要に応じて「摘要」や「備考」を入力します。

下の画面にはありませんが、収入の部の備考もこの画面から入力します。

| 支出の部     |               |         |         |      |                |
|----------|---------------|---------|---------|------|----------------|
| 項目       | 摘要            | 総額      | 本体      | 消費税  | 備考             |
| 総合管理料    |               | ¥15,750 | ¥15,000 | ¥750 |                |
| 清掃料      | 中村クリーニングサービス㈱ | ¥11,550 | ¥11,000 | ¥550 | 11/10、11/20清掃分 |
| 電気代(共有部) |               | ¥16,590 | ¥15,800 | ¥790 |                |
| ゴミ収集代    |               | ¥1,575  | ¥1,500  | ¥75  |                |
|          |               | ¥O      |         |      |                |
|          |               | ¥O      |         |      |                |
|          |               | ¥O      |         |      |                |
|          |               | ¥O      |         |      |                |
|          |               | ¥O      |         |      |                |
|          |               | ¥O      |         |      |                |
|          | 合計            | ¥45,465 |         |      |                |

⑤ 収入の部の金額は任意に変更することができます。

収入の部は、入金情報や契約一時金の情報から収集されますが、この画面から変更するこ ともできます。ただし、ここでの変更は後述(次ページ)のデータ収集作業でリセットさ れます。また、変更した金額はデータの反映元である入金情報等に影響しませんので、月 次収支報告書から金額変更を行うと元データとの不一致が生じます。この変更はあくまで 暫定的な手段として利用し、管理データを正確に保たれることをお勧めします。

| 付属施設料 | 雑 費 | その他  | 敷金・保証金  |
|-------|-----|------|---------|
| ¥O    | ¥0  | ¥O   | ¥90,000 |
| ¥O    | ¥O  | 2300 | ¥O      |
| ¥O    | ¥O  | ¥O   | ¥O      |
| ¥O    | ¥O  | ¥O   | ¥O      |

⑥ 雛型対応項目は自社形式に変更することができます。

雛型(共通体裁部分)は任意の内容に変更することができます。ただし、雛型は全物件共通ですので、変更は別の家主向け月次収支報告書にも反映します。

| 当月収支                       |                   |                  |                           |
|----------------------------|-------------------|------------------|---------------------------|
| 収入合計<br>支出合計               | 568,000<br>45,465 | <u>円</u> 報律<br>円 | 各日 平成19年12月15日            |
| お振込金合計                     | 522,535           | <u>Ħ</u>         |                           |
| お振込先                       | _                 |                  |                           |
| 銀行名 : 三并住友銀行<br>支店名 : 府中支店 | Ť                 |                  | ┃ 以上ご報告申し上げます。            |
| 預金種類: 普通                   |                   |                  | 株式会社ダンゴ不動産                |
| 口座番号: 8746154              |                   | 〒112-            | 0011 東京都文京区千石1-1-8        |
| 名義人 : 松本 龍雄                |                   |                  | 千石ダンゴビル 15F・16F           |
|                            |                   | TEL:03-4         | 004-2519 FAX:03-4004-2525 |

次に、データ収集について説明します。

月次収支報告書は前章までに入力したデータを元に作成されますが、一度作成された後は 内容が勝手に更新されないようにできています。データを更新するときは[収支情報更新] ボタンを押してください。

|            | 民3<br>物件登録                     | <ul> <li>メインメ</li> <li>物件コ</li> </ul>       | 22-<br>2-      | 物件台帳         | 物件                                         | 情報                         | 詳細         | ⊞    | 面               | 自動採書物作                    |                 | 340<br>(個別)                                        |              |
|------------|--------------------------------|---------------------------------------------|----------------|--------------|--------------------------------------------|----------------------------|------------|------|-----------------|---------------------------|-----------------|----------------------------------------------------|--------------|
| 管理<br>登録   | 里番号  00<br><sup> </sup> 柔種類  ア | 9-01<br>バート                                 | <b>:</b>       | フリガナ<br>勿件名称 | マトンシライトダ<br>マトン白糸台                         | र्ग<br>र                   |            | /    |                 |                           |                 | <b>物件担当者</b><br>遠藤 京子                              | _ <b>∓</b> 消 |
| <b>〒</b> ∠ | (主所)<br>18<br>基本情報             | 3-0011<br>  家主/保守情華                         | ▶ 東京<br>● 部屋情報 | 都府中市         | 5日糸台3-16<br>修繕/ウレーム/点検                     | ×モ 画像                      | ボータル連動     | 複数家主 | E 物件対応履行        | 歴 予約情報                    |                 | あるいは虫眼鏡マーク。<br>て下さい。                               | は日本にある       |
|            | <b>件数</b><br>2007/12           | 」<br>1 <mark>件</mark><br><mark>Ⅲ月分</mark> 】 | □ □ 空<br>収支情報近 |              | ▶ <b>■ 未入金表示</b> し<br>支情報更新 <mark>並</mark> | ない<br>ひ 回 <sup>0</sup> 昇)  | 順 🔍 降順     | A3   |                 | 物件収支                      | 収入内訳<br>空き表示収入の | <ul> <li>契約金内</li> <li>小訳</li> <li>家主領収</li> </ul> | R            |
| ▶          | <mark>年月分</mark><br>2007/12    | <b>収支報告E</b><br>07/12/1                     | 1 収入合語<br>5 ¥  | <b>†</b>     | <mark>支出合計</mark><br>¥28,875               | <mark>送金額</mark><br>¥539,1 | 送金日<br>125 | 総    | 合管理料<br>¥15,000 | <mark>(消費税)</mark><br>¥75 |                 | <mark>家主氏名</mark><br>松本 龍雄                         |              |
|            |                                |                                             |                |              |                                            |                            |            |      |                 |                           |                 |                                                    |              |
|            |                                |                                             |                |              |                                            |                            |            |      |                 |                           |                 |                                                    |              |
|            |                                |                                             |                |              |                                            |                            |            |      |                 |                           |                 |                                                    |              |
|            |                                |                                             |                |              |                                            |                            |            |      |                 |                           |                 |                                                    |              |
|            |                                |                                             |                |              |                                            |                            |            |      |                 |                           |                 |                                                    |              |
|            |                                | 合計                                          | ¥              | 568,000      | ¥28,875                                    | ¥539.1                     | 25         |      | ¥15,000         | ¥75                       | 10              |                                                    |              |
|            | 削除                             |                                             |                | ,]           |                                            | ,,                         |            |      | -,              | ,                         |                 |                                                    |              |

ところで、本書は「月次収支報告書」についての説明ですが、ここまでに作成した情報を 用いていくつかの帳票を出力することができます。こちらもご活用ください。

| ■ <sup> <b>B3 </b><br/><sup> <b>B3 </b><br/><sup> <b>B3 </b> <br/><sup> <b>B3 </b> <br/><sup> <b>B3 </b> <br/><sup> <b>B3 </b> <br/><sup> <b>B3 </b> <br/><sup> <b>B4 </b> <br/><sup> <b>B3 </b> <br/><sup> <b>B4 </b> <br/><sup> <b>B4 </b> </sup><br/><sup> <b>B4 </b> <br/><sup> <b>B4 </b> </sup><br/><sup> <b>B4 </b> <br/><sup> <b>B4 </b> </sup><br/><sup> <b>B4 </b> <br/><sup> <b>B4 </b> </sup><br/><sup> <b>B4 </b> <br/><sup> <b>B4 </b> <br/><sup> <b>B4 </b> <sup> <b>B4 </b> </sup> <sup> <b>B4 </b> <br/><sup> <b>B4 </b> <br/><sup> <b>B4 </b> <br/><sup> <b>B4 </b> </sup></sup> | 自動接曲物件コート     309       1 / 個別                             |
|----------------------------------------------------------------------------------------------------|------------------------------------------------------------|
| 管理番号 009-01 フリガナ マトンシライト等く<br>登録種類 アバート ・ 物件名称 マトン白糸台<br>マノ住所 183-0011  の東京都府中市白糸台3-16                                                                                                    | 物件担当者<br>[遠藤 京子 ] ]<br>※仲からんの運動する場合は毎週毎号<br>やすかい。<br>をすかい。 |
| 物件情報         家主/保守情報         部屋情報         収支情報         修繕/小レーム/点検         メモ         画像         WEB用情報         複数家主         連絡メモ         予糸           作数         1         作         空き表示しない                                                                                                    | // 情報                                                      |
| 2007/12 ■月分         貸加         収算         Ĭびび順         早順         降順         A3         「           年月分         収支報告日         収入合計           支出合計           送金額           送金日           総合管理料                                                                                                    | 3次報告書 空き赤瓜入聯 家主領収書<br>(消費税) 送金済 家主氏名                       |
| ▶ 2007/12 07/12/15 ¥568,000 ¥28,875 ¥539,125 ¥15,000                                                                                                    | ₩750 □ 松本 龍雄                                               |
|                                                                                                    |                                                            |
|                                                                                                    |                                                            |
|                                                                                                    |                                                            |
| Alt ¥568,000 ¥28,875 ¥539,125                                                                                                    |                                                            |

#### 2-4. 収支情報検索画面の操作(年間収支報告書を作成する)

前章までで月次収支報告書の作成は完了です。

これまでは、[物件情報詳細画面] → [収支情報] タブにおける「月次収支報告書」の作成 を説明しましたが、同様の操作を収支情報検索画面から行うこともできます。データは相 互に連動しますので、どちらで作成しても、また、作成途中から操作画面を変更したとし ても結果に違いはありません。

■「物件情報詳細画面」で収支情報を作成する利点

データ登録画面と収支情報編集画面が近いので画面推移が容易です。基本データを入力し ながら、収支報告書の作成する場合に向いています。

■「収支情報検索画面」で収支情報を作成する利点

収支情報の一括作成や一括収集が可能です。操作に慣れれば、作業効率を上げることがで きます。また、この画面から「月次報告書表紙」や「年間レポート(年間収支実績表 他)」 などを出力することができます。

本章では、収支情報検索画面の操作に焦点をあてます。ただし、ソフトの動作に慣れるま では、前章の「物件情報詳細画面」を利用されることをお勧めします。

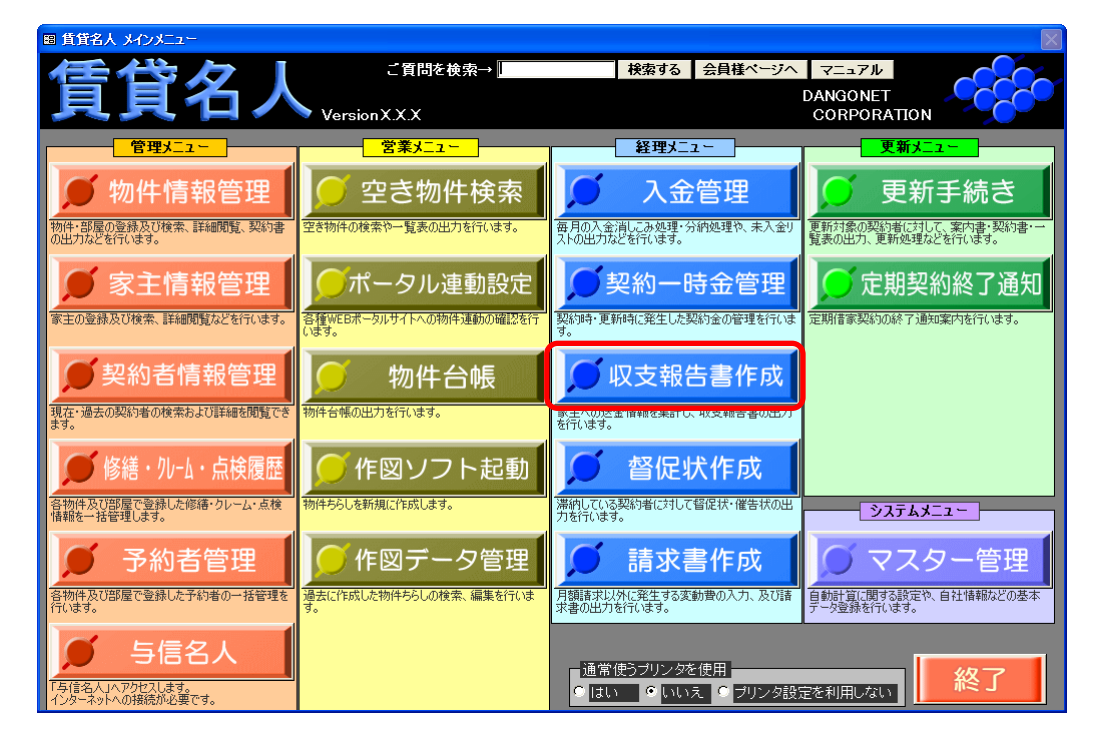

メインメニューから [収支報告書作成] ボタンを押してください。

収支情報検索画面に展開します。

収支情報をまだ作成していない場合は、年月分を指定し[収支情報追加]ボタンを押して ください。物件情報詳細画面にて該当月の収支情報を追加している場合は、ここで追加す る必要はありません。

| 閉じる<br>データ                       |                                                                     | 青報検索画面                                                | 有間報                                                                                                    |                                                            |
|----------------------------------|---------------------------------------------------------------------|-------------------------------------------------------|----------------------------------------------------------------------------------------------------|------------------------------------------------------------|
| 年月分  2010/01 <u>■</u> ~<br>収支報告日 | 201 0/01 <u>■</u> <b>◀ ■ ▶</b> 物件管理番号<br><u>■</u> <b>◀ ■ ▶</b> 送金状况 | •                                                     | 物件名称<br>家主名                                                                                                    | Ŧ                                                          |
| 検索開始 検索条件                        | リセット                                                                | - ▶ 异順                                                |                                                                                                    | 検索設定                                                       |
| 校察件数                             | 2010/01 <u>同</u> 月分<br>すべて送金済<br>物件名 収入総                            | 「空き表示しない     「未入金表示しない     支清報更新     (税込) 支出総計(税込) 差額 | 該紙         物件収支         収入           ・         月次報告書         空き表示           ・         月次報告書         空き表示           ・         日次報告書         空き表示 | 內訳         契約金内訳           以入內於         家主領収書           送金 |
|                                  | · · · · ·                                                           |                                                       |                                                                                                    |                                                            |
|                                  |                                                                     |                                                       |                                                                                                    |                                                            |
|                                  |                                                                     |                                                       |                                                                                                    |                                                            |
|                                  |                                                                     |                                                       |                                                                                                    |                                                            |
|                                  | すべて未送金                                                              | 一覧表印刷                                                 | 家主ラベル印刷                                                                                                    | 報告日/送金日—活設定<br>刷 月次報告書印刷                                   |

次のように収支報告対象の全物件の収支情報が一括作成されます。

|   | ŀ       | 閉じ         | る       | <b>検索条件</b><br>データ              |                            | 支情報                  | 検索回                 |                    |                                                                      | 年間報告書作成      |          |          |
|---|---------|------------|---------|---------------------------------|----------------------------|----------------------|---------------------|--------------------|----------------------------------------------------------------------|--------------|----------|----------|
|   | 의<br>収支 | ≡月分<br>₹報告 | 201     | 0/01 <u>e</u> ~[<br><u>e</u> ~[ | 2010/01 <u> </u>           | 番号<br>况              |                     | •                  | n件名称<br>家主名                                                          |              |          |          |
|   | 1       | 検索問        | 制始      | 検索条件                            | リセット 並び順物件名称               | - 🛛 🗐                | <u></u>             |                    |                                                                      |              | 検索設      | <u>ت</u> |
|   | 検       | 索件         | 效 15    | 件                               | 2010/01                    | 月分 「空き表)<br>大人会      | 示しない<br>表示しない       | 目次報告書表紙            | 物件収支                                                                 | <b>RXAR</b>  | 契約金内訳    | 3        |
|   | 8       |            |         | KC選択<br>双支)                     | すべて送金済 収支情報追加              | 10 収支情報更             | 新                   | A4 •               | 月次報告書                                                                | 空き表示収入内訳     | 家主領収書    |          |
| • | ¥3      | 収支         | 年月分     | 管理番号<br>012-01                  | 物件名<br>Honkey Tonk KOGANEI | 収入総計(税込)<br>¥472,500 | 支出総計(税込)<br>¥29.950 | 差額(税込)<br>×444.150 | 管理料<br>¥29.250                                                       | 家主名<br>仕蒔 中保 | <u>ح</u> | <b>全</b> |
| - |         |            | 2010/01 | 017-02                          | SAKUBA / 1412              | ¥710.200             | ¥21,735             | ¥688.465           | ¥20,000                                                              | 村越洒店(ムラ・ワイ   |          | -        |
| - |         | -          | 2010/01 | 005-01                          | アースクエイク・杉並                 | ¥196,900             | ¥8,568              | ¥188,332           | ¥6,468                                                               | 有限会社吉岡塗装     |          | -        |
| - | Г       |            | 2010/01 | 001-01                          | 」<br>エスポワール美しが丘            | ¥953,800             | ¥72,922             | ¥880,878           | ¥56,122                                                              | 佐久間 栄子       |          |          |
| _ | Г       |            | 2010/01 | 003-01                          | エナール美しが丘                   | ¥120,000             | ¥22,050             | ¥97,950            | ¥6,300                                                               | 岸野 京子        |          |          |
|   | Г       | Γ          | 2010/01 | 008-01                          | 柴萌ビル                       | ¥1,481,106           | ¥56,070             | ¥1,425,036         | ¥55,650                                                              | 名塚 秀二        |          |          |
|   | Г       |            | 2010/01 | 002-02                          | 仙酔荘                        | ¥421,000             | ¥126,000            | ¥295,000           | ¥126,000                                                             | 越野 忠則        |          |          |
|   | Г       |            | 2010/01 | 007-01                          | ドワーフ ハイツ                   | ¥115,500             | ¥7,297              | ¥108,203           | ¥5,722                                                               | 柏木 明輝        |          |          |
|   | Г       |            | 2010/01 | 007-02                          | ドワーフ ハイツ駐車場                | ¥85,260              | ¥4,200              | ¥81,060            | ¥4,200                                                               | 柏木 明輝        |          |          |
|   | Г       |            | 2010/01 | 001-02                          | ビレッジ柿の木台                   | ¥191,000             | ¥5,355              | ¥185,645           | ¥5,355                                                               | 佐久間 栄子       |          |          |
|   | Г       |            | 2010/01 | 004-01                          | 古川ビル                       | ¥430,500             | ¥111,825            | ¥318,675           | ¥21,525                                                              | 古川 純一        |          |          |
|   | Ū       | XXX        | IF TY   |                                 | すべて未送金                     | ¥9,412,566           | ¥729,969            | ¥8,682,597         | ¥536,979                                                             | (報告日/        | 送金日一括設定  |          |
|   |         | 削降         | 8       |                                 |                            |                      | 一覧表印                | 刷家主ラ               | doi: 10.000</th <th>月次表紙印刷  月</th> <th>次報告書印刷</th> <th><b>1</b></th> | 月次表紙印刷  月    | 次報告書印刷   | <b>1</b> |

収支報告の対象であるかどうかは、「収支報告をする」チェックに依存します。チェックボ ックスについては <u>18 ページ</u>をご覧ください。 物件情報詳細画面同様、[月次報告書]ボタンを押すと月次収支報告書の編集画面に展開します。編集画面の操作も共通です。編集手順は <u>40 ページ</u>を参照ください。

| l                      | 閉                                                                                                    | 『じ                          | る       | 検索条件<br>データ     | <b>非表示</b><br>ア出力 | 収                                | 支情      | 報           | 検索                | 面面     | J      |             | 銸   | 調報告書作成  |       | 8     |   |
|------------------------|----------------------------------------------------------------------------------------------------|-----------------------------|---------|-----------------|-------------------|----------------------------------|---------|-------------|-------------------|--------|--------|-------------|-----|---------|-------|-------|---|
|                        | 年<br>収支                                                                                                    | 月分<br>報告E                   | 201     | 0/01 <u>e</u> ~ | 2010/01 🧾 🖣       | ■ <mark>▶</mark> 物件管理<br>■ ▶ 送金状 | 番号<br>況 |             |                   |        | 物      | )件名称<br>家主名 |     |         |       | ¥     | 1 |
| 検索開始 検索条件リセット 並び順 物件名称 |                                                                                                    |                             |         |                 |                   |                                  | <u></u> | 昇順          |                   |        |        |             |     |         | 検索    | 設定    |   |
|                        | 検究                                                                                                    | 索件                          | 友 15    | 件               |                   | 2010/01 📷                        | 月分日素    | き表示 <br>入金表 | しない<br>示しない       | 月次報告書  | 表紙     | 物件収支        | (   | 収入内訳    | 契約金   | 为訳    |   |
|                        | T<br>(                                                                                                    | すべて選択<br>(家主) すべて送金済 収支情報注加 |         |                 |                   |                                  |         | 报更新         | 7                 | A4     | -[     | 月次報告書       | Ŷ   | き表示収入内訳 | 家主領   | 図書    |   |
|                        | 家主                                                                                                    | 収支                          | 年月分     | 管理番号            | 物件名               |                                  | 収入総計 (税 | i込) 3       | <b>支出総計 (税込</b> ) | 差額(制   | (込)    | 管理料         | 家主名 | 8       |       | 送金    |   |
| _                      |                                                                                                    |                             | 2010/01 | 003-01          | エナール美しが丘          |                                  | ¥120    | ,000        | ¥22,05            | ) ¥    | 97,950 | ¥6,300      | 岸野  | 京子      |       |       |   |
| _                      |                                                                                                    |                             | 2010/01 | 008-01          | 柴萌ビル              |                                  | ¥1,481  | .106        | ¥56,07            | D ¥1,4 | 25,036 | ¥55,650     | 名塚  | 秀二      |       |       |   |
|                        |                                                                                                    |                             | 2010/01 | 002-02          | 仙酔荘               |                                  | ¥421    | ,000        | ¥126,00           | 0 ¥2   | 95,000 | ¥126,000    | 越野  | 忠則      |       |       |   |
|                        |                                                                                                    | Γ                           | 2010/01 | 007-01          | ドワーフ ハイツ          |                                  | ¥115    | ,500        | ¥7,29             | 7 ¥1   | 08,203 | ¥5,722      | 柏木  | 明輝      |       | ] 🗖 🛛 |   |
|                        |                                                                                                    |                             | 2010/01 | 007-02          | ドワーフ ハイツ財         | 車場                               | ¥85     | ,260        | ¥4,20             | ) ¥    | 81,060 | ¥4,200      | 柏木  | 明輝      |       |       |   |
|                        |                                                                                                    |                             | 2010/01 | 001-02          | ビレッジ柿の木台          |                                  | ¥191    | .000        | ¥5,35             | 5 ¥1   | 85,645 | ¥5,355      | 佐久間 | 罰 栄子    |       |       |   |
|                        |                                                                                                    | Γ                           | 2010/01 | 004-01          | 古川ビル              |                                  | ¥430    | ,500        | ¥111,82           | 5 ¥3   | 18,675 | ¥21,525     | 古川  | 純一      |       |       |   |
| ►                      |                                                                                                    | Γ                           | 2010/01 | 009-01          | マトン白糸台            |                                  | ¥366    | ,000,       | ¥27,77:           | 2 ¥3   | 38,228 | ¥14,647     | 松本  | 龍雄      |       |       |   |
|                        |                                                                                                    |                             | 2010/01 | 002-01          | 木人荘               |                                  | ¥530    | ,000,       | ¥10,50            | D ¥5   | 19,500 | ¥10,500     | 越野  | 忠則      |       |       |   |
|                        | П                                                                                                    |                             | 2010/01 | 003-02          | ラ・ロッサ三鷹           |                                  | ¥822    | .800        | ¥42,31            | 5 ¥7   | 80,485 | ¥42,315     | 岸野  | 京子      |       |       |   |
|                        |                                                                                                    |                             | 2010/01 | 010-01          | レオンベルガー           |                                  | ¥2,516  | .000        | ¥185,01           | ) ¥2,3 | 30,990 | ¥132,090    | 高橋  | 典宏      |       |       |   |
|                        | 「<br>「<br>で<br>の<br>い<br>で<br>の<br>い<br>ア<br>「<br>で<br>の<br>い<br>ア<br>「<br>で<br>の<br>い<br>ア<br>「<br>の<br>、<br>で<br>の<br>り<br>ア<br>「<br>の<br>、<br>で<br>の<br>り<br>ア<br>「<br>の<br>、<br>の<br>、<br>の<br>の<br>の<br>、<br>の<br>の<br>の<br>、<br>の<br>の<br>の<br>の<br>の<br>の<br>の<br>の<br>の<br>の<br>の<br>の<br>の |                             |         |                 |                   |                                  |         | .566        | ¥729,969          | ¥8,6   | 82,597 | ¥536,979    |     | 報告日     | 送金日一括 | 設定    |   |
|                        |                                                                                                    | 削除                          | )       |                 |                   |                                  |         |             | 一覧表               | ED 61  | 家主ラ    | NJUED RU    | 月次表 | 紙印刷     | ]次報告書 | 印刷    | - |

次に、年間レポートの出力方法です。年間レポートを作成するには、通年の収支情報が作 成されている必要があります。ドロップダウンから目的の帳票を選び、該当のボタンを押 してください。

| 艮             | 『じ         | る            | 検索条件<br>データ     |                     | 支情報                                      | 検索回           |            |             | 閉じる           |           | 6 |
|---------------|------------|--------------|-----------------|---------------------|------------------------------------------|---------------|------------|-------------|---------------|-----------|---|
| 年<br>収支:      | 月分<br>報告I  | 201          | 0/01 <u>1</u> ~ | 2010/01             | ·番号<br>·況                                |               |            | )件名称<br>家主名 | 年間収支報         | <b>38</b> |   |
| ti ti         | 家服         | 制始           | 検索条件            | リセット 並び順物件名称        | <u>·</u> [7]                             | <u>ă</u>      |            |             | 年間収支実施        | 錶<br>譲表   |   |
| 検             | 索件:        | 数 15         | 件               | 2010/01             | <mark>月分</mark> 「 <sup>空き表;</sup><br>未入金 | 示しない<br>表示しない | ]次報告書表紙    | 物件収支        |               |           |   |
| T             | 、て選<br>家主) | 訳 <b>す</b> ( | で選択収支)          | すべて送金済 収支情報追        | 加权支信報更                                   | 新             | A4 💽       | 月次報告書       | 空き表示収入内訳家     | 主領収書      |   |
| <del>家主</del> | 収支         | 年月分          | 管理番号            | 物件名                 | 収入総計(税込)                                 | 支出総計 (税込)     | 差額(稅込)     | 管理料         | 家主名           | 送金        |   |
|               | Γ          | 2010/01      | 013-01          | Honkey Tonk KOGANEI | ¥472,500                                 | ¥28,350       | ¥444,150   | ¥28,350     | 佐藤 忠保         |           |   |
|               | Γ          | 2010/01      | 017-02          | SAKURA ハイツ          | ¥710,200                                 | ¥21,735       | ¥688,465   | ¥21,735     | 村越酒店(ムラ・ワイナリ・ | -) 🔽      |   |
|               | Γ          | 2010/01      | 005-01          | アースクエイク・杉並          | ¥196,900                                 | ¥8,568        | ¥188,332   | ¥6,468      | 有限会社吉岡塗装      |           |   |
|               |            | 2010/01      | 001-01          | エスポワール美しが丘          | ¥953,800                                 | ¥72,922       | ¥880,878   | ¥56,122     | 佐久間 栄子        |           |   |
|               | Γ          | 2010/01      | 003-01          | エナール美しが丘            | ¥120,000                                 | ¥22,050       | ¥97,950    | ¥6,300      | 岸野 京子         |           |   |
|               | Γ          | 2010/01      | 008-01          | 柴萌ビル                | ¥1,481,106                               | ¥56,070       | ¥1,425,036 | ¥55,650     | 名塚 秀二         |           |   |
|               | Γ          | 2010/01      | 002-02          | 仙酔荘                 | ¥421,000                                 | ¥126,000      | ¥295,000   | ¥126,000    | 越野 忠則         |           |   |
|               |            | 2010/01      | 007-01          | ドワーフ ハイツ            | ¥115,500                                 | ¥7,297        | ¥108,203   | ¥5,722      | 柏木 明輝         |           |   |
|               |            | 2010/01      | 007-02          | ドワーフ ハイツ駐車場         | ¥85,260                                  | ¥4,200        | ¥81,060    | ¥4,200      | 柏木 明輝         |           |   |
|               | Γ          | 2010/01      | 001-02          | ビレッジ柿の木台            | ¥191,000                                 | ¥5,355        | ¥185,645   | ¥5,355      | 佐久間 栄子        |           |   |
|               |            | 2010/01      | 004-01          | 古川ビル                | ¥430,500                                 | ¥111,825      | ¥318,675   | ¥21,525     | 古川 純一         |           |   |
| The second    | でク1<br>家王) | চ্চ ব্       | てクリア<br>収支)     | すべて未送金              | ¥9,412,566                               | ¥729,969      | ¥8,682,597 | ¥536,979    | 報告日/送金        | 一括設定      |   |
|               | 削降         | 8            |                 |                     |                                          | 一覧表印          | 剛家主ラク      | NJLEDRI J   | 月次表紙印刷月次報     | 告書印刷      | - |

以下「年間収支実績表」を例に説明します。

[年間収支実績表]ボタン(黄色のボタンのうち中段)を押すと、次のウィンドウが展開 します。

| 年間収支実績表:印刷   |                     |           |
|--------------|---------------------|-----------|
| 年間収支実績表を印刷   | する収支月と物件名称を打        | 指定してください。 |
| 収支月 2007/01  | <u>∎</u> ]∼ 2007/12 | 印刷        |
| 物件名称 ドワーフ ハイ | イツ -                | JUK2-     |
|              |                     | キャンセル     |
|              |                     |           |

「物件名称」や「収支月」は[年間収支実績表]ボタンを押した際に選択していたレコードから自動入力されます。この画面で物件や収支月を変更することも可能です。

次のように出力されます。

|              |                      | $\diamond \diamond$ | 平成1    | 9年01月~ | ~平成194 | 年12月 年 | F 間 吖   | 又支身     | ≷ 績 ∌  | € ◇◇    |         |          | 平成20年01月 | 10日作成  |
|--------------|----------------------|---------------------|--------|--------|--------|--------|---------|---------|--------|---------|---------|----------|----------|--------|
| 007-01       | ドワーフ ハイン             | ,                   |        |        |        |        |         |         |        |         |         |          |          |        |
|              |                      |                     |        |        |        |        |         |         |        |         |         |          |          | 1 / 1  |
|              |                      | 1月分                 | 2月分    | 3月分    | 4月分    | 5月分    | 6月分     | 7月分     | 8月分    | 9月分     | 10月分    | 11月分     | 12月分     | 合計     |
|              | 〈賃 料〉                | 60,500              | 60,500 | 60,500 | 60,500 | 60,500 | 100,000 | 0       | 50,000 | 155,599 | 160,500 | 160,500  | 110,500  | 1,039, |
|              | (管理費)                | 0                   | 0      | 0      | 0      | 0      | 0       | 0       | 0      | 0       | 0       | 0        | 0        |        |
|              | (共益費)                | 3,000               | 3,000  | 3,000  | 3,000  | 3,000  | 6,000   | 0       | 3,000  | 9,000   | 9,000   | 9,000    | 6,000    | 57,    |
|              | (駐車料)                | 0                   | 0      | 0      | 0      | 0      | 0       | 0       | 0      | 0       | 0       | 0        | 0        |        |
|              | (付属施設料)              | 0                   | 0      | 0      | 0      | 0      | 0       | 0       | 0      | 0       | 0       | 0        | 0        |        |
|              | (雜 費)                | 0                   | 0      | 0      | U      |        | U       | U       | 0      | 0       | U       | U        | 0        |        |
|              | (その他)                | 0                   |        |        | 0      |        | 100.000 | -10,500 |        | 100.000 | 10,500  | -100.000 |          | 100    |
|              | (設立)#証金/<br>(ガ 今面新知) | 0                   |        |        | 0      |        | 75.000  | -10,000 | 0      | 50,000  | 10,000  | -100,000 | 0        | 100,   |
|              | (松利 全)               | 0                   | ő      |        | 0      |        | 10,000  | 0       | 0      | 0,000   | 0       | 0        | 0        | 120,   |
| l            | C166 113 26.7        | •                   | • 1    | •      |        | •      | •       | 0       |        | •       | •       |          | •        |        |
| 《 建物別入金計     | >                    | 63,500              | 63,500 | 63,500 | 63,500 | 63,500 | 281,000 | -10,500 | 53,000 | 314,599 | 190,000 | 69,500   | 116,500  | 1,321, |
| [            | (総合管理料)              | 3150                | 3.150  | 3.150  | 3150   | 3150   | 5.250   | 0       | 2.625  | 8.154   | 8400    | 8.400    | 5.775    | 54     |
|              | (集金手数料)              | 1.575               | 1.575  | 1.575  | 1.575  | 1.575  | 1.575   | 1.575   | 1.575  | 1.575   | 1.575   | 1.575    | 1.575    | 18.    |
|              | 0                    | 0                   | 0      | 0      | 0      | 0      | 0       | 0       | 0      | 0       | 0       | 0        | 0        |        |
|              | 0                    | 0                   | 0      | 0      | 0      | 0      | 0       | 0       | 0      | 0       | 0       | 0        | 0        |        |
|              | 0                    | 0                   | 0      | 0      | 0      | 0      | 0       | 0       | 0      | 0       | 0       | 0        | 0        |        |
|              | 0                    | 0                   | 0      | 0      | 0      | 0      | 0       | 0       | 0      | 0       | 0       | 0        | 0        |        |
|              | 0                    | 0                   | 0      | 0      | 0      | 0      | 0       | 0       | 0      | 0       | 0       | 0        | 0        |        |
|              | 0                    | 0                   | 0      | 0      | 0      | 0      | 0       | 0       | 0      | 0       | 0       | 0        | 0        |        |
|              | 0                    | 0                   | 0      | 0      | 0      | 0      | 0       | 0       | 0      | 0       | 0       | 0        | 0        |        |
| l            | 0                    | 0                   | 0      | 0      | 0      | 0      | 0       | 0       | 0      | 0       | 0       | 0        | 0        |        |
| 《 建物別經費計     | >                    | 4,725               | 4,725  | 4,725  | 4,725  | 4,725  | 6,825   | 1,575   | 4,200  | 9,729   | 9,975   | 9,975    | 7,350    | 73,    |
| # ++ +1 A -1 | N                    | 58 775              | 58 775 | 58 775 | 58 775 | 58 775 | 274 175 | -12.075 | 48 800 | 304.870 | 170.025 | 59.525   | 109 150  | 1 248  |

※ <u>19ページ</u>で支出項目は一度設定したら変更しないようお願いしましたが、もし、月々支 出項目を動的に操作してしまうと、年間収支報告で項目名と金額を一致させることができ なくなってしまいます。

# 付録. 月次収支報告書完成図

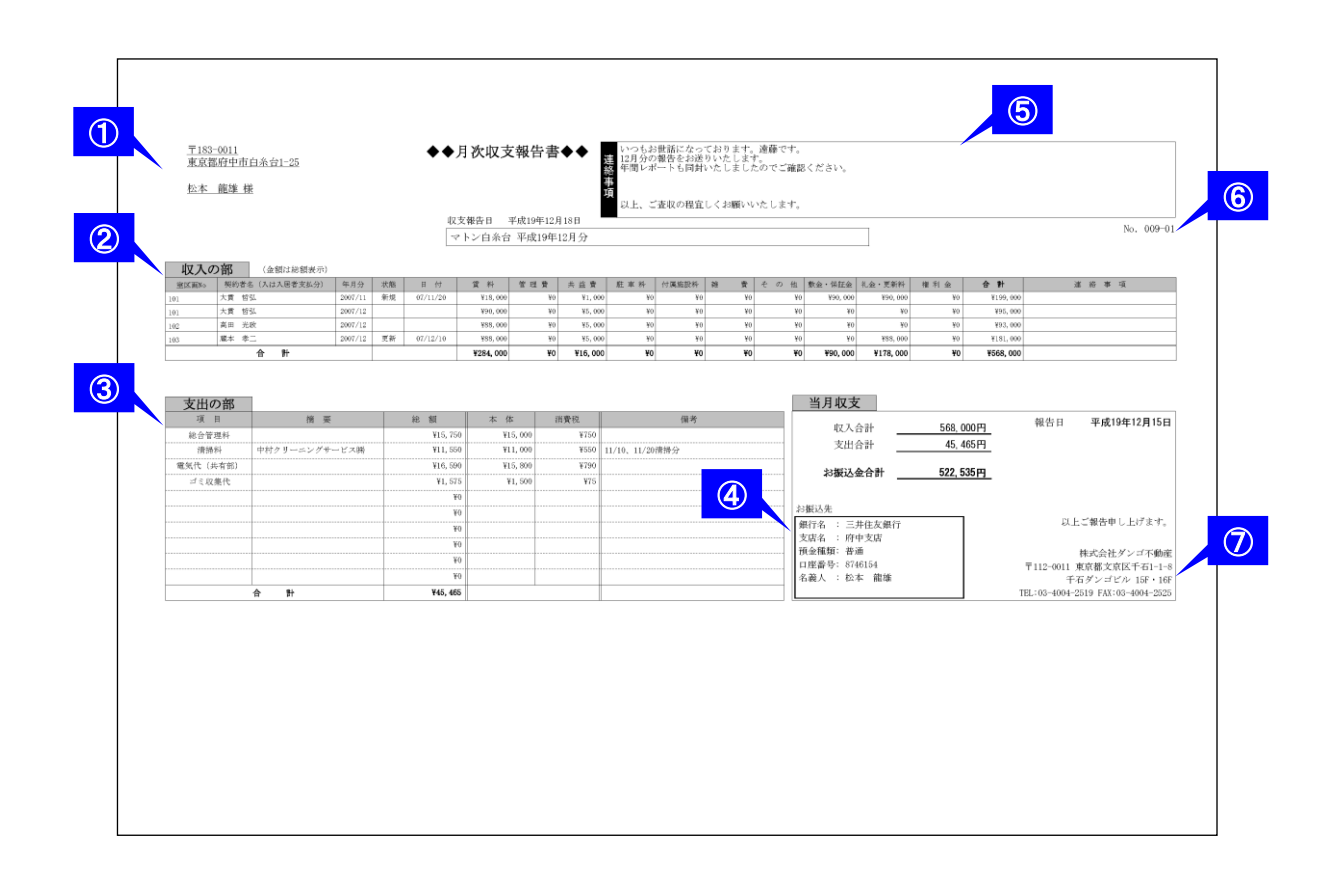

| ① 家主氏名、住所                | $9 \sim - ec $ | 家主情報詳細画面    |
|--------------------------|----------------|-------------|
| <ol> <li>収入の部</li> </ol> | 30~38 ページ      | 部屋情報詳細画面    |
| <ol> <li>支出の部</li> </ol> | 15~19ページ 41ページ | 物件情報詳細画面    |
| ④ お振込先                   | 9~10ページ 14ページ  | 家主情報詳細画面~   |
| ⑤ 連絡情報                   | 41 ページ         | 月次報告書       |
| ⑥ 管理番号                   | 13ページ          | 物件情報詳細画面    |
| ⑦自社情報                    | 3ページ           | マスターデータ登録画面 |